# Guía de Usuario de Kiaro! 50

Número de pieza 22834645-ES419-E Revisión 1.3 8/2016

QuickLabel, una división AstroNova™

Sede mundial 600 East Greenwich Ave., West Warwick, RI 02893 Tel.: (877) 757-7978 Fax: (401) 822-2430 Correo electrónico: info@QuickLabel.com

www.QuickLabel.com

Soporte Técnico Tel.: (877) 757-7310 Correo electrónico: support@QuickLabel.com www.QuickLabel.com/support/

#### Copyright © 2016 AstroNova, Inc.

Este manual está protegido por derechos de autor con todos los derechos reservados. Ninguna parte de este manual se puede reproducir, transmitir, transcribir, guardar en un sistema de recuperación ni traducir a ningún idioma de ninguna manera por ningún medio sin la autorización expresa de QuickLabel.

#### Marcas registradas

Kiaro! 50® y Custom QuickLabel Omni® son marcas registradas de AstroNova, Inc.

Adobe®, Photoshop®, y Illustrator® son marcas registradas de Adobe Systems, Inc.

Corel® es una marca registrada de Corel Corporation.

Microsoft® Windows® XP, Windows® Vista®, Windows® 7 y Windows® 8 son marcas registradas de Microsoft Corporation.

#### Garantía limitada de Kiaro! 50

QuickLabel, una división AstroNova, garantiza todos los componentes de este producto, excepto las piezas de desgaste y los consumibles, contra defectos en materiales o mano de obra por un período de un (1) año a partir de la fecha original de compra. Las piezas de desgaste incluyen el mecanismo de transporte del material, el módulo de impresión, la unidad de eliminación, el cartucho de mantenimiento, las cuchillas del cúter y similares. Los consumibles incluyen los cartuchos de tinta y las etiquetas, los cuales están cubiertos por una garantía aparte. Si el cliente descubre un defecto, el mismo se debe informar rápidamente a QuickLabel. QuickLabel, a su criterio, reparará la impresora o reparará o reemplazará su(s) componente(s) defectuosos sin cargo adicional. Tenemos disponible una unidad para prestar en nuestro Servicio de reparación QuickSwap, como parte de nuestro paquete de soporte al consumidor. Las partes reparadas o reemplazadas pueden ser reacondicionadas o nuevas. El cliente es responsable del costo de envío para devolver la impresora a nuestra fábrica. Nosotros le enviaremos la impresora reparada o reemplazada por correo terrestre estándar. Todas las piezas reemplazadas se convierten en propiedad de QuickLabel. El costo relacionado con el viaje, el envío y demás gastos relacionados con las reparaciones en garantía no está cubierto.

Durante el primer año de la tenencia del producto, usted puede adquirir un Paquete de Soporte al Consumidor otorgado por QuickLabel o un representante autorizado de QuickLabel. En ese caso, usted tendría derecho a una visita de instalación y/o capacitación in situ. El Paquete de soporte al consumidor también provee una unidad para prestar de QuickSwap.

Esta garantía no tendrá validez si el producto ha sido dañado por un accidente, abuso, descuido o uso fraudulento o por el uso de consumibles o piezas incompatibles, o si el producto ha sido instalado incorrectamente o si el producto ha sido modificado sin la autorización expresa por escrito de QuickLabel. QuickLabel no es responsable por productos que se hayan extraviado o dañado en tránsito.

QuickLabel no hace garantías, de manera expresa o implícita, con respecto a la comercialización de este producto o la adecuación para un propósito en particular. En ningún caso, QuickLabel será legalmente responsable de ningún daño y perjuicio directo, indirecto, especial, incidental o consecuente, ya sea en base a un contrato, agravio o cualquier otra teoría legal o premeditada posibilidad de tales daños.

#### Garantía limitada de la tinta

Esta garantía cubre los cartuchos de tinta de QuickLabel Kiaro! 50 vendidos por QuickLabel.

Cada cartucho de tinta Kiaro! 50 está garantizado por estar exento de defecto en materiales y en mano de obra hasta los 24 meses a partir de la fecha de fabricación si se encuentra en el embalaje original sin abrir, o hasta 6 meses después de la instalación, lo que suceda primero. Esta garantía corresponde solamente al cartucho de tinta según como se utiliza en el sistema de impresión QuickLabel Kiaro!

Si el cliente sospecha algún defecto en un cartucho de kiaro! 50, debe notificar a QuickLabel dentro del período de garantía. Al recibir el cartucho de tinta en la fábrica de QuickLabel y luego de la verificación de QuickLabel del defecto, QuickLabel reemplazará el cartucho defectuoso.

Esta garantía no cubre cartuchos de tinta Kiaro! 50 que se hayan vaciado, rellenado, vuelto a fabricar, modificado, reacondicionado, usado incorrectamente o utilizado indebidamente, o que se hayan vencido, o cuando se hayan usado para imprimir sobre etiquetas o materiales de etiquetas no compatibles con la Kiaro! 50.

Esta garantía no tendrá validez si el cartucho de tinta Kiaro! 50 fue dañado por accidente, abuso, descuido o uso fraudulento o si el producto se instaló incorrectamente o se le hizo un mantenimiento incorrecto, si el producto se usó fuera de sus especificaciones ambientales, o si el producto fue modificado sin la autorización por escrito expresa de QuickLabel.

QuickLabel no hace garantías, de manera expresa o implícita, con respecto a la comercialización de este producto o la adecuación para un propósito en particular. En ningún caso, QuickLabel no será legalmente responsable de ningún daño y perjuicio directo, indirecto, especial, incidental o consecuente, ya sea en base a un contrato, agravio o cualquier otra teoría legal o premeditada posibilidad de tales daños.

#### Garantía limitada del módulo de impresión

QuickLabel garantiza el módulo de impresión a partir de la fecha de compra por un período de 90 días o por 1 millón de pulgadas de impresión, lo que suceda primero, supeditado al uso de tinta y etiquetas de QuickLabel. El módulo de impresión de Kiaro! 50 está calibrado para usarse con tinta y etiquetas de QuickLabel y funciona de manera óptima sólo cuando se usa con estos materiales. Esta garantía específica del módulo de impresión no corresponde a los módulos de impresión que se encuentren dañados por un accidente, abuso, descuido, uso fraudulento o similar. Esta garantía no tendrá validez si el producto fue dañado por accidente, abuso, descuido o uso fraudulento, o si el producto se instaló incorrectamente, o si el producto fue modificado sin la expresa autorización por escrito de QuickLabel.

#### Perfil de ICC

Perfil de ICC con tecnología de X-Rite Incorporated

#### Cómo obtener servicio

Para obtener un servicio garantizado, comuníquese con el Soporte Técnico de QuickLabel a través de los Centros de Ventas de Fábrica y Servicio.

#### Información de contacto para Ventas de Fábrica y Servicio

#### Sede mundial y sucursal de EE. UU. de QuickLabel

600 East Greenwich Avenue West Warwick, RI 02893 USA Teléfono gratuito: (877) 757-7978 Teléfono gratuito de ventas: (877) 757-7978 Teléfono gratuito del soporte técnico: (877) 757-7310 Tel.: (401) 828-4000 Fax: (401) 828-4000 Fax: (401) 822-2430 Sitio web: www.QuickLabel.com Correo electrónico de ventas: info@QuickLabel.com Correo electrónico del soporte técnico: support@QuickLabel.com

#### QuickLabel Canadá

#111 - 3555 Isabelle, Borssard, QC J4Y 2R2 Canadá
Tel.: (800) 565-2216
Fax: (450) 619-9976
Sitio web: www.QuickLabel.ca
Correo electrónico de ventas: info@QuickLabel.ca
Correo electrónico del soporte técnico: support@QuickLabel.ca

#### **QuickLabel Alemania**

Senefelderstraße 1/ T6 D-63110 Rodgau Tel.: +49 (0) 6106-28368-20 Fax: +49 (0) 6106-771121 Sitio web: www.QuickLabel.de Correo electrónico de ventas: info@QuickLabel.de Correo electrónico del soporte técnico: support@QuickLabel.de

#### **QuickLabel Francia**

Parc Euclide ZA la Clef de St Pierre 10A Rue Blaise Pascal 78990 ELANCOURT Tel.: 33 1 34 82 09 00 Fax: 33 1 34 82 05 71 Sitio web: www.QuickLabel.fr Correo electrónico de ventas: info@QuickLabel.fr Correo electrónico del soporte técnico: support@QuickLabel.fr

#### **QuickLabel Reino Unido**

11 Whittle Parkway Slough, Berkshire SL1 6DQ Tel.: 01628 668836 Fax: 01628 664994 Sitio web: www.QuickLabel.co.uk Correo electrónico de ventas: info@QuickLabel.co.uk Correo electrónico del soporte técnico: support@QuickLabel.co.uk

#### Información de titularidad

Felicitaciones y gracias por escogernos. Su compra de una impresora de etiquetas digital QuickLabel es una inversión en flexibilidad de producción y eficiencia de embalaje. Registre el número de modelo y número de serie de su producto.

#### Cumplimiento con el apartado 15 de la FCC

NOTA: Este equipo se ha probado y se observó que cumplía con los límites para la Clase B de dispositivos digitales, de conformidad con el apartado 15 de las reglas de la FCC. Estos límites están diseñados para ofrecer una protección razonable contra interferencia en una instalación residencial. Este equipo genera, usa y puede irradiar energía de radiofrecuencia y, si no se instala y usa de acuerdo con el manual de instrucciones, puede causar interferencia con las comunicaciones de radio. Sin embargo, no se garantiza que no ocurra interferencia en una instalación en particular.

Si este equipo causa interferencia en la recepción de radio o televisión, lo cual se puede determinar al apagar y encender el equipo, se le recomienda al usuario que trate de corregir la interferencia tomando en cuenta una o más de las siguientes medidas:

- Reorientar o reubicar la antena de recepción.
- Aumentar la separación entre el equipo y el receptor.
- Conectar el equipo en el enchufe de un circuito diferente al cual esté conectado el receptor.
- Consultar con el representante autorizado o con un técnico experimentado en radio/TV.

PRECAUCIÓN: Cambios o modificaciones a este equipo no aprobadas expresamente por la parte responsable del cumplimiento podría hacer caducar la autoridad del usuario para operar el equipo.

#### Declaración de Conformidad Canadiense

Este aparato digital de clase B cumple con todos los requisitos de las regulaciones canadienses sobre los equipos que causan interferencias.

Cet appareil numérique de la classe B respecte toutes les exigences du Réglement sur le matériel brouilleur du Canada.

#### **Cumplimiento con RoHS2**

La impresora de etiquetas Kiaro! 50 no contiene las sustancias especificadas dentro del ANEXO II de la "Directiva 2011/65/EU del Parlamento Europeo y del Consejo del 8 de junio de 2011 sobre la restricción del uso de ciertas sustancias peligrosas en equipos eléctricos y electrónicos (RoHS)", es decir, plomo, mercurio, cadmio, cromo hexavalente, bifenilos polibromados (PBB) y éteres de difenilo polibromados (PBDE) que excedan sus valores de concentración máxima específica tolerados por el peso en materiales homogéneos, excepto por las excepciones establecidas en el ANEXO III de la Directiva y sus enmiendas.

Esta información se ofrece de buena fe según nuestro mejor saber y entender, pero está sujeta a revisión según como vaya surgiendo nueva información.

#### **Directiva WEEE**

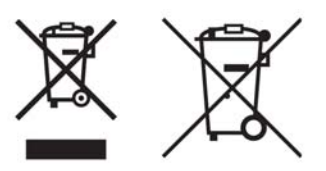

Sólo para a Unión Europea (y la EEA).

Estos símbolos indican que este producto no se debe descartar con los residuos domésticos, de conformidad con la Directiva WEEE (2002/96/EC), la Directiva de Baterías (2006/66/EC) y/o sus leyes nacionales que implementen tales Directivas.

Si un símbolo químico se imprime debajo del símbolo que se muestra arriba, de conformidad con la Directiva de Baterías, esto indica que hay un metal pesado (Hg = Mercurio, Cd = Cadmio, Pb = Plomo) presente en esta batería o acumulador a una concentración superior al umbral correspondiente que se especifica en la Directiva de la Batería.

Este producto se debe entregar a un lugar de recolección designado, por ej., cada vez que se autorice individualmente cuando usted compra un producto nuevo similar o a un lugar de recolección autorizado para el reciclado de equipos de desecho eléctricos y electrónicos (EEE) y de baterías y acumuladores. La manipulación inapropiada de este tipo de desechos podría tener un impacto negativo en el medio ambiente y en la salud humana debido a las sustancias potencialmente peligrosas que se asocian en general con los EEE.

Su cooperación en el correcto deshecho de este producto contribuirá con el uso eficaz de los recursos natural.

Para obtener más información sobre el reciclaje de este producto, comuníquese con su ayuntamiento, la autoridad en desechos, el esquema aprobado o su servicio de desechos domésticos.

(EEA: Noruega, Islandia y Liechtenstein)

#### Cumplimiento con WEEE - sólo en India

Este producto no se debe desechar junto con sus residuos domésticos, de conformidad con las Reglas de desechos-e (Administración y manipulación), 2011. Este producto se debe entregar en un punto de recolección designado, por ej., a un sitio de recolección autorizado para el reciclaje de equipos eléctricos y electrónicos (EEE) de desecho. La manipulación inapropiada de este tipo de desechos podría tener un impacto negativo en el medio ambiente y en la salud humana debido a las sustancias potencialmente peligrosas que se asocian en general con los EEE. Al mismo tiempo, su cooperación en el correcto procedimiento de deshecho de este producto contribuirá con el uso eficaz de los recursos natural. Para obtener más información sobre el retorno y reciclaje de productos WEEE, comuníquese con QuickLabel.

Además, este producto cumple con la "Regla 2011 de desechos-E de India 2011" y prohíbe el uso de plomo, mercurio, cromo hexavalente, bifenilos polibromados o éteres de difenilo polibromados en concentraciones que excedan 0.1 % por peso y 0.01 %

por peso para el cadmio, excepto por las exenciones establecidas en el Anexo II de la Regla.

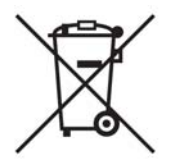

#### Batería – Sólo para CA, EE.UU.

La batería que se incluye contiene material de perclorato ---- manipúlese con precaución

Ver http://www.dtsc.ca.gov/hazardouswaste/perchlorate para más detalles.

#### Sólo para la Unión Europea (y la EEA)

Contiene conservantes para controlar el deterioro microbiano.

Contiene 1,2-benzisotiazol-3(2H)-uno.

Puede producir una reacción alérgica.

Contiene menos del 30% de los componentes con peligro conocido para el medio ambiente acuático.

La planilla con datos de seguridad está disponible previa solicitud.

| Declaration of Conformity<br>Declaration de Conformité<br>Ubereinstimmungserklärung<br>Dichiarazione di Conformità                                                                                                    |                                                                                                    |  |  |  |
|----------------------------------------------------------------------------------------------------|----------------------------------------------------------------------------------------------------|--|--|--|
| ID                                                                                                    | DoC-22834645                                                                                                    |  |  |  |
| Manufacturer's name and address<br>Nom et adresse du fabricant<br>Hersteller<br>Nome del costruttore                                                                                                    | AstroNova, Inc.<br>600 East Greenwich Avenue<br>West Warwick, RI 02893 USA                                                                                                    |  |  |  |
| Model No.<br>Modele No.<br>Model Nr.<br>Modello No.                                                                                                    | Kiaro! 50                                                                                                    |  |  |  |
| Description of Products<br>Description des produits<br>Produktbeschreibungen<br>Descrizione dei Prodotti                                                                                                    | Color Label Printer                                                                                                    |  |  |  |
| Standards to which conformity is declared<br>Standards auquel la conformité appartient<br>Normen für welche Übereinstimmung erklärt wird<br>Norme per le quali si dichiara la conformità                                                                                                    | EN 60950-1:2006 /A11:2009 /A1:2010 /A12:2011 /A2:2013<br>EN 50564: 2011 (Commission Regulation (EC) No 1275/2008<br>and (EU) No 801/2013)<br>EN 50563:2011 (Commission Regulation (EC) No 278/2009)<br>EN 55032: 2012 Class B<br>EN 61000-3-2: 2014 Class A<br>EN 61000-3-3: 2013<br>EN 55024:2010<br>FCC Part 15B Class B<br>ICES-003 Class B |  |  |  |
| Application of Council Directives<br>Application des Decisions du Conseil<br>Anwendbar fur die Richtlinien<br>Applicazione delle Direttive del Comitato                                                                                                    | 2004/108/EC<br>2006/95/EC<br>2005/32/EC                                                                                                    |  |  |  |
| I, the undersigned, hereby declare that the equipment specified above conforms to the above Directive and Standard.<br>Je, Soussigné, déclare que l'équipment spécifié ci-dessus est en conformité avec la directive et le standard ci-dessus.<br>Ich, der unterzeichnende erkläre hiermit, daß das oben beschriebene Gerät den vorgenannten Richtlinien und Normen entspricht.<br>Il sottoscritto dichiara che l'apparecchio sopra specificato è conforme alle Direttive e Norme sopra specificate. |                                                                                                    |  |  |  |
| Steven Holbrook<br>Quality Assurance Manager<br>AstroNova, Inc.                                                                                                    | Steven & Holbook<br>Date of issue: <u>7/21/2016</u><br>Place of issue: <u>West Warwick, RI</u>                                                                                                    |  |  |  |
| European Contact: Your local AstroNova, Inc. Sales and Service Office.<br>FRANCE - Parc Euclide, ZA la Clef de St Pierre, 10A Rue Blaise Pascal<br>Tel: (+33) 1 34 82 09 00, Fax: (+33) 1 34 82 05 71<br>GERMANY - Senefelderstrasse 1/T6, D-63110 Rodgau<br>Tel. +49 (0) 6106-28368-20, Fax: +49 (0) 6106-771121<br>UNITED KINGDOM - 11 Whittle Parkway, Slough, Berkshire, SL1 6DQ<br>Tel: +44 (0)1628 668836, Fax: +44 (0)1628 664994<br>Ink Tanks and Maintenance Cartridge included             | 78990 Elancourt                                                                                                    |  |  |  |
|                                                                                                    |                                                                                                    |  |  |  |

| Declaration of Conformity<br>Declaration de Conformité<br>Ubereinstimmungserklärung<br>Dichiarazione di Conformità                                                                                                    |                                                                                                    |  |  |  |
|----------------------------------------------------------------------------------------------------|----------------------------------------------------------------------------------------------------|--|--|--|
| ID                                                                                                    | DoC-22834645-D                                                                                                    |  |  |  |
| Manufacturer's name and address<br>Nom et adresse du fabricant<br>Hersteller<br>Nome del costruttore                                                                                                    | AstroNova, Inc.<br>600 East Greenwich Avenue<br>West Warwick, RI 02893 USA                                                                                                    |  |  |  |
| Model No.<br>Modele No.<br>Model Nr.<br>Modello No.                                                                                                    | Kiaro! 50D                                                                                                    |  |  |  |
| Description of Products<br>Description des produits<br>Produktbeschreibungen<br>Descrizione dei Prodotti                                                                                                    | Color Label Printer                                                                                                    |  |  |  |
| Standards to which conformity is declared<br>Standards auquel la conformité appartient<br>Normen für welche Übereinstimmung erklärt wird<br>Norme per le quali si dichiara la conformità                                                                                                    | EN 60950-1:2006 /A11:2009 /A1:2010 /A12:2011 /A2:2013<br>EN 50564: 2011 (Commission Regulation (EC) No 1275/2008<br>and (EU) No 801/2013)<br>EN 50563:2011 (Commission Regulation (EC) No 278/2009)<br>EN 55032: 2012 Class B<br>EN 61000-3-2: 2014 Class A<br>EN 61000-3-3: 2013<br>EN 55024:2010<br>FCC Part 15B Class B<br>ICES-003 Class B |  |  |  |
| Application of Council Directives<br>Application des Decisions du Conseil<br>Anwendbar fur die Richtlinien<br>Applicazione delle Direttive del Comitato                                                                                                    | 2011/65/EU<br>2004/108/EC<br>2006/95/EC<br>2005/32/EC                                                                                                    |  |  |  |
| I, the undersigned, hereby declare that the equipment specified above conforms to the above Directive and Standard.<br>Je, Soussigné, déclare que l'équipment spécifié ci-dessus est en conformité avec la directive et le standard ci-dessus.<br>Ich, der unterzeichnende erkläre hiermit, daß das oben beschriebene Gerät den vorgenannten Richtlinien und Normen entspricht.<br>Il sottoscritto dichiara che l'apparecchio sopra specificato è conforme alle Direttive e Norme sopra specificate. |                                                                                                    |  |  |  |
| Steven Holbrook<br>Quality Assurance Manager<br>AstroNova, Inc.                                                                                                    | Steven & Holbook<br>Date of issue: 7/21/2016<br>Place of issue: <u>West Warwick, RI</u>                                                                                                    |  |  |  |
| European Contact: Your local AstroNova, Inc. Sales and Service Office.<br>FRANCE - Parc Euclide, ZA la Clef de St Pierre, 10A Rue Blaise Pascal<br>Tel: (+33) 1 34 82 09 00, Fax: (+33) 1 34 82 05 71<br>GERMANY - Senefelderstrasse 1/T6, D-63110 Rodgau<br>Tel. +49 (0) 6106-28368-20, Fax: +49 (0) 6106-771121<br>UNITED KINGDOM - 11 Whittle Parkway, Slough, Berkshire, SL1 6DQ<br>Tel: +44 (0)1628 668836, Fax: +44 (0)1628 664994                                                             | 78990 Elancourt                                                                                                    |  |  |  |
| Ink Tanks and Maintenance Cartridge included                                                                                                    |                                                                                                    |  |  |  |

## Contenido

| Capítulo: | 1 | Guía rápida de inicio         Antes de instalar la impresora         ¿Cómo elegir el lugar para la instalación?         Requisitos del sistema         Cómo desempacar la impresora         Instalación de la impresora         Cómo instalar los cartuchos de tinta         Conexión del cable de alimentación         Encendido de la impresora y carga inicial de la tinta         Instalación del material por primera vez         Como instalar el controlador de la impresora (USB)         Cómo instalar el controlador de la impresora (red) | • • 1<br>• • 1<br>• • 2<br>• • 2<br>• • 2<br>• • 3<br>• • 5<br>• • 8<br>• • 9<br>• • 10<br>• • 17<br>ows 8<br>• • 20 |
|-----------|---|----------------------------------------------------------------------------------------------------|----------------------------------------------------------------------------------------------------|
|           | _ |                                                                                                    |                                                                                                    |
| Capítulo: | 2 | Introducción                                                                                                    | 23                                                                                                    |
|           |   | Nombre de las piezas y de las funciones de la impresora                                                                                                    | 23                                                                                                    |
|           |   | Vista externa                                                                                                    | 23                                                                                                    |
|           |   |                                                                                                    | 24                                                                                                    |
|           |   | Unidad de transporte                                                                                                    | 24                                                                                                    |
|           |   |                                                                                                    | 25                                                                                                    |
|           |   |                                                                                                    | 27                                                                                                    |
|           |   |                                                                                                    | 27                                                                                                    |
|           |   |                                                                                                    | 21                                                                                                    |
|           |   | Materiales para etiquetas Kiarol 50                                                                                                    | 20                                                                                                    |
|           |   | Programa de Orden de Compra General de Ouicklabel (BPO)                                                                                                    | 20                                                                                                    |
|           |   | Fsnecialistas en materiales                                                                                                    | 20                                                                                                    |
|           |   | Soporte de Quickl abel Kiarol 50                                                                                                    | 29                                                                                                    |
|           |   |                                                                                                    | 20                                                                                                    |
| Capítulo: | 3 | Diseño e impresión de etiquetas                                                                                                    | 31                                                                                                    |
|           |   | Diseño de etiquetas                                                                                                    | 31                                                                                                    |
|           |   | Cómo elegir un programa de diseño                                                                                                    | 31                                                                                                    |
|           |   | Desactivación de suavizado de contorno                                                                                                    | 31                                                                                                    |
|           |   | Cómo diseñar etiquetas con y sin bordes                                                                                                    | 31                                                                                                    |
|           |   | Imprimir usando tinta negra                                                                                                    | 32                                                                                                    |
|           |   | Como configurar el Programa de Diseño de Etiquetas                                                                                                    | 32                                                                                                    |
|           |   | Cómo configurar etiquetas utilizando Custom QuickLabel Omni                                                                                                    | 32                                                                                                    |
|           |   | Como configurar etiquetas en aplicaciones de diseño de terceros                                                                                                    | 33                                                                                                    |
|           |   | Configuración del controlador de la impresora                                                                                                    | 34                                                                                                    |
|           |   | Cómo escoger un material continuo para etiquetas                                                                                                    | 34                                                                                                    |
|           |   | Cómo configurar un material continuo para etiquetas personalizado                                                                                                    | 35                                                                                                    |
|           |   | Cómo configurar las opciones de aspecto                                                                                                    | 39                                                                                                    |
|           |   | Como configurar las opciones avanzadas de colores                                                                                                    | 41                                                                                                    |
|           |   | Como configurar las opciones de diseño                                                                                                    | 44                                                                                                    |
|           |   |                                                                                                    | 46                                                                                                    |
|           |   | Como usar el monitor de estado                                                                                                    | 47                                                                                                    |

|           |   | Cómo ver el estado de la impresora                                             | 47 |
|-----------|---|--------------------------------------------------------------------------------|----|
|           |   | Cómo ver el estado de un trabajo y cómo cancelarlos                            | 48 |
|           |   | Niveles de tinta de los cartucho de tinta y de mantenimiento                   | 49 |
|           |   | Instalación del material                                                       | 49 |
|           |   | Función de corte manual                                                        | 57 |
|           |   |                                                                                |    |
| Continua  |   | Herremiente de mentenimiente de Kierel 50                                      | 50 |
| Capitulo: | 4 | Herramienta de mantenimiento de Klaro! 50                                      | 29 |
|           |   | Acerca de la herramienta de mantenimiento                                      | 59 |
|           |   | Pestana Información de la impresora                                            | 59 |
|           |   |                                                                                | 59 |
|           |   | Como actualizar el firmware de la impresora                                    | 60 |
|           |   |                                                                                | 61 |
|           |   | Pestaña Configuración de la impresora                                          | 61 |
|           |   | Cómo configurar el punto de partida vertical                                   | 62 |
|           |   | Pestaña Limpieza                                                               | 63 |
|           |   | Cómo limpiar los cabezales de la impresora                                     | 63 |
|           |   | Cómo preparar la impresora para su transporte                                  | 64 |
|           |   | Cómo preparar la impresora para su envío                                       | 64 |
|           |   | Como realizar la fase de preparación de los cabezales de impresión             | 65 |
|           |   | Recarga de tinta Kiaro! 50D                                                    | 65 |
|           |   | Pestaña Prueba de impresión                                                    | 66 |
|           |   | Cómo imprimir un patrón de prueba                                              | 66 |
|           |   | Pestaña Ajustes                                                                | 67 |
|           |   | Cómo configurar la inscripción estándar                                        | 67 |
|           |   | Cómo configurar la inscripción manual                                          | 69 |
|           |   | Cómo ajustar el umbral del punto inicial de impresión dentro de una etiqueta . | 71 |
|           |   | Pestaña Registros del sistema                                                  | 72 |
|           |   | Cómo ver el historial de errores                                               | 72 |
|           |   | Cómo guardar los archivos de registro                                          | 73 |
|           |   | Pestaña Avanzado                                                               | 73 |
|           |   |                                                                                |    |
| Capítulo: | 5 | Mantenimiento de la impresora                                                  | 75 |
| Capitaloi | • | Comprohación del estado de la tinta                                            | 75 |
|           |   |                                                                                | 75 |
|           |   | Cómo reemplazar los cartuchos de tinta                                         | 76 |
|           |   | Comprohación del estado del cartucho de mantenimiento                          | 80 |
|           |   | Cómo reemplazar el cartucho de mantenimiento                                   | 81 |
|           |   |                                                                                | 85 |
|           |   | Limpieza del exterior de la impresora                                          | 85 |
|           |   | Limpieza de la unidad de transnorte                                            | 86 |
|           |   |                                                                                | 00 |
|           |   |                                                                                |    |
| Capitulo: | 6 | Solución de problemas                                                          | 91 |
|           |   | Estado de la impresora                                                         | 91 |
|           |   | El LED de estado se enciende en naranja                                        | 91 |
|           |   | El LED de estado parpadea en naranja                                           | 92 |
|           |   | La impresora no está funcionando correctamente                                 | 92 |
|           |   | No funciona el encendido                                                       | 92 |
|           |   | La impresión no comienza/no se completa                                        | 93 |
|           |   | El material no se carga correctamente                                          | 95 |
|           |   | Cómo mejorar la calidad de impresión                                           | 95 |
|           |   | La impresora pausa y retrae el material periódicamente durante las impresione  | es |
|           |   | 97                                                                             |    |
|           |   |                                                                                |    |

|                        |        | Cómo quitar un atasco de material                                                                                                    |
|------------------------|--------|----------------------------------------------------------------------------------------------------|
|                        |        | Muestras de impresiones y soluciones                                                                                                    |
|                        |        | Marca del engranaje recto                                                                                                    |
|                        |        | Patrón de fondo                                                                                                    |
|                        |        | Los materiales están en contacto con los cabezales de impresión 104                                                                                                    |
|                        |        | Poca calidad de impresión                                                                                                    |
|                        |        | Contaminación de la superficie del material                                                                                                    |
|                        |        | La boquilla no funciona                                                                                                    |
|                        |        | Boquilla tapada                                                                                                    |
|                        |        | Restos en el cabezal de impresión                                                                                                    |
|                        |        |                                                                                                    |
|                        |        |                                                                                                    |
| Capítulo:              | 7      | Advertencias de seguridad y precauciones                                                                                                    |
| Capítulo:              | 7      | Advertencias de seguridad y precauciones                                                                                                    |
| Capítulo:              | 7      | Advertencias de seguridad y precauciones                                                                                                    |
| Capítulo:              | 7      | Advertencias de seguridad y precauciones       111         Ubicación       111         Fuente de alimentación y cable de alimentación       112         Seguridad general       113                                                                                                    |
| Capítulo:              | 7      | Advertencias de seguridad y precauciones       111         Ubicación       111         Fuente de alimentación y cable de alimentación       112         Seguridad general       113         Traslado de la impresora       114                                                                                                    |
| Capítulo:              | 7      | Advertencias de seguridad y precauciones111Ubicación111Fuente de alimentación y cable de alimentación112Seguridad general113Traslado de la impresora114Cartucho de tinta y cartucho de mantenimiento115                                                                                                    |
| Capítulo:              | 7      | Advertencias de seguridad y precauciones       111         Ubicación       111         Fuente de alimentación y cable de alimentación       112         Seguridad general       113         Traslado de la impresora       114         Cartucho de tinta y cartucho de mantenimiento       115                                                                                       |
| Capítulo:<br>Capítulo: | 7<br>8 | Advertencias de seguridad y precauciones       111         Ubicación       111         Fuente de alimentación y cable de alimentación       112         Seguridad general       113         Traslado de la impresora       114         Cartucho de tinta y cartucho de mantenimiento       115         Especificaciones       117                                                    |
| Capítulo:<br>Capítulo: | 8      | Advertencias de seguridad y precauciones       111         Ubicación       111         Fuente de alimentación y cable de alimentación       112         Seguridad general       113         Traslado de la impresora       114         Cartucho de tinta y cartucho de mantenimiento       115         Especificaciones       117         Especificaciones de la impresora       117 |

## Guía rápida de inicio

## Antes de instalar la impresora

#### ¿Cómo elegir el lugar para la instalación?

El lugar de la instalación debe ser como se describe en esta sección.

• El espacio requerido para la instalación se ilustra debajo.

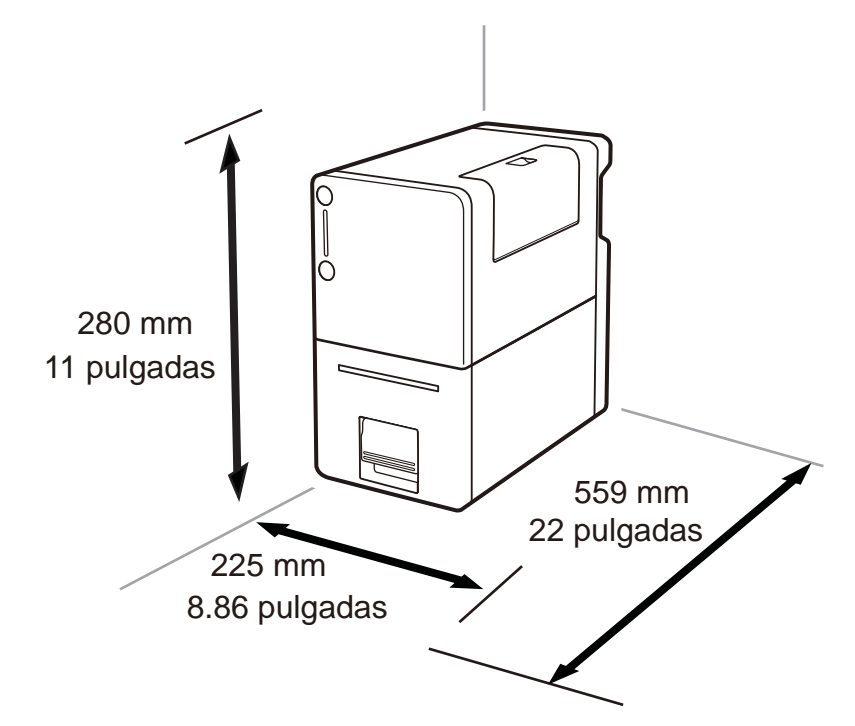

- Asegúrese de que la temperatura del ambiente se encuentre dentro de las especificaciones anotadas en el capítulo Especificaciones.
- Asegúrese de que la humedad del ambiente se encuentre dentro de las especificaciones anotadas en el capítulo Especificaciones.
- No coloque la impresora en un lugar inestable: por ejemplo, una mesa que tambalee o esté inclinada, o una ubicación sujeta a vibraciones frecuentes. La impresora podría caerse, lo cual produciría lesiones personales.
- Nunca coloque la impresora en un lugar donde esté expuesta a cambios de temperatura bruscos, tales como luz solar directa, cerca de un acondicionador de aire o en un auto en un día caluroso. Esto podría provocar un incendio o daños a la impresora.

#### Requisitos del sistema

- Microsoft® Windows® XP, Windows Vista®, Windows® 7 ó Windows® 8 de 32 bits ó 64 bits
- Microsoft .NET Framework 3.5 SP1
- 350 MB de espacio libre en el disco duro
- Acceso a Internet
- Un puerto USB libre para la instalación por USB *o* conectividad de red para la instalación en red

## Cómo desempacar la impresora

Abra la caja de envío y verifique que se le hayan suministrados todos los elementos que se mencionan a continuación:

- Impresora
- Cartucho de mantenimiento (instalado previamente en la impresora)
- Cartuchos de tinta
- Adaptador de CA
- Cable de alimentación para serie de 120 V
- Cable de alimentación para serie de 230V
- Cable USB

**Nota:** La impresora viene con dos tipos de cables de alimentación. Use el cable de alimentación que corresponde con la fuente de alimentación que se usa en el país donde se vaya a utilizar.

Guarde la caja de envío, los materiales de embalaje y los protectores para un futuro almacenamiento o transporte de la impresora.

Si algún elemento falta o está dañado, comuníquese con el soporte de QuickLabel.

## Instalación de la impresora

1 Retire la impresora de la bolsa plástica de envío. Al quitarla, sujétela bien de la parte de abajo con ambas manos.

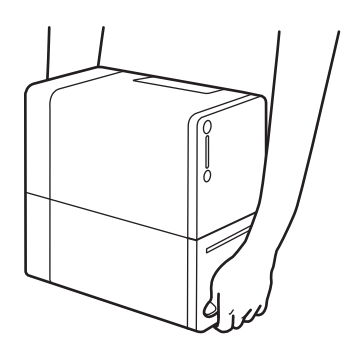

**Precaución:** Al transportar la impresora, asegúrese de sostenerla desde la parte inferior con ambas manos para que no se caiga.

- 2 Quite todos los trozos de cinta naranja.
- 3 Abra la cubierta del cartucho de tinta.

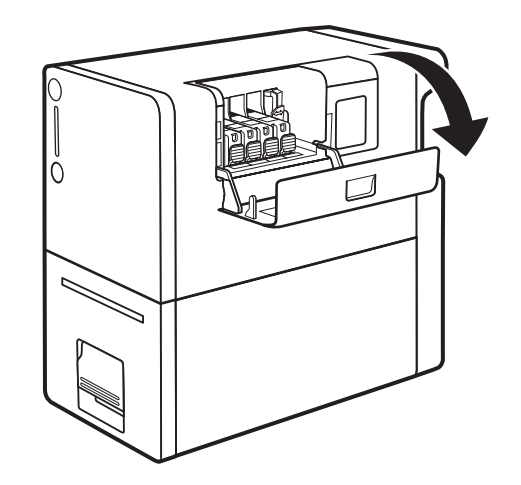

4 Mueva la palanca de seguridad (A) en dirección de la flecha.

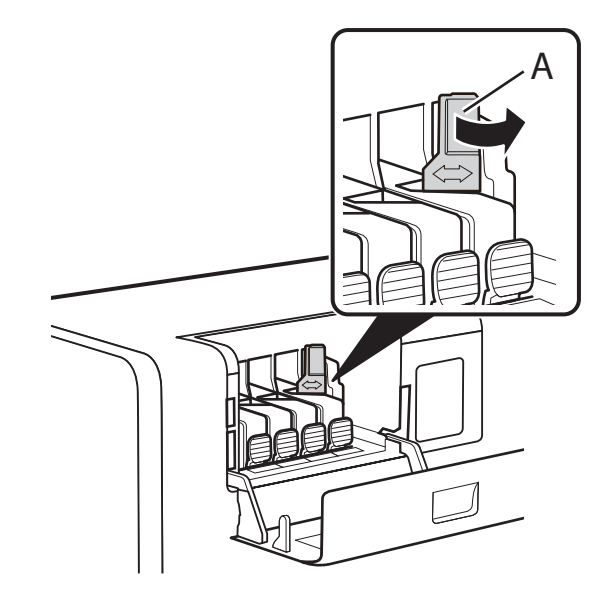

5 Presione y levante la perilla de seguridad (B) para quitar los protectores.

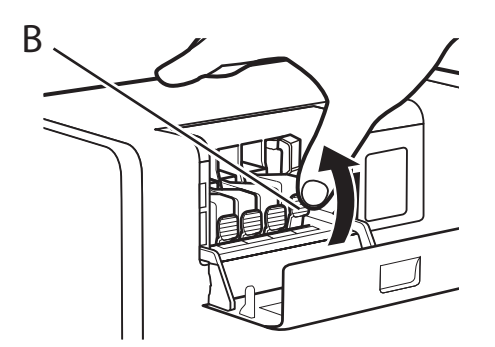

No descarte los protectores. Almacénelos junto con la caja de envío y demás elementos del momento de compra. Podrían necesitarse para trasladar la impresora.

**Nota:** Tenga cuidado de no manchar la ropa o la zona alrededor de la impresora con la tinta adherida en los protectores.

#### Cómo instalar los cartuchos de tinta

1 Saque el cartucho de tinta de la bolsa de plástico.

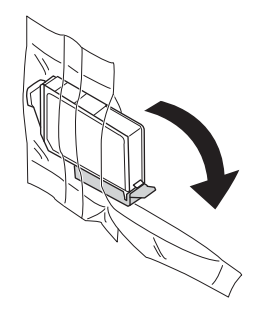

2 Si está utilizando la impresora Kiaro! 50D, sujete el borde del cartucho de tinta en la mano y agite suavemente el cartucho hacia adelante y hacia atrás en dirección de las flechas (unos 5 cm a cada lado) diez veces manteniendo el nivel del cartucho. Repita este proceso para todos los cartuchos de tinta.

**Nota:** Este paso corresponde únicamente para la tinta Kiaro! 50D. Si está utilizando la Kiaro! 50 común, ignore este paso.

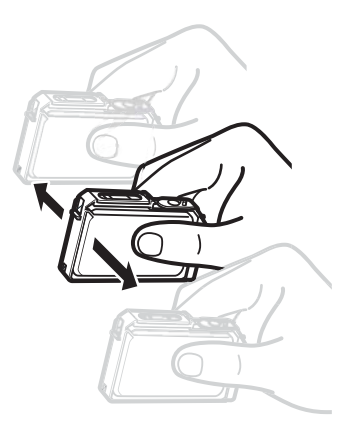

3 Retire la cubierta protectora naranja. Sujete el cartucho de tinta como se muestra para evitar mancharse los dedos.

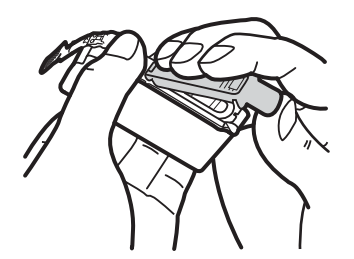

No deseche las cubiertas protectoras. Almacénelas junto con la caja de envío y demás elementos del momento de compra. Podrían necesitarse para trasladar la impresora.

**Nota:** Tenga cuidado de no manchar la ropa o la zona alrededor de la impresora con la tinta adherida en las cubiertas protectoras.

**Precaución:** No presione los laterales de los cartuchos de tinta pues podría salir la tinta.

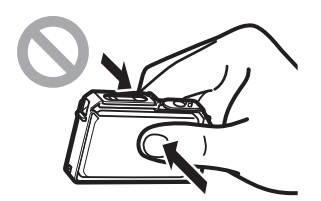

**Precaución:** No toque los contactos eléctricos de los cartuchos de tinta pues podría producirse una falla en el funcionamiento de la impresora. No toque la abertura del suministro de tinta pues podría causar un suministro inapropiado.

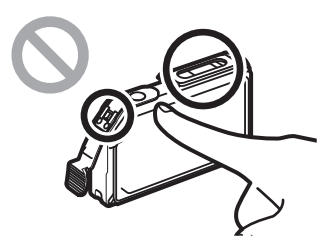

**Precaución:** Luego de quitar la cubierta protectora, no agite el cartucho de tinta si la abertura de suministro de tinta está hacia abajo. Si gotea tinta de la abertura del suministro podría manchar su ropa o la zona alrededor de la impresora.

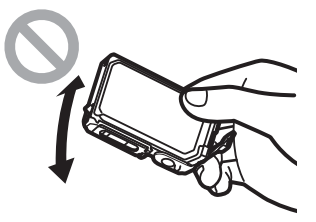

4 Instale el cartucho de tinta en la impresora de acuerdo con el color indicado en el rótulo. Inserte el cartucho de tinta en la ranura de la impresora con la abertura del suministro de tinta hacia abajo.

**Precaución:** Instale los cartuchos de tinta en las posiciones correctas de acuerdo con los rótulos. Si se instala incorrectamente algún cartucho, la impresora no

funcionará. Además, los colores de tinta podrían mezclarse, lo cual produciría fallos en la impresora.

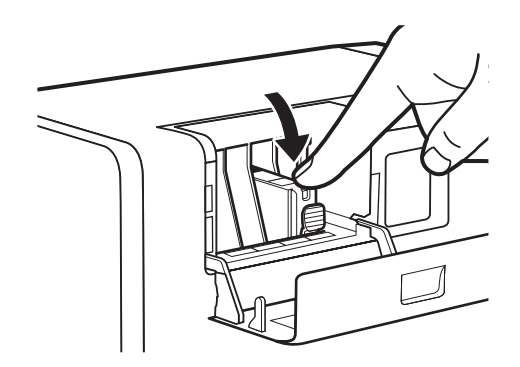

Presione la parte superior del cartucho de tinta hasta que haga clic.

5 Instale el resto de los cartuchos de la misma manera.

Antes de instalar cada cartucho, compruebe que el color de tinta esté de acuerdo con el rótulo.

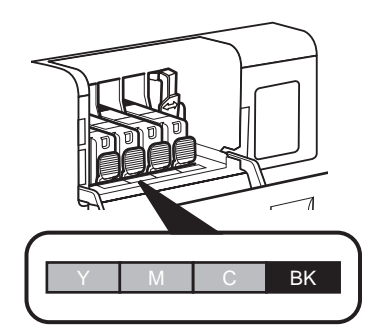

Si alguno de los cartuchos de tinta no está instalado, la impresora no funcionará. Asegúrese de instalar todos los cartuchos de tinta.

6 Cierre la cubierta del cartucho de tinta.

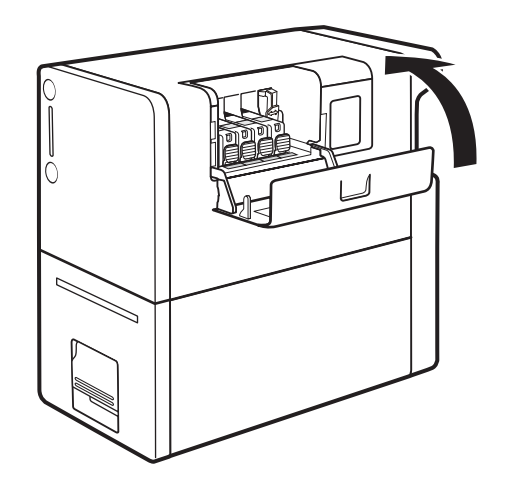

### Conexión del cable de alimentación

- 1 Inserte el conector del cable de alimentación en la entrada del adaptador de CA.
- 2 Conecte el enchufe del adaptador de CA a la entrada de la impresora.

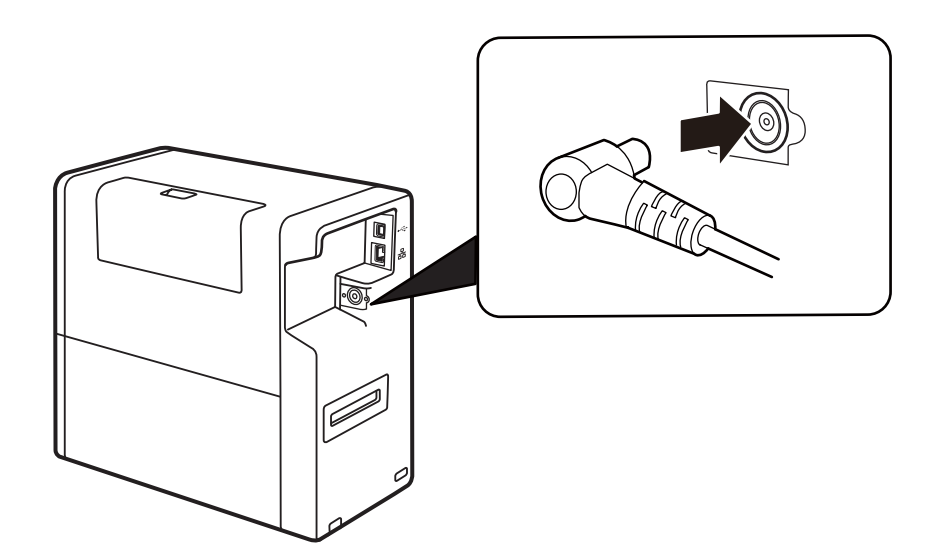

3 Inserte el enchufe del cable de alimentación al tomacorriente.

Al desconectar el adaptador de CA de la impresora, asegúrese de quitar primero el enchufe del tomacorriente. Si el terminal de conexión del adaptador de CA entra en contacto con alguna parte metálica cuando el enchufe está conectado al tomacorriente, podría producirse un incendio o un cortocircuito.

## Encendido de la impresora y carga inicial de la tinta

1 Presione la tecla de encendido.

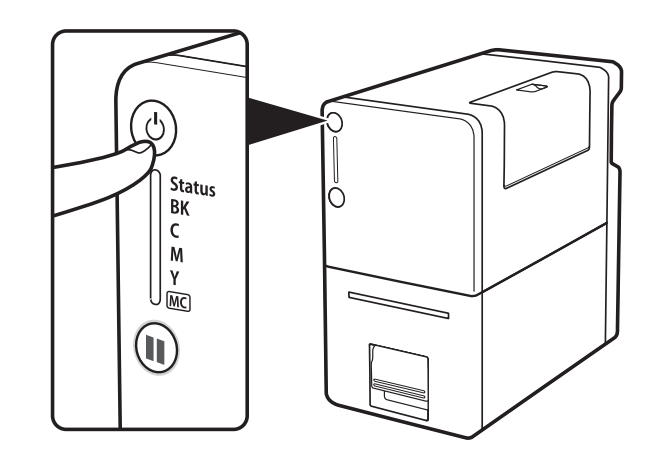

Cuando la impresora esté encendida, comenzará la carga inicial de tinta. La carga inicial de tinta lleva unos 15 minutos.

Cuando el LED de estado (verde) está parpadeando, la impresora está realizando la carga inicial de tinta. Tenga en cuenta las siguientes precauciones durante la carga de tinta:

- No apague la impresora.
- No abra/cierre la cubierta del cartucho de tinta o la manija de la unidad de transporte.
- No ponga en funcionamiento otros controles o componentes de la impresora.

Si no se siguen las precauciones mencionadas arriba, podría tener que realizarse nuevamente la carga inicial de tinta. En tal caso, apague la impresora y vuelva a encenderla. La carga inicial de tinta comenzará nuevamente.

## Instalación del material por primera vez

- 1 Asegúrese de que el LED de Encendido está prendido. Si la impresora está apagada, presione la tecla de Encendido para encenderla.
- 2 Levante la manija de la unidad de transporte.

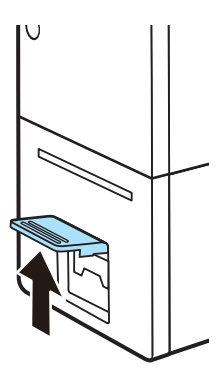

3 Jale la manija de la unidad de transporte mientras sostiene la impresora con una mano para que no se mueva.

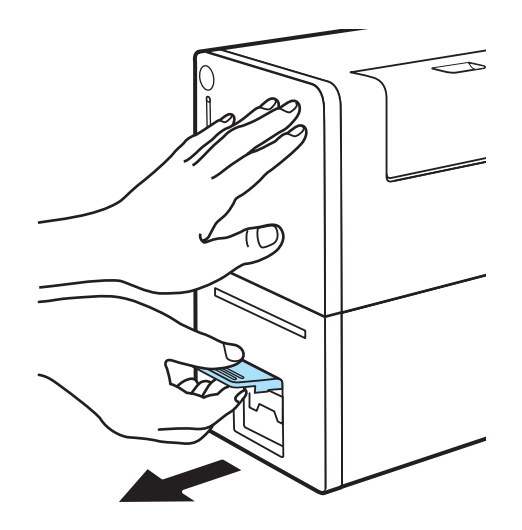

4 Extraiga la unidad de transporte con ambas manos como se muestra en la ilustración.

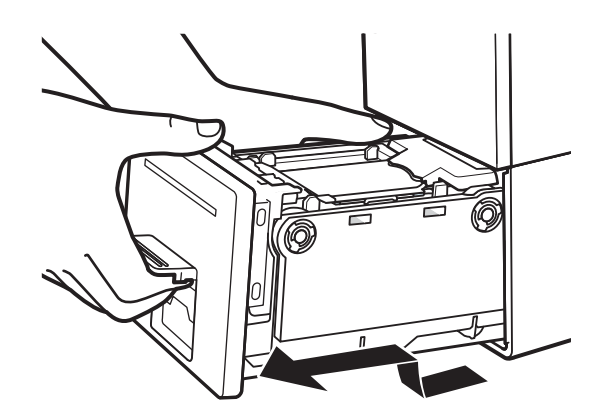

**Precaución:** Al quitar la unidad de transporte de la impresora, sosténgala firmemente con ambas manos para que no se caiga. Al manipular la unidad de transporte, asegúrese de no golpearla fuertemente sobre la mesa pues la superficie de la misma podría dañarse.

**Precaución:** No meta las manos a la impresora. Podría producir fallos o lesiones físicas. Además, sus manos o su ropa podrían ensuciarse con tinta adherida en el interior de la impresora.

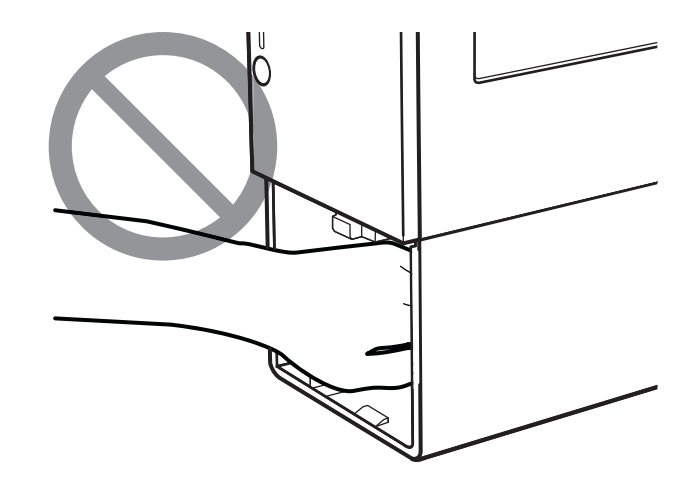

5 Abra la manija para colocar el material.

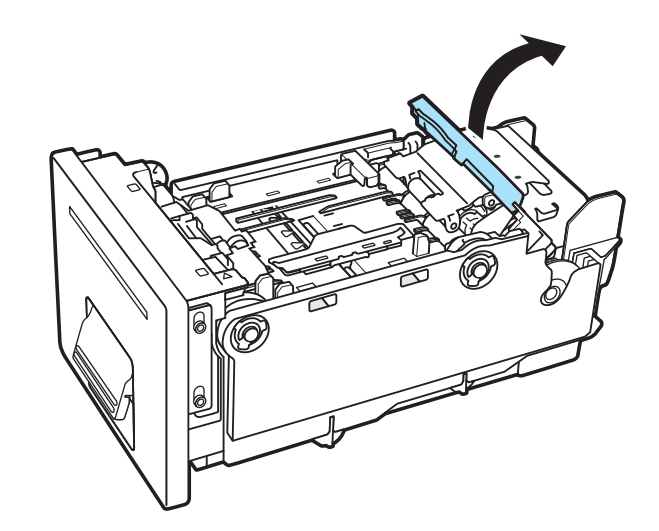

6 Quite el portarrollos.

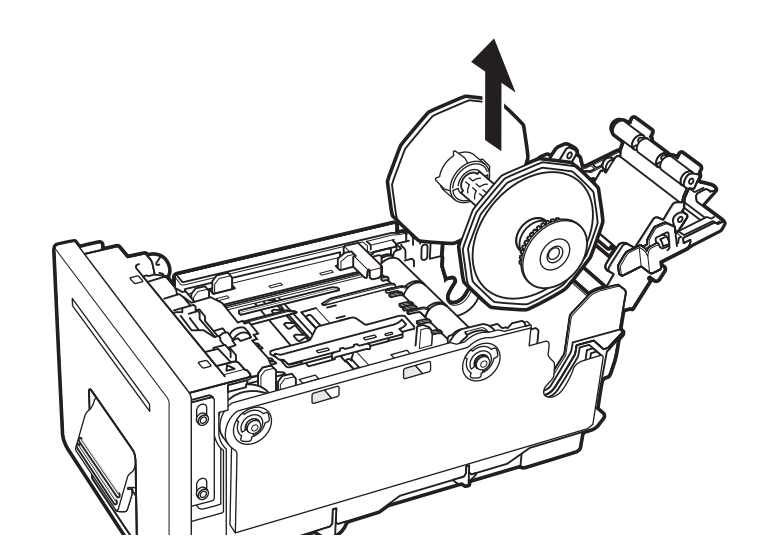

7 Ajuste los rebordes al material de modo que este se cargue como indica la marca en el reborde.

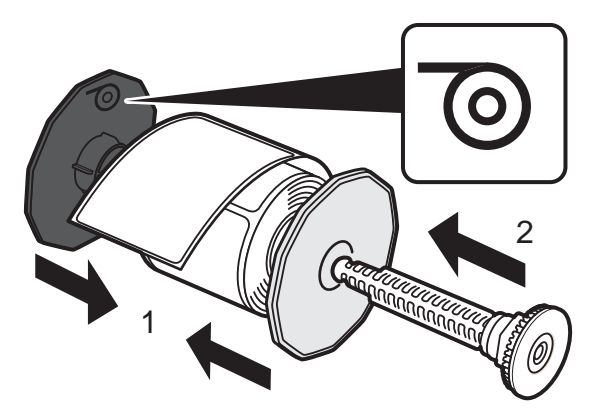

Empuje los rebordes hasta que queden presionados contra el material sin espacio libre. Luego inserte el eje del portarrollos hasta que haga clic.

8 Asegúrese de que el borde frontal del material tenga un corte limpio y recto para evitar problemas de carga y atascos. Si el borde frontal contiene una etiqueta parcial, use tijeras para cortar en el centro de la brecha antes de la primera etiqueta completa, como se ilustra. La flecha indica la dirección en la que se carga el material en la impresora.

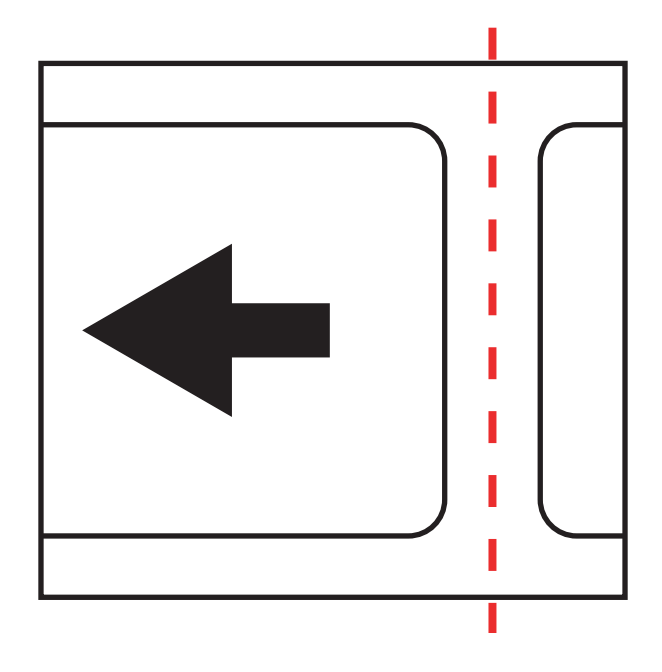

9 Coloque el portarrollos en la unidad de transporte como se muestra.

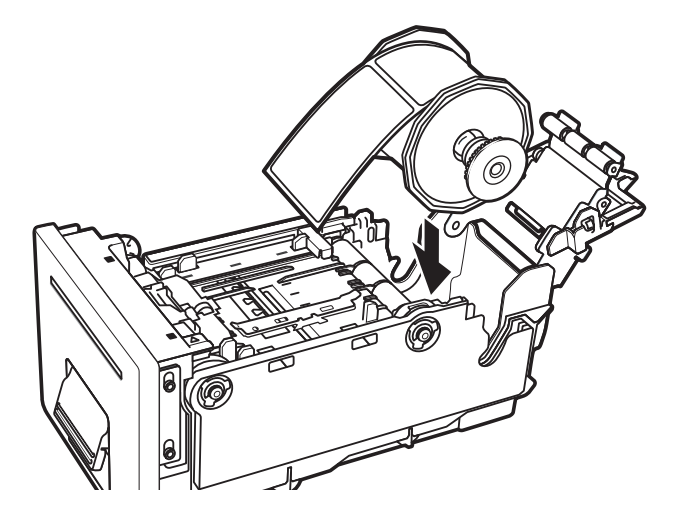

10 Mientras presiona la parte superior de la guía de material (A), muévala a la medida de ancho del material (B) que corresponda al ancho total del material.

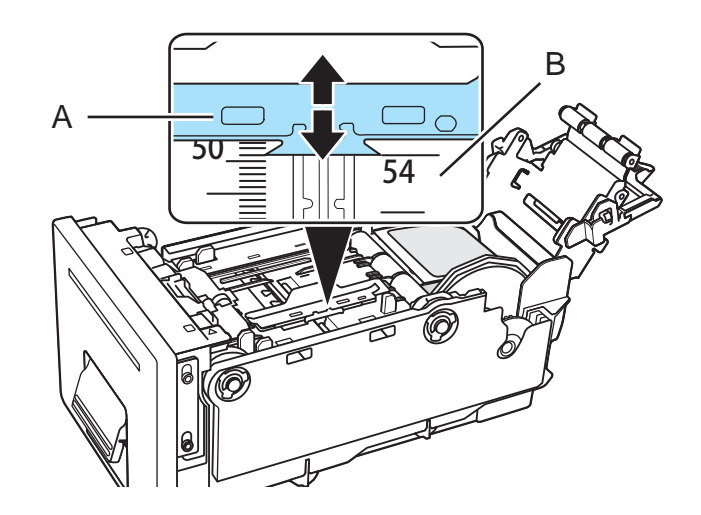

Por ejemplo, en la ilustración se ha movido la guía a la posición "54 mm".

11 Pase el borde frontal del material por debajo del sensor (D), y ajústelo a la línea de alineación del material (B).

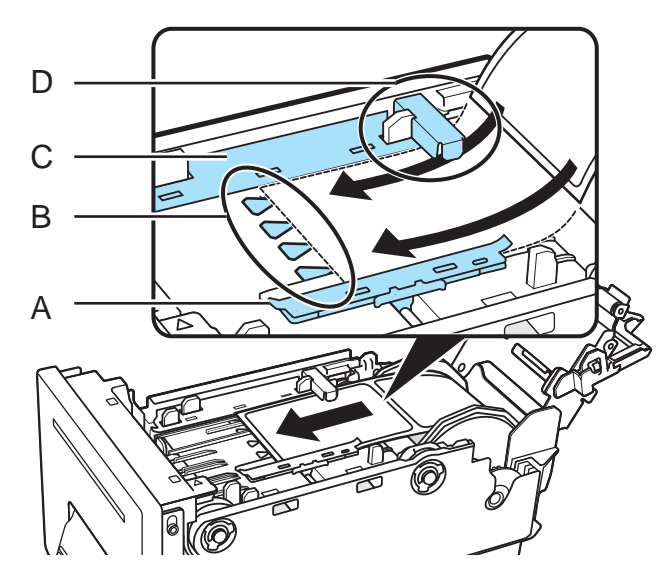

Verifique que el material no flote por encima de las guías (A y C). Si le resulta difícil colocar el material, compruebe si la guía está posicionada correctamente.

Si el material está muy suelto, llévelo hacia arriba hasta el rollo para ajustarlo debidamente. Si el material está muy suelto este podría tocar la manija para colocar el papel, lo cual produciría fallas en la impresora.

**Nota:** Asegúrese de que la guía del material (A) no presione el material de modo que impida su movimiento.

12 Mientras presiona la parte superior de la guía de material (A), muévala para que haga contacto con el borde del material. Cuando está correctamente posicionada, la guía del material (A) contribuye a evitar movimientos laterales mientras el material se carga en la impresora.

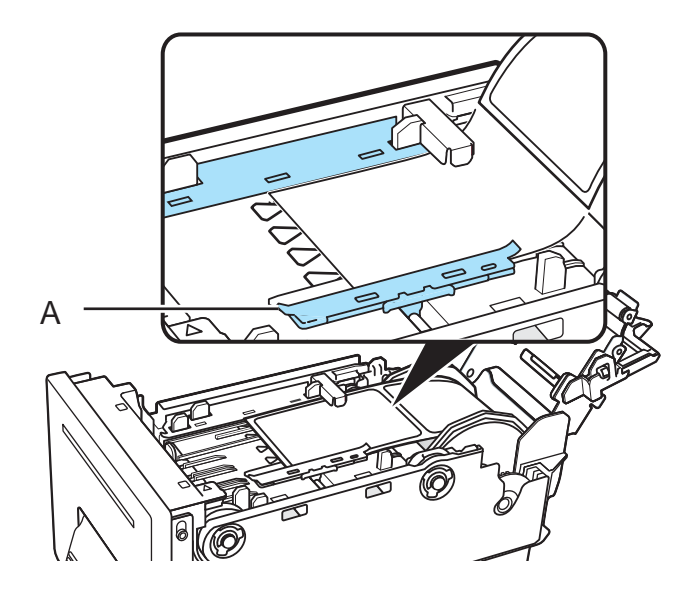

**Nota:** La guía debe estar posicionada de modo que apenas toque el borde del material y no cause que el material se doble en ninguno de sus lados.

**13** Sujete la manija para colocar el material como se muestra. Presione los rodillos sobre la superficie del material.

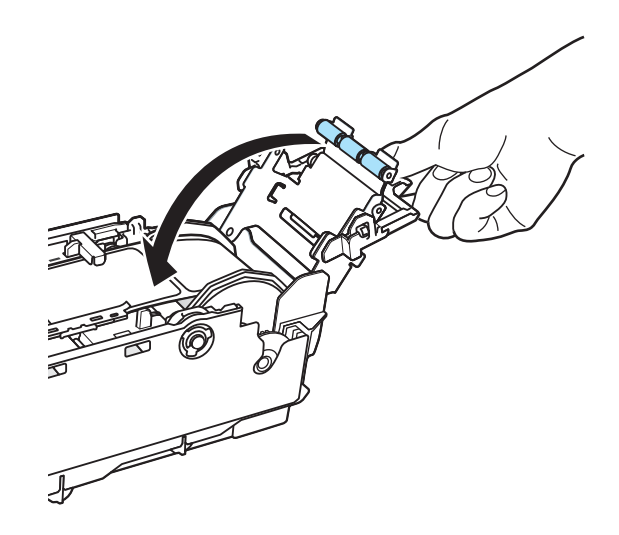

Mientras se asegura de que los rodillos estén firmemente presionados sobre la superficie del material, cierre la manija para colocar el papel.

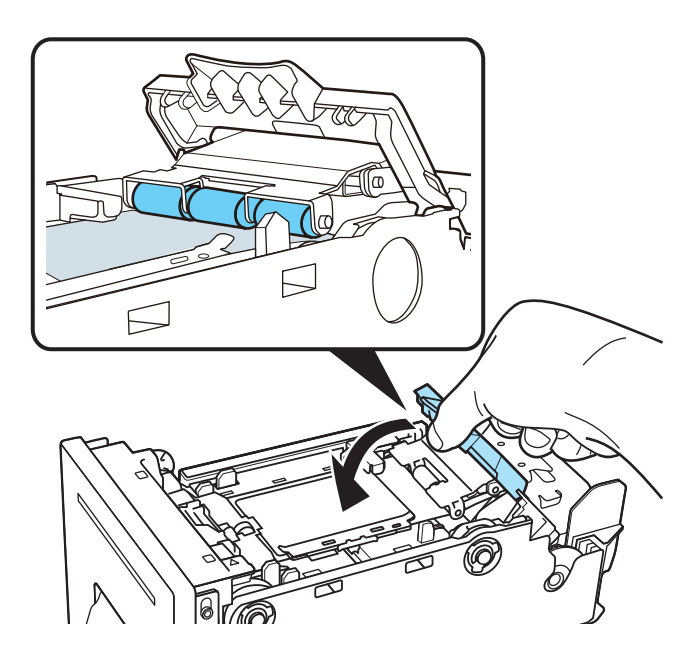

Si los rodillos no estén firmemente presionados sobre la superficie del material, no podrá cerrarse la manija para colocar el papel.

**14** Inserte lentamente la unidad de transporte hasta donde pueda.

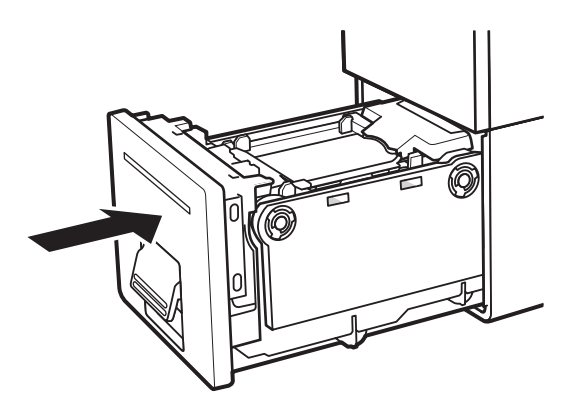

**Precaución:** Al insertar la unidad de transporte, cuide que sus dedos no queden atrapados entre la unidad de transporte y el cuerpo principal de la impresora.

15 Empuje la manija de la unidad de transporte hasta que haga clic.

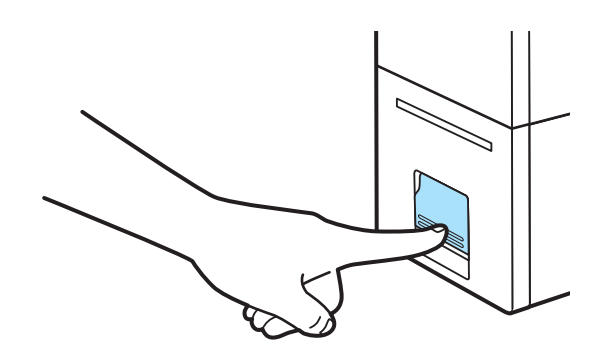

### Como instalar el controlador de la impresora (USB)

Siga las siguientes instrucciones para la instalación de la impresora por USB 2.0 en Windows XP, Windows Vista, Windows 7 o Windows 8.

**Nota:** Cuando aparecen los mensajes de advertencia de la prueba del logo de Windows, la verificación del autor o las firmas digitales, elija continuar con la instalación. Estos mensajes indican que Microsoft no ha probado el logo del controlador. Sin embargo, sí se ha probado completamente por QuickLabel y no causará ningún problema de los mencionados en estos mensajes.

- 1 Asegúrese de que la Kiaro! 50 esté encendida pero **no** conectada a su computadora a través del cable USB.
- 2 Obtenga el paquete instalador del sitio web de QuickLabel. Ejecute el instalador para abrir el asistente de instalación. Elija Siguiente.

- 3 Use el asistente de instalación del controlador para instalar el controlador. Consulte la siguiente información durante este proceso.
  - Elija el método de conexión por USB cuando se le pida.
  - Seleccione un lugar de instalación para la Herramienta de mantenimiento de Kiaro! 50 cuando el programa se lo pida.

Elija Finalizar en el asistente de instalación tras instalar con éxito la Herramienta de mantenimiento y el controlador de Kiaro! 50.

4 Conecte el extremo de menor tamaño del cable USB al puerto USB tipo B de Kiaro! 50.

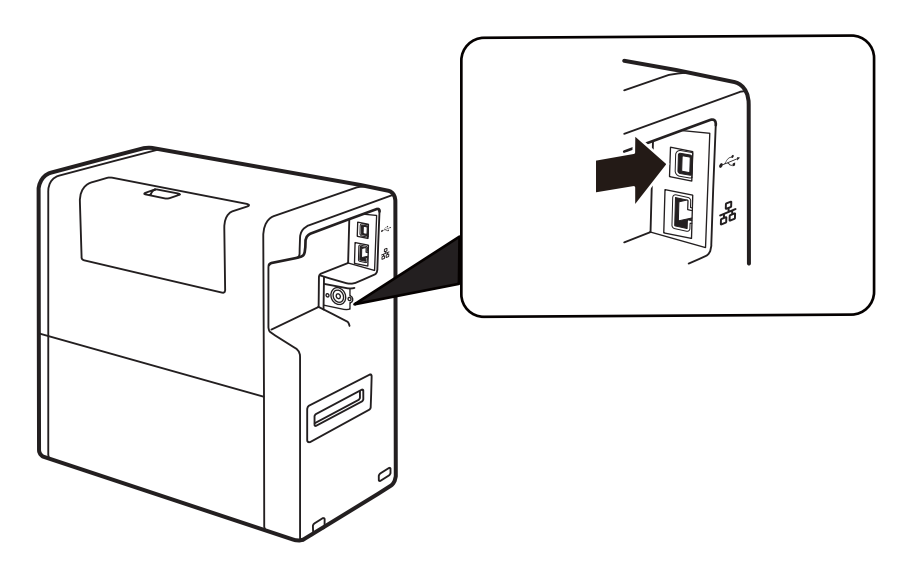

Conecte el extremo de mayor tamaño del cable USB a un puerto USB 2.0 que tenga libre en su computadora.

- 5 Una vez que se haya hecho la conexión por USB, el asistente de Windows de Nuevo Hardware Encontrado aparecerá. Este asistente lo guiará por el resto del proceso de instalación. Consulte las siguientes pautas generales cuando use este asistente.
  - Si se le pide que se conecte con la Actualización de Windows para buscar el software, elija no.
  - Elija instalar el software automáticamente cuando se le presente esta opción.
  - Si los mensajes de advertencia de la prueba del logo de Windows o la verificación de autor aparecen, elija continuar con la instalación.

## Como resolver los problemas de instalación por USB en Windows 7 y Windows 8

Cuando instale el controlador de la impresora por USB, primero deberá ejecutar el asistente de instalación y luego debe conectar su PC a través del cable USB.

Si conectó el cable USB antes de ejecutar el asistente de instalación, Windows 7 y Windows 8 no reconocerán correctamente la impresora. En este caso, la impresora Kiaro! 50 aparecerá como un Elemento No Especificado en la ventana de Dispositivos e Impresoras.

Siga el siguiente procedimiento para corregir este problema. Este procedimiento supone que usted ya instaló el controlador de la impresora.

Nota: Este procedimiento requiere nivel de acceso de administrador en Windows.

1 Abra la ventana de Dispositivos e Impresoras en Windows 7 o Windows 8.

| Eile Edit View      | <u>I</u> ools <u>H</u> elp |                            |                      |                 |               |      |   |
|---------------------|----------------------------|----------------------------|----------------------|-----------------|---------------|------|---|
| Add a device        | Add a printer              |                            |                      |                 |               | 21 ¥ |   |
| Vindows can display | enhanced device ic         | ons and information        | from the Internet. C | lick to change  |               |      | 8 |
| DELL 1909W          | DELL PI90S                 | Dell USB Entry<br>Keyboard | USB Optical<br>Mouse | WW0884          |               |      |   |
| Printers and Fa     | ixes (6)                   |                            |                      |                 |               |      |   |
| 17                  | 17                         | 17                         | 1                    | 1               | 17            |      |   |
| -                   | -                          |                            | -                    | -               | -             |      |   |
| Adobe PDF           | ARX CoSign                 | Fax                        | HP LaserJet 400      | Microsoft XPS   | Send To       |      |   |
|                     |                            |                            | ASTRO4               | Document writer | Unervote 2010 |      |   |
| Unspecified (1      | )                          |                            |                      |                 |               |      |   |
| -                   |                            |                            |                      |                 |               |      |   |
| •                   |                            |                            |                      |                 |               |      |   |
| ~                   |                            |                            |                      |                 |               |      |   |
| QuickLabel Kiaro    |                            |                            |                      |                 |               |      |   |
| 50                  |                            |                            |                      |                 |               |      |   |

2 Haga clic con el botón derecho en QuickLabel Kiaro 50 en la lista de No Especificados. Elija Propiedades. Se abrirá la ventana de propiedades de QuickLabel Kiaro 50. Elija la pestaña Hardware.

| QuickLabel Kiaro 50 Properties                  | ×                                 |  |  |  |  |
|-------------------------------------------------|-----------------------------------|--|--|--|--|
| General Hardware                                |                                   |  |  |  |  |
| QuickLabel Kiaro 50                             |                                   |  |  |  |  |
| Device Functions:                               |                                   |  |  |  |  |
| Name                                            | Туре                              |  |  |  |  |
| Astro-Med IncQuickLabel Kiaro 50                | Other devices                     |  |  |  |  |
| USB Printing Support                            | Universal Se                      |  |  |  |  |
| Device Function Summary                         |                                   |  |  |  |  |
| Manufacturer: Unknown                           |                                   |  |  |  |  |
| Location: on USB Printing Support               | Location: on USB Printing Support |  |  |  |  |
| Device status: This device is working properly. |                                   |  |  |  |  |
|                                                 | Properties                        |  |  |  |  |
| OK Cancel Apply                                 |                                   |  |  |  |  |

3 Seleccione Astro-Med Inc. QuickLabel Kiaro 50 y elija **Propiedades**. La ventana de propiedades se abrirá. Escoja la pestaña **General**.

| Astro-Me | d IncQuickLabel H                              | Kiaro 50 Properties     | ×      |  |  |  |
|----------|------------------------------------------------|-------------------------|--------|--|--|--|
| General  | General Driver Details                         |                         |        |  |  |  |
| 1        | Astro-Med IncQuickLabel Kiaro 50               |                         |        |  |  |  |
|          | Device type:                                   | Other devices           |        |  |  |  |
|          | Manufacturer:                                  | Unknown                 |        |  |  |  |
|          | Location:                                      | on USB Printing Support |        |  |  |  |
| This     | Device status This device is working properly. |                         |        |  |  |  |
|          |                                                |                         | T      |  |  |  |
|          | Change settings                                | ]                       |        |  |  |  |
|          |                                                | ОК                      | Cancel |  |  |  |

4 Elija Cambiar configuración. Luego, elija la pestaña Controlador.

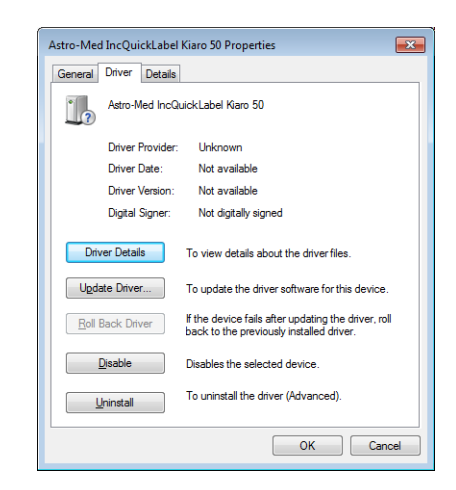

5 Elija Actualizar controlador. Cuando se lo pida, seleccione la opción Buscar automáticamente el controlador actualizado. Windows localizará el controlador en su sistema y creará un elemento para la impresora.

## Cómo instalar el controlador de la impresora (red)

Siga las instrucciones que se encuentran a continuación para instalar la impresora a una conexión de red en Windows XP, Windows Vista, Windows 7 o Windows 8.

Para obtener información detallada sobre la redes, consulte la documentación correspondiente a su red o comuníquese con su administrador de redes.

La impresora usa los siguientes puertos: TCP 50000,50001,9100, UPD 50001,50002. La impresora no se puede usar en una red en la cual otros dispositivos de la red usan los mismos puertos. **Nota:** Cuando aparecen los mensajes de advertencia de la prueba del logo de Windows, la verificación del autor o las firmas digitales, elija continuar con la instalación. Estos mensajes indican que Microsoft no ha probado el logo del controlador. Sin embargo, sí se ha probado completamente por QuickLabel y no causará ningún problema de los mencionados en estos mensajes.

1 Asegúrese de que la impresora esté encendida y conectada a la red por medio de un cable LAN.

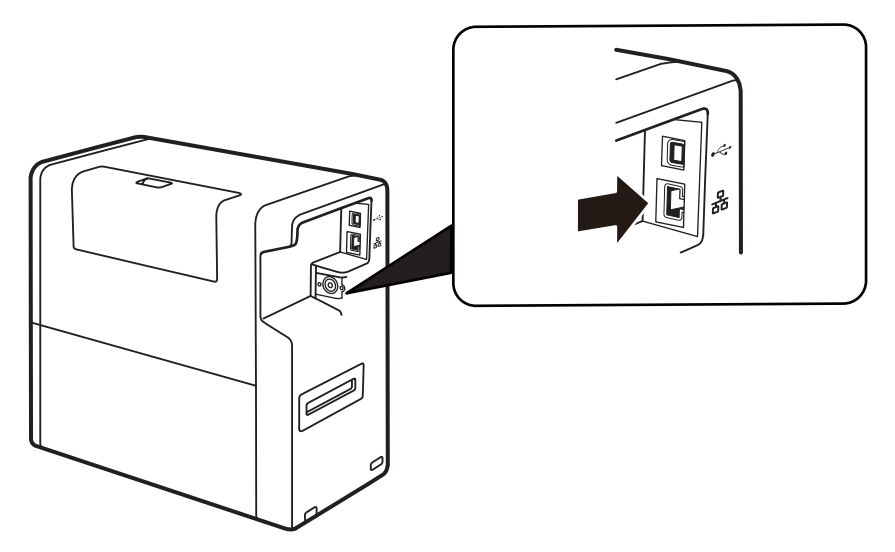

- 2 Obtenga el paquete instalador del sitio web de QuickLabel. Ejecute el instalador para abrir el asistente de instalación. Elija Siguiente.
- Use el asistente de instalación del controlador para instalar el controlador. Consulte la siguiente información durante este proceso.
  - Elija el método de conexión por Ethernet cuando se le pide.
  - Permita que el instalador acceda a la red si se le pide.
  - Elija la impresora Kiaro! 50 de la lista de impresoras cuando se le pida. Alternativamente, puede elegir encontrar una impresora específica por medio de una dirección de IP o de MAC.
  - Configure la impresora para DHCP o para una dirección de IP estática.

Asegúrese que la impresora haya estado en estado "Disponible" por al menos unos 30 segundos antes de tratar de conectarse vía DHCP o por medio de una dirección de IP estática. Además, si cambia la selección de dirección de IP estática a DHCP, espere al menos 30 segundos antes de permitir que la impresora establezca la comunicación DHCP.

• Seleccione un lugar de instalación para la Herramienta de mantenimiento de Kiaro! 50 cuando el programa se lo pida.

Elija Finalizar en el asistente de instalación tras instalar con éxito la Herramienta de mantenimiento y el controlador de Kiaro! 50.
2

# Introducción

# Nombre de las piezas y de las funciones de la impresora

### Vista externa

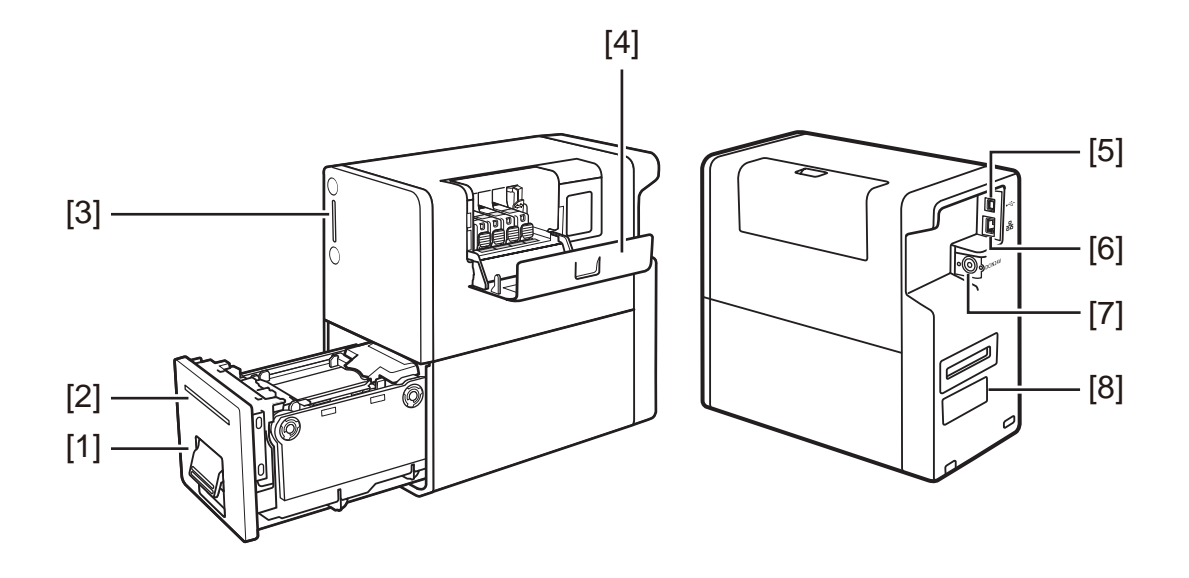

| N٥ | Pieza                            | Descripción                                                                                |
|----|----------------------------------|--------------------------------------------------------------------------------------------|
| 1  | Unidad de transporte             | Retire la unidad de transporte para cargar el material.                                    |
| 2  | Ranura de salida del<br>material | Los materiales impresos salen a través de esta ranura.                                     |
| 3  | Panel de operaciones             | En este panel se encuentran las teclas para las funciones y los LED indicadores de estado. |
| 4  | Cubierta del cartucho de tinta   | Abra esta cubierta cuando tenga que reempla-<br>zar el cartucho de tinta.                  |
| 5  | Puerto USB                       | Inserte aquí un cable USB para conectar la<br>impresora con la computadora.                |
| 6  | Puerto LAN                       | Inserte aquí un cable LAN para conectar la<br>impresora con la computadora.                |
| 7  | Toma de corriente                | Conecte el adaptador de CA que se le suminis-<br>tró a esta toma.                          |

| N٥ | Pieza Descripción                       |                                                                            |
|----|-----------------------------------------|----------------------------------------------------------------------------|
| 8  | Rótulo de placa con<br>especificaciones | En este rótulo se indica el número de serie que identifica a la impresora. |

## Vista interna

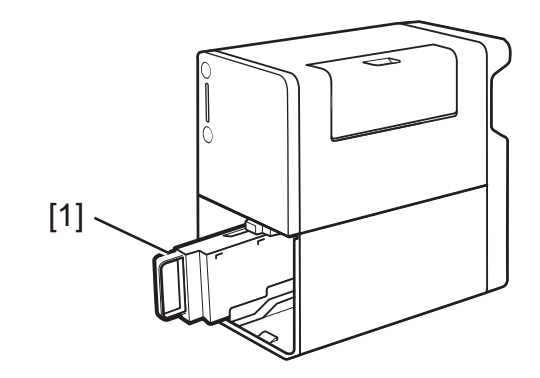

| N٥ | Pieza                          | Descripción                                                                         |  |
|----|--------------------------------|-------------------------------------------------------------------------------------|--|
| 1  | Cartucho de manten-<br>imiento | En este cartucho se recoge la tinta utilizada para limpiar el cabezal de impresión. |  |

# Unidad de transporte

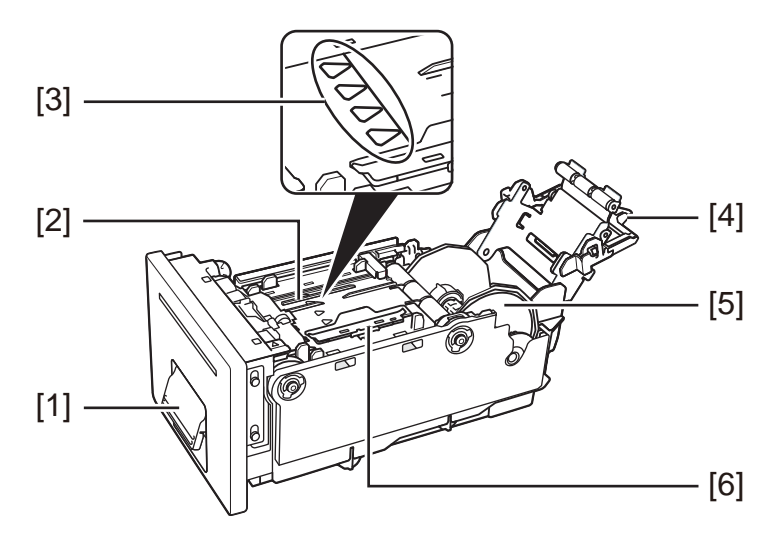

| N٥ | Pieza                              | Descripción                                                                                                    |
|----|------------------------------------|----------------------------------------------------------------------------------------------------|
| 1  | Manija de la unidad de transporte  | Abra esta manija para extraer la unidad de transporte.                                                         |
| 2  | Área de transporte                 | Esta área transporta el material.                                                                              |
| 3  | Línea de alineación del material   | Alinee el borde frontal del material aquí.                                                                     |
| 4  | Manija para colocar el<br>material | Asegure el material en la unidad de transporte utilizando esta manija.                                         |
| 5  | Portarrollos                       | Coloque el material en el portarrollos.                                                                        |
| 6  | Guía del material                  | Esta guía presiona el material y evita que este<br>flote. Muévala para que se ajuste al ancho del<br>material. |

# Panel de operaciones

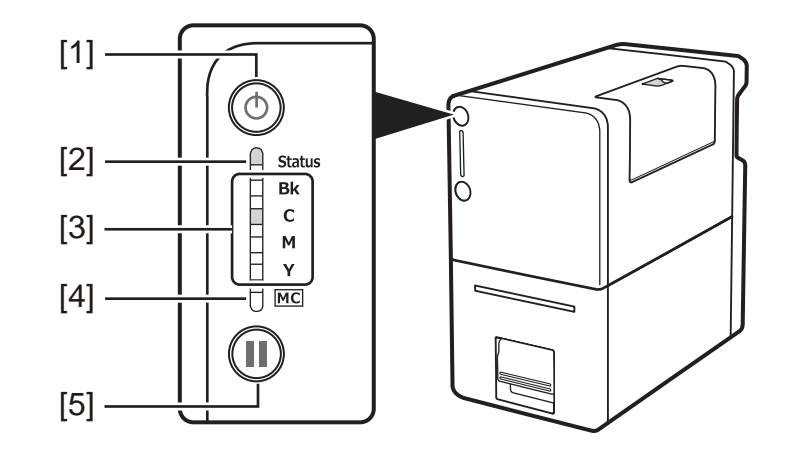

| N.º | Pieza                  | Descripción                                                                                                    |
|-----|------------------------|----------------------------------------------------------------------------------------------------|
| 1   | Tecla de encendido/LED | Presione esta tecla para encender/apagar la<br>impresora. Este LED se enciende o parpadea<br>según el estado de encendido. |
|     |                        | • Encendido - La impresora está encendida.                                                                                 |
|     |                        | <ul> <li>Parpadeando - La impresora está en modo<br/>inactivo (modo de ahorro de energía).</li> </ul>                      |
|     |                        | Apagado - La impresora está apagada.                                                                                       |

| N.º | Pieza                                | Descripción                                                                                                    |
|-----|--------------------------------------|----------------------------------------------------------------------------------------------------|
| 2   | LED de estado                        | <ul> <li>Este LED se enciende o parpadea en verde o en naranja.</li> <li>Encendido (Verde) - La impresora está conectada y es posible imprimir.</li> <li>Parpadeando (Verde) - La impresora está</li> </ul> |
|     |                                      | <ul> <li>Procesando o funcionando (imprimiendo, limpiando, etc.)</li> <li>Encendido (Naranja) - Ha ocurrido un error</li> </ul>                                                                             |
|     |                                      | reportado por un operador.                                                                                                    |
|     |                                      | <ul> <li>Encendido (Naranja) - Ha ocurrido un error<br/>reportado por un servicio.</li> </ul>                                                                                                    |
|     |                                      | <ul> <li>Apagada - La impresora está desconectada y<br/>no puede recibir información.</li> </ul>                                                                                                    |
| 3   | LED de tinta (Bk/C/M/Y)              | Cada LED se enciende o parpadea cuando el<br>cartucho de tinta correspondiente está vacío o<br>tiene poca tinta.                                                                                            |
|     |                                      | <ul> <li>Encendido - El cartucho de tinta está vacío o<br/>está defectuoso.</li> </ul>                                                                                                    |
|     |                                      | <ul> <li>Parpadeando - El cartucho tiene nivel de tinta<br/>bajo.</li> </ul>                                                                                                    |
|     |                                      | • Apagado - El cartucho tiene tinta suficiente.                                                                                                    |
| 4   | LED del cartucho de<br>mantenimiento | Este LED se enciende o parpadea cuando el cartucho de mantenimiento está lleno o casi lleno.                                                                                                    |
|     |                                      | <ul> <li>Encendido - El cartucho de mantenimiento<br/>está lleno o está defectuoso.</li> </ul>                                                                                                    |
|     |                                      | <ul> <li>Parpadeando - El cartucho de mantenimiento<br/>está casi lleno.</li> </ul>                                                                                                    |
|     |                                      | Apagado - El cartucho de mantenimiento<br>tiene espacio suficiente para recoger tinta.                                                                                                    |
| 5   | Tecla de Pausa (y Corte              | Esta tecla tiene dos funciones.                                                                                                    |
|     | manual)                              | • <b>Pausa</b> - Presione esta tecla cambiar a modo conectado o desconectado.                                                                                                    |
|     |                                      | Cuando está en progreso la impresión,<br>presionar esta tecla detiene temporalmente la<br>impresión. Presionar la tecla nuevamente<br>reanuda la impresión.                                                 |
|     |                                      | • <b>Corte manual</b> - Cuando el corte automático<br>no está habilitado, presionar esta tecla<br>durante al menos dos segundos pone en<br>funcionamiento el corte manual.                                  |

**Nota:** Cuando la impresora está en modo inactivo, los LED de estado, tinta y cartucho de mantenimiento se mantienen apagados sin importar el estado de la impresora, los cartuchos de tinta y el cartucho de mantenimiento.

## Cómo encender y apagar la impresora

#### Cómo encender la impresora

1 Presione la tecla de encendido.

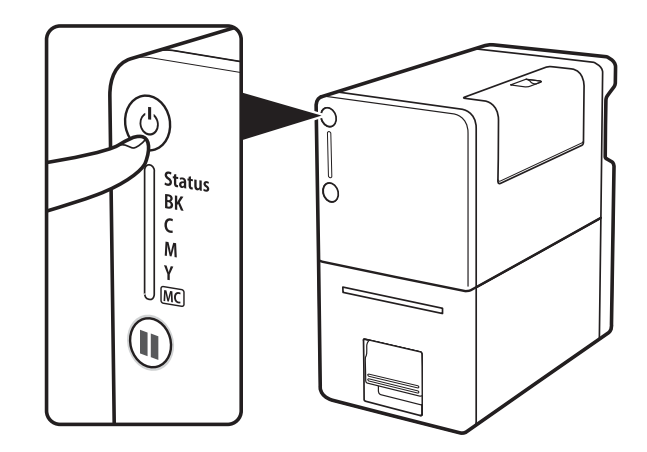

El LED de estado parpadeará (verde), y luego se encenderá.

**Nota:** Cuando la impresora está en modo inactivo, presiona la tecla de encendido para que la impresora regrese al modo encendido. La impresora también se activará desde el modo inactivo automáticamente no bien reciba un trabajo de impresión.

### Cómo apagar la impresora

1 Asegúrese de que la impresora no esté en funcionamiento.

Cuando el LED de estado está parpadeando (verde), la impresora está en funcionamiento. Asegúrese de que el LED de estado se encienda (verde) antes de apagar la impresora.

2 Mantenga presionada la tecla de encendido hasta que el LED de estado se apague.

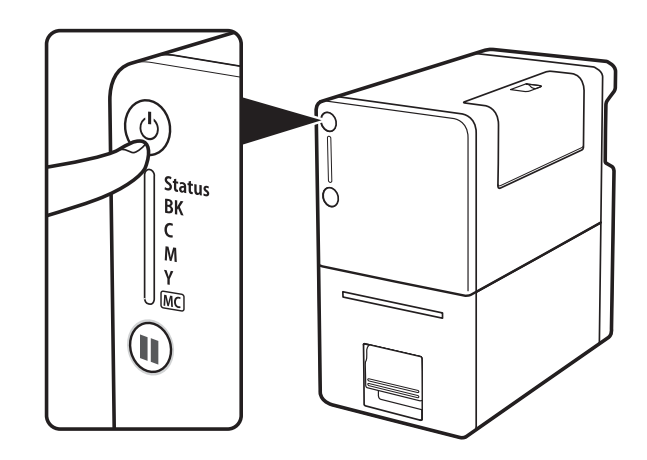

- Cuando el LED de encendido deja de parpadear, la impresora está apagada.
- Cuando el LED de estado está apagado, mantenga presionada la tecla de encendido durante al menos un segundo.

Cuando desenchufe el cable de alimentación luego de apagar la impresora, asegúrese de que el LED de encendido está apagado.

Desconecte el cable de alimentación, el adaptador de CA y el cable de interfaz si no va a usar la impresora por un periodo largo de tiempo.

### Servicios de QuickLabel

#### Materiales para etiquetas Kiaro! 50

QuickLabel desarrolla sustratos para la impresión de etiquetas Kiaro! 50. Vendemos etiquetas rentables que cumplen con varios de los requisitos del usuario, incluyendo las normativas de etiquetado industrial y gubernamental.

# Programa de Orden de Compra General de QuickLabel (BPO)

Como fabricante de Kiaro! 50 y de sus suministros, QuickLabel tiene la ventaja de poder ofrecerle precios económicos gracias a una eficiente producción. El Programa BPO Kiaro! 50 de QuickLabel cubre todos los requisitos de los materiales para imprimir por un período de 12 meses. A cambio de su compromiso anual, usted recibe un precio rebajado además de entregas regulares en base a sus necesidades de producción. ¡Los clientes que aprovechan nuestro programa BPO reciben un ahorro máximo en todas sus compras de tinta y de etiquetas en blanco!

#### Especialistas en materiales

QuickLabel ofrece los servicios de nuestros expertos en etiquetas altamente capacitados para aconsejarle sobre los materiales adecuados para imprimir etiquetas y sobre el diseño de archivos de etiquetas para formatos de etiquetas especiales y personalizadas.

Su especialista en materiales para imprimir personalizado podrá:

- Brindarle un punto de contacto para el desarrollo continuo de materiales para imprimir etiquetas que puede ser necesario para aplicaciones de etiquetas únicas
- Brindarle un asesoramiento sobre el uso anticipado para que pueda programar las compras y controlar los niveles de inventario
- Brindarle un asesoramiento sobre nuestros cómodos pedidos generales, que automatizan el envío de insumos hasta su lugar de trabajo en fechas que se especifican por adelantado
- Tomar su pedido de etiquetas y de nuevos formatos de etiquetas
- Tomar su pedido de materiales para imprimir

#### Soporte de QuickLabel Kiaro! 50

Ofrecemos soporte técnico directamente de fábrica para la impresora de etiquetas Kiaro! 50, que incluye un constante mantenimiento, capacitación, solución de problemas y consultas sobre reparaciones. Este servicio de soporte forma parte de la garantía de un año por la compra de su Kiaro! 50.

También ofrecemos soporte adicional a través del Acuerdo de Atención al Cliente, el cual funciona como una garantía extendida para su Kiaro! 50. El Acuerdo de Atención al Cliente ofrece una visita *in situ* (según sea necesaria) y el Servicio de Reparaciones y de Reemplazo QuickSwap<sup>™</sup>.

Los Acuerdos de Atención al Cliente incluyen:

 La visita de un técnico de mantenimiento - Tiene derecho a recibir una visita de mantenimiento en sus instalaciones. Cuando usted lo solicite, programaremos la visita de un técnico para que se presente en sus instalaciones dentro de 5 días hábiles.

Estas visitas de mantenimiento le darán la oportunidad a su personal de recibir capacitación adicional sobre la operación y el mantenimiento de la impresora, de hacer preguntas directamente en persona y de resolver cualquier asunto de producción que pueda presentarse. Para aprovechar al máximo cada visita, le recomendamos que prepare una lista de los temas que quiera tratar y que los deje saber por adelantado.

También le ofrecemos visitas adicionales para hacer reparaciones, las cuales tienen una tarifa y están sujetas a gastos de viaje.

 QuickSwap<sup>™</sup> - Con el Servicio de Reparaciones y de Reemplazo QuickSwap<sup>™</sup>, usted recibe sin costo reparaciones y reemplazos de cualquier pieza defectuosa del sistema, excepto aquellos dañados causados por el abuso o el descuido.

Tenga en cuenta que el Servicio QuickSwap<sup>™</sup> no incluye los materiales para imprimir ni las piezas de desgaste. Contamos con precios rebajados para estos artículos a través del Programa de Orden de Compra General (BPO).

 Soporte telefónico ilimitado - Usted recibe un soporte técnico gratuito e ilimitado por teléfono. Le garantizamos que cuando usted llame a nuestro teléfono de soporte técnico, 877-757-7310 en los EE.UU., (véase la Información de Contacto para Ventas de Fábrica y Servicio al inicio de este manual para los números telefónicos de QuickLabel en otras localidades), alguien de nuestro Departamento de Soporte Técnico le ayudará a resolver su problema o le asistirá en el uso de su impresora de etiquetas.

Para recibir una cotización del Acuerdo de Atención al Cliente, comuníquese con QuickLabel.

# Diseño e impresión de etiquetas

## Diseño de etiquetas

Esta sección describe varios factores a tener en cuenta antes de comenzar a diseñar etiquetas.

### Cómo elegir un programa de diseño

Puede imprimir en la Kiaro! 50 utilizando cualquier programa de diseño con funciones de impresión. Existen muchos programas de diseño gráfico y los programas que escoja dependerán de los requisitos de diseño y de la dinámica de trabajo que desee.

QuickLabel y demás proveedores informáticos proporcionan programas.

- Custom QuickLabel Omni de QuickLabel Este producto informático, desarrollado por QuickLabel, facilita la creación de códigos de barras y poner texto y gráficos en una etiqueta.
- Aplicaciones de terceros Existe una gran variedad de programas de diseño gráfico de otras compañías informáticas como Adobe y Corel. Adobe Photoshop, Illustrator y otros programas profesionales de edición de imágenes de similares características brindan herramientas avanzadas para poder crear su material gráfico.

Una práctica común es usar un enfoque mixto para diseñar etiquetas. Por ejemplo, quizás quiera editar un elemento fotográfico en Photoshop, crear un logo en Illustrator y colocar luego ambos en un archivo de Custom QuickLabel Omni para el diseño gráfico final y la impresión.

### Desactivación de suavizado de contorno

La mayoría de los programas de diseño gráfico ofrecen funciones de suavizado de contorno para dar un aspecto suave a las transiciones de los colores.

Cuando diseñe etiquetas para imprimir usando Kiaro! 50, no use el suavizado de contorno. Esto es especialmente importante si se imprime texto o códigos de barras. Por ejemplo, un código de barras con suavizado de contorno tal vez no escanee correctamente debido a la transición de colores entre las líneas.

### Cómo diseñar etiquetas con y sin bordes

En las etiquetas sin bordes, el color se imprime hasta el borde de la etiqueta. En las etiquetas con bordes, el color se detiene en el margen antes del borde de la etiqueta.

Use las siguientes pautas para la preparación de un archivo de etiquetas sin bordes.

 Se puede imprimir hasta el borde del troquelado de las etiquetas, pero al hacerlo se pueden depositar pequeñas cantidades de tinta sobre el soporte. En el caso de que se deposite un exceso de tinta en el soporte, esta no se secará y podría manchar otras superficies como las manos y otras etiquetas ya imprimidas. Como guía, no se debe imprimir más de 0,02" (0,5 mm) de tinta sobre el soporte.  Los elementos de diseño que llegan hasta el borde de la etiqueta son las partes del diseño que "sangran" por el borde. El sangrado más común es el de un color sólido, un patrón o un fondo degradado que se extiende por afuera del borde de la etiqueta.

Use las siguientes pautas para la preparación de un archivo de etiquetas con bordes.

- El largo y el ancho del archivo de la etiqueta "canvas" debe tener la misma longitud y ancho de la etiqueta misma.
- Todos los elementos de diseño se deben colocar dentro de un borde de 0,0625" (1,5 mm) en el "canvas". Esto garantizará que los elementos de este tipo de diseño nunca lleguen hasta el borde de la etiqueta y que no se extenderán por afuera del mismo.

#### Imprimir usando tinta negra

Existen dos maneras de imprimir usando tinta negra con la impresora Kiaro! 50. El método de impresión variará dependiendo de los valores RGB del color negro que se esté imprimiendo.

- Negro verdadero Este método usa sólo tinta negra para imprimir el color negro. Todos los valores de color RGB deben estar entre 0 y 1 para imprimir en negro verdadero. Por ejemplo, las imágenes con valores RGB de 0,0,0 ó 0,1,0 ó 1,1,1 se imprimirán usando sólo tinta negra.
- **Negro procesado** Este método usa una mezcla de tintas para imprimir el color negro. Si los valores de color RGB no están entre 0 y 1, se usará el negro procesado. Por ejemplo, las imágenes con valores RGB de 2,2,2 ó 1,1,2 ó 0,0,30 se imprimirán usando una mezcla de tintas para llegar al negro procesado.

# Como configurar el Programa de Diseño de Etiquetas

Esta sección describe cómo configurar su programa de diseño de etiquetas para imprimir en Kiaro! 50.

### Cómo configurar etiquetas utilizando Custom QuickLabel Omni

Custom QuickLabel Omni es un programa desarrollado por QuickLabel que ofrece acceso a funciones especiales en nuestras impresoras y permite a los clientes diseñar e imprimir etiquetas fácilmente.

Para obtener instrucciones sobre la configuración y la impresión de etiquetas, consulte la Ayuda sobre Custom QuickLabel.

# Como configurar etiquetas en aplicaciones de diseño de terceros

Usted puede diseñar e imprimir archivos de etiquetas usando exclusivamente una aplicación de terceros como Adobe Photoshop o Illustrator. En este caso, use la siguientes pautas para garantizar los mejores resultados.

**Nota:** También puede usar aplicaciones de terceros para diseñar los componentes de una etiqueta para su importación a Custom QuickLabel Omni. En este caso, guarde o exporte los archivos gráficos en formato .BMP, .PCX, .JPG sin comprimir, .TIF sin comprimir, .GIF, .PNG, o .PDF.

- Seleccione una resolución de 600 píxeles por pulgada Para las aplicaciones de diseño basadas en mapas de bits como Adobe Photoshop, escoja una resolución de 600 píxeles por pulgada. Esto brindará la suficiente resolución de imagen para producir una calidad superior de 1200 píxeles por pulgada. Esta configuración no se usa en aplicaciones de diseño vectoriales como Adobe Illustrator.
- Use la gama colores Al diseñar con color, asegúrese de usar colores que se encuentran dentro de la gama de impresión. La mayoría de las aplicaciones de diseño le indicarán cuando un color está fuera de la gama.

Por ejemplo, en Adobe Photoshop y en Illustrator, los colores fuera de la gama se indican por medio de un ícono con un signo de admiración en la paleta de colores.

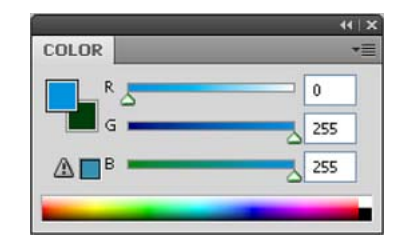

Los colores fuera de la gama no se pueden imprimir con precisión. A menudo, se pueden encontrar colores que reemplacen a los que estén fuera de la gama.

 Si la aplicación es compatible con el control de colores, actívelo - Las aplicaciones de diseño profesionales garantizan el control de colores. Esta opción generalmente se encuentra en la ventana de impresión de la aplicación.

Asegúrese que el Ajuste de Colores en el controlador de la impresora Kiaro! esté seleccionado en "Aplicación Controlada". El control de colores debe estar activado ya sea en la aplicación de diseño o en el controlador de la impresora, pero no en ambos.

# Configuración del controlador de la impresora

#### Cómo escoger un material continuo para etiquetas

Antes de imprimir usando una aplicación de terceros, deberá seleccionar en el controlador de impresión las etiquetas en forma continua adecuadas.

**Nota:** Las instrucciones del controlador sólo corresponden a la impresión por medio de aplicaciones de diseño de terceros. Si usa Custom QuickLabel Omni, este proceso no es necesario.

- 1 Abra la ventana correspondiente a la impresora de acuerdo con su versión de Windows.
  - En Windows XP elija Inicio > Impresoras y Faxes.
  - En Windows Vista elija Inicio > Panel de Control > Impresoras.
  - En Windows 7 elija Inicio > Dispositivos e Impresoras.
  - En Windows 8 acceda a la opción de Búsqueda apuntando en el borde superior derecho de la pantalla. Busque "Panel de Control" y haga clic en el ícono del Panel de Control. En la ventana del Panel de Control, haga clic en Ver Dispositivos e Impresoras.

Haga clic con el botón derecho en el ícono de la impresora y escoja **Preferencias de Impresión**. Se abrirá la ventana Preferencias de Impresión de QuickLabel Kiaro! 50.

**Nota:** También se puede acceder a las preferencias del controlador a través del diálogo de impresión de la aplicación. Desde la ventana de Impresión de su programa, seleccione QuickLabel Kiaro! 50 de la lista de impresoras y elija Propiedades o Configuración (puede variar según el programa).

| 2 | Elija | la | pestaña | Etiq | ueta. |
|---|-------|----|---------|------|-------|
|---|-------|----|---------|------|-------|

| 9 Quicl<br>Label | Label Kiaro 5<br>Appearance | 0 Printing | Preferences   |                                                                                                    |
|------------------|-----------------------------|------------|---------------|----------------------------------------------------------------------------------------------------|
| Labe             | el                          |            |               |                                                                                                    |
| Deta             | ils:                        |            | Manage Labels |                                                                                                    |
|                  |                             |            |               |                                                                                                    |
|                  |                             |            |               | Contraction of the second second seco |
| Qu               | л <b>ск</b> [аве            | L'Syst     | TEMS          |                                                                                                    |
|                  |                             |            |               | OK Cancel Apply                                                                                                    |

3 Seleccione de la lista una etiqueta en forma continua.

**Nota:** Si es necesario, podrá configurar material continuo para etiquetas personalizado que cumpla con sus necesidades.

4 Elija OK.

Temas relacionados:

 Cómo configurar un material continuo para etiquetas personalizado en la página 35

# Cómo configurar un material continuo para etiquetas personalizado

Usted puede agregar o modificar materiales continuos para etiquetas personalizados en el controlador de la impresora.

**Nota:** Las instrucciones del controlador sólo corresponden a la impresión por medio de aplicaciones de diseño de terceros. Si usa Custom QuickLabel Omni, este proceso no es necesario.

- Abra la ventana correspondiente a la impresora de acuerdo con su versión de Windows.
  - En Windows XP elija Inicio > Impresoras y Faxes.
  - En Windows Vista elija Inicio > Panel de Control > Impresoras.
  - En Windows 7 elija Inicio > Dispositivos e Impresoras.
  - En Windows 8 acceda a la opción de Búsqueda apuntando en el borde superior derecho de la pantalla. Busque "Panel de Control" y haga clic en el

ícono del **Panel de Control**. En la ventana del Panel de Control, haga clic en **Ver Dispositivos e Impresoras**.

Haga clic con el botón derecho en el ícono de la impresora y escoja **Preferencias de Impresión**. Se abrirá la ventana Preferencias de Impresión de QuickLabel Kiaro! 50.

**Nota:** También se puede acceder a las preferencias del controlador a través del diálogo de impresión de la aplicación. Desde la ventana de Impresión de su programa, seleccione QuickLabel Kiaro! 50 de la lista de impresoras y elija Propiedades o Configuración (puede variar según el programa).

2 Elija la pestaña Etiqueta.

| QuickLabel Kiaro 50 Printing Preferences |         |
|------------------------------------------|---------|
| Label                                    |         |
| Details:                                 |         |
|                                          |         |
|                                          | Rende . |
|                                          |         |
| QUICK JABEL SYSTEMS                      |         |

3 Escoja Administrar etiquetas. La ventana de Administración de etiquetas se abrirá.

| Manage Labels                    |                                              |                                       | <b>×</b>                                                        |
|----------------------------------|----------------------------------------------|---------------------------------------|-----------------------------------------------------------------|
|                                  |                                              |                                       | Add<br>Modify<br>Delete<br>Import                               |
| Basics                           |                                              |                                       | Material                                                        |
| Name:                            |                                              |                                       | Type: 112 Matte Paper 🔹                                         |
| Total Width (TW                  | ): 2.244                                     | 1.119 - 2.480                         | Sensor: Gap                                                     |
| Printable Width (                | (MPW): 1.968                                 | 0.040 - 2.204                         | Gap/Mark Length (GML): 0.125                                    |
| Length (MPL):                    | 3.000                                        | 1.000 - 15.748                        | Shape: Fillet                                                   |
| Units Ble<br>inches To<br>mm Let | eed Control<br>p Bleed: 0 v<br>ft Bleed: 0 v | Bottom Bleed: 0 A<br>Right Bleed: 0 A | Offsets<br>Vertical Offset: 0  Vertical Offset: 0  O(000 inches |
| Where do I find t                | hese values?                                 |                                       | OK Cancel                                                       |

**Nota:** Elija el botón "¿Dónde encuentro estos valores?" para ver un tema de ayuda que describe cómo localizar la información de configuración sobre las etiquetas.

- 4 Dele un nombre al material continuo para etiquetas.
- 5 Seleccione si desea especificar el tamaño en pulgadas o milímetros.
- 6 Introduzca el ancho total (AT) de la construcción del material, incluyendo las partes delgadas del soporte expuesto localizado cerca de los bordes del material.
- 7 Introduzca el ancho imprimible (también denominado ancho máximo imprimible o AMI). No incluya las partes delgadas del soporte expuesto localizado cerca de los bordes del material.
- 8 Introduzca el largo de la etiqueta (también denominado largo máximo imprimible o LMI).
  - Si está usando un material con brecha o con marcas reflectivas, el LMI está impreso en el empaque de los rollos de etiquetas.
  - Si está usando un material continuo (etiquetas en forma continua), podrá determinar la longitud según la altura del archivo de su etiqueta. Podrá ver esta altura usando el programa de diseño de su etiqueta.
- 9 Seleccione el tipo de material sobre el cual se imprimirá la etiqueta.

- **10** Seleccione un tipo de sensor.
  - Brecha Escoja esta opción si está usando un material con brecha.
  - Reflectiva Escoja esta opción si está usando un material con marca reflectiva.
  - **Ninguno** Escoja esta opción si está usando un material de etiquetas en forma continua sin brecha ni marcas reflectivas (material continuo).

Cuando imprima en un material continuo, habrá un espacio sin imprimir de aproximadamente 0,125" (3,175 mm) entre las etiquetas.

Si selecciona brecha o reflectiva, ingrese la longitud de la brecha o de la marca reflectiva (también llamada LMB).

**Precaución:** Solamente se admite material continuo para etiquetas en forma continua. Si se utiliza material de etiquetas continuas, el cúter cortará a través del adhesivo de la etiqueta. En este caso, se acumulará adhesivo en el filo.

- 11 Seleccione la forma de la etiqueta.
- 12 Si está imprimiendo una etiqueta con sangrado completo, puede eliminar el espacio blanco de los bordes de la etiqueta seleccionando los valores de sangrado vertical y horizontal. Si el valor es mayor a cero, el largo y ancho imprimible de la etiqueta se incrementará levemente para que el sangrado llegue hasta los bordes de la etiqueta.

Cada grado de sangrado vertical aumenta la longitud de la etiqueta en 0,1 mm en la dirección vertical respectiva. Cada grado de sangrado horizontal aumenta el ancho de la etiqueta un 0,1 mm en la dirección horizontal respectiva.

Cuando use esta opción, diseñe su etiqueta para que la zona de sangrado se extienda más allá de los bordes del "canvas" de la etiqueta en su programa de diseño de etiquetas.

- **13** De ser necesario, use la opción de compensación para ajustar la ubicación de una imagen impresa relativa a las marcas de inscripción que están en el material.
  - Offset vertical Los valores negativos mueven la imagen hacia abajo en la etiqueta (alejándose de la impresora). Los valores positivos mueven la imagen hacia arriba sobre la etiqueta (acercándose a la impresora).
  - Offset horizontal Los valores negativos mueven la imagen hacia la izquierda de la etiqueta. Los valores negativos mueven la imagen hacia la derecha sobre la etiqueta.
- 14 Escoja Agregar.

- **15** De ser necesario, podrá editar o eliminar stocks de etiquetas.
  - Para editar un material continuo para etiquetas, selecciónelo de la lista y modifique su configuración. Luego, elija Modificar.
  - Para eliminar un material continuo para etiquetas, selecciónelo de la lista y elija Eliminar.
- 16 De ser necesario, podrá importar o exportar información del material continuo de la etiqueta. Esto es útil cuando tenga que transferir la configuración del material continuo para de etiquetas entre varias computadoras.
  - Importar Elija esta opción para importar la información del material continuo para etiquetas de un archivo.
  - Exportar Elija esta opción para exportar toda la información del material continuo para etiquetas hacia un archivo.
- 17 Elija OK.

#### Cómo configurar las opciones de aspecto

Antes de imprimir usando una aplicación de terceros, deberá seleccionar las opciones de aspecto para su etiqueta.

**Nota:** Las instrucciones del controlador sólo corresponden a la impresión por medio de aplicaciones de diseño de terceros. Si usa Custom QuickLabel Omni, este proceso no es necesario.

- 1 Abra la ventana correspondiente a la impresora de acuerdo con su versión de Windows.
  - En Windows XP elija Inicio > Impresoras y Faxes.
  - En Windows Vista elija Inicio > Panel de Control > Impresoras.
  - En Windows 7 elija Inicio > Dispositivos e Impresoras.
  - En Windows 8 acceda a la opción de Búsqueda apuntando en el borde superior derecho de la pantalla. Busque "Panel de Control" y haga clic en el ícono del Panel de Control. En la ventana del Panel de Control, haga clic en Ver Dispositivos e Impresoras.

Haga clic con el botón derecho en el ícono de la impresora y escoja **Preferencias** de Impresión. Se abrirá la ventana Preferencias de Impresión de QuickLabel Kiaro! 50.

**Nota:** También se puede acceder a las preferencias del controlador a través del diálogo de impresión de la aplicación. Desde la ventana de Impresión de su programa, seleccione QuickLabel Kiaro! 50 de la lista de impresoras y elija Propiedades o Configuración (puede variar según el programa).

| 2 | Elija la | pestaña As | pecto. |
|---|----------|------------|--------|
|---|----------|------------|--------|

| Label Appearance Layout Status     | About       |              |
|------------------------------------|-------------|--------------|
| Print Quality                      |             |              |
| Best                               | 5           | 201          |
|                                    |             |              |
| Color Adjustment                   |             |              |
| Automatic     Relative Colormatric |             |              |
| - Colormetric                      |             |              |
| Application Managed                |             |              |
| Enable Advanced Settings           |             |              |
|                                    |             | Butter cha   |
| Advanced Settings                  | I (The Part |              |
|                                    | RewZac      |              |
| QUICK ABEL: SYSTEM                 | s 🔰 🕴 💐 💐   | Advantepr    |
|                                    |             | •            |
|                                    |             | Cancel Apply |

- 3 Seleccione la calidad de impresión.
  - Mejor Si selecciona esta opción, las etiquetas se imprimirán con la mejor calidad posible. Las etiquetas se imprimirán con una resolución de 1200 dpi.
  - Rápida Si selecciona esta opción, los trabajos de impresión comenzarán más rápido porque se envían menos datos a la impresora. Sin embargo, la velocidad real de impresión es idéntica en los modos mejor y rápido. Las etiquetas se imprimirán con una resolución de 600 dpi.
  - Económica Si selecciona esta opción, las etiquetas se imprimirán usando menos tinta. Se recomienda este modo para imprimir etiquetas de pruebas. Las etiquetas se imprimirán con una resolución de 1200 dpi.
- 4 Seleccione si el ajuste del color será automático o controlado por el programa de diseño de la etiqueta.
  - Automático Si selecciona esta opción, el controlador de impresión aplicará los ajustes de color. Use esto si su aplicación de diseño no es compatible con

los ajustes de color o si desea controlar el color en el controlador de impresión en vez de en la aplicación de diseño por razones de simplicidad.

**Nota:** Si va a controlar el ajuste de color en la aplicación de diseño, no active esta opción ya que se producirán dos ajustes de color: uno en la aplicación y otro en el controlador.

 Aplicación controlada - Si selecciona esta opción, el controlador de impresión no aplicará los ajustes de color. En cambio, el color será controlado por la aplicación (Adobe Photoshop o Illustrator, por ejemplo).

Si selecciona Automático, seleccione el tipo de ajuste de color automático.

- Perceptiva La representación perceptiva comprime toda la fuente de color, tanto dentro como fuera de la gama de colores, hasta que todos los colores pueden ser representados por la impresora. Esta representación cambia todos los colores por igual y por lo tanto mantiene la relación entre cada color. Sin embargo, esto asegura que también cambien los colores dentro de la gama, a veces de una manera significativa, de su tono original.
- Colorimétrica relativa La representación colorimétrica relativa modifica la escala del punto blanco de la imagen original para que concuerde con el punto blanco del espacio objetivo. Esto garantiza que todos los colores, si bien son diferentes a sus colores originales, al menos mantengan la misma relación con el blanco. Como en la representación colorimétrica absoluta, los colores fuera de la gama son asignados con el color más cercano dentro de la gama. Este método ofrece una relación más uniforme con el blanco, pero altera los colores dentro de la gama y están sujetos a algunos de los problemas de gradación que ocurren con la representación colorimétrica absoluta.
- Colorimétrica absoluta La representación colorimétrica absoluta altera sólo los colores fuera de la gama y lo hace asignándolos al color más cercano dentro de la gama. Esto no produce ningún cambio en los colores dentro de la gama, pero puede alterar significativamente las relaciones entre los colores dentro y fuera de la gama. Esto es a menudo visible en zonas grandes de aspecto "plano" o en zonas con gradaciones tonales repentinas y gruesas.
- Saturación La representación con saturación convierte colores simples saturados del área de origen a los mismos colores saturados en el área de impresión, ignorando cualquier diferencia en tonalidad y claridad. Debido a su simplicidad, la representación por saturación se recomienda en imágenes con un uso básico de colores, en vez de fotografías, las cuales no se reproducirán tan bien.
- 5 Elija OK.

#### Cómo configurar las opciones avanzadas de colores

Antes de imprimir usando una aplicación de terceros, puede configurar las opciones avanzadas de colores para definir cómo los colores se imprimirán en las etiquetas.

**Nota:** El ajuste avanzado de colores raramente es necesario. Verifique la imagen en su aplicación de diseño antes de hacer los ajustes en la ventana de Configuración Avanzada de Colores.

**Nota:** Las instrucciones del controlador sólo corresponden a la impresión por medio de aplicaciones de diseño de terceros. Si usa Custom QuickLabel Omni, este proceso no es necesario.

- 1 Abra la ventana correspondiente a la impresora de acuerdo con su versión de Windows.
  - En Windows XP elija Inicio > Impresoras y Faxes.
  - En Windows Vista elija Inicio > Panel de Control > Impresoras.
  - En Windows 7 elija Inicio > Dispositivos e Impresoras.
  - En Windows 8 acceda a la opción de Búsqueda apuntando en el borde superior derecho de la pantalla. Busque "Panel de Control" y haga clic en el ícono del Panel de Control. En la ventana del Panel de Control, haga clic en Ver Dispositivos e Impresoras.

Haga clic con el botón derecho en el ícono de la impresora y escoja **Preferencias de Impresión**. Se abrirá la ventana Preferencias de Impresión de QuickLabel Kiaro! 50.

**Nota:** También se puede acceder a las preferencias del controlador a través del diálogo de impresión de la aplicación. Desde la ventana de Impresión de su programa, seleccione QuickLabel Kiaro! 50 de la lista de impresoras y elija Propiedades o Configuración (puede variar según el programa).

2 Elija la pestaña Aspecto.

| Label Appearance Layout Status About |           |
|--------------------------------------|-----------|
| Print Quality                        |           |
| Best 👻                               |           |
|                                      |           |
| Color Adjustment                     |           |
| Automatic                            |           |
| Relative Colormetric *               |           |
| Application Managed                  |           |
|                                      |           |
| Enable Advanced Settings             |           |
| Advanced Settings                    | Sante ofg |
|                                      |           |
|                                      | Advantage |
| QUICK JABEL' SYSTEMS                 |           |
|                                      |           |

3 Seleccione Activar la Configuración Avanzada para activar las configuraciones definidas en este procedimiento.

4 Elija **Configuración Avanzada**. Se abrirá la ventana de Configuración Avanzada de Colores. Escoja la pestaña **General**.

| Advanced Color Settings | ? 🗙   |
|-------------------------|-------|
| General Color Balance   |       |
| Gamma Correction: 1.8   |       |
| Sharpness: None 🔻       |       |
|                         |       |
| Brightness: 0           |       |
| Contrast: 0 📥           | -     |
|                         |       |
| OK Cancel               | \pply |

- 5 Configure las opciones generales.
  - Corrección de gamma Seleccione la cantidad de corrección gamma a aplicarse (1.4, 1.8, o 2.2). Esta opción altera las áreas más oscuras de la imagen. Un valor más bajo ilumina las áreas oscuras mientras que un valor más alto las oscurece.
  - Nitidez Seleccione si quiere ajustar la nitidez de la imagen.
  - Brillo Seleccione si quiere ajustar el brillo de la imagen.
  - Contraste Seleccione si quiere ajustar el contraste de la imagen.

Elija Aplicar.

6 Elija la pestaña Balance de color.

| Advanced Color Settings | ? 💌             |
|-------------------------|-----------------|
| General Color Balance   |                 |
| Cyan: 💽 🚔 🦳             |                 |
| Magenta: 0              |                 |
| Yellow: 0               |                 |
| Black: 0 🚔 🦳            | 0               |
|                         | OK Cancel Apply |

7 Configure las opciones de balance de color. Puede escoger si quiere aumentar o disminuir los colores cian, magenta, amarillo y negro.

Elija Aplicar.

8 Elija OK.

#### Cómo configurar las opciones de diseño

Antes de imprimir con una aplicación de terceros, deberá elegir las opciones de diseño para definir como se imprimirá la etiqueta.

**Nota:** Las instrucciones del controlador sólo corresponden a la impresión por medio de aplicaciones de diseño de terceros. Si usa Custom QuickLabel Omni, este proceso no es necesario.

- 1 Abra la ventana correspondiente a la impresora de acuerdo con su versión de Windows.
  - En Windows XP elija Inicio > Impresoras y Faxes.
  - En Windows Vista elija Inicio > Panel de Control > Impresoras.
  - En Windows 7 elija Inicio > Dispositivos e Impresoras.
  - En Windows 8 acceda a la opción de Búsqueda apuntando en el borde superior derecho de la pantalla. Busque "Panel de Control" y haga clic en el ícono del Panel de Control. En la ventana del Panel de Control, haga clic en Ver Dispositivos e Impresoras.

Haga clic con el botón derecho en el ícono de la impresora y escoja **Preferencias de Impresión**. Se abrirá la ventana Preferencias de Impresión de QuickLabel Kiaro! 50.

**Nota:** También se puede acceder a las preferencias del controlador a través del diálogo de impresión de la aplicación. Desde la ventana de Impresión de su programa, seleccione QuickLabel Kiaro! 50 de la lista de impresoras y elija Propiedades o Configuración (puede variar según el programa).

2 Elija la pestaña Diseño.

| Label Appearance                                                                               | ayout Status About                                |         |
|------------------------------------------------------------------------------------------------|---------------------------------------------------|---------|
| Orientation<br>Orientation<br>Landscape<br>Rotate 180<br>Mirror Image<br>Number of Copies<br>1 | Cutter Settings Cutter Enabled Labels Between Cut |         |
| Print Speed                                                                                    | ver Setting                                       | Rew Zac |
| QUICKLABE                                                                                      | Systems                                           |         |

- 3 Si es necesario, puede seleccionar la orientación de impresión. La orientación a menudo se establece dentro de la aplicación de diseño. Sin embargo, si no puede seleccionar la orientación en la aplicación de diseño, elija una de las siguientes opciones:
  - Vertical Seleccione esta opción si desea imprimir la etiqueta con una orientación vertical en rollo de etiquetas.
  - Horizontal Seleccione esta opción si desea imprimir la etiqueta con una orientación horizontal en rollo de etiquetas.
- 4 Si es necesario, puede girar la imagen impresa 180 grados escogiendo Girar 180.
- 5 Si es necesario, puede imprimir la imagen con una orientación reflejada escogiendo Imagen reflejada.
- 6 Si es necesario, puede seleccionar la cantidad que necesita imprimir. La cantidad de copias se especifican dentro de la aplicación antes de imprimir. Sin embargo, podrá cambiar aquí ese valor o podrá usar esta configuración si la aplicación no ofrece una configuración.

Si activa la opción **Usar siempre la configuración del controlador**, la calidad de la impresión que usted especifique en el controlador cambiará a la cantidad especificada en su aplicación de diseño.

7 Si es necesario, podrá cambiar la velocidad de impresión. Sin embargo, se recomienda la velocidad de impresión Auto. Esta opción ajusta automáticamente la velocidad de impresión de acuerdo con la velocidad de los datos de impresión que recibe la impresora.

Cuando la impresora no tiene suficientes datos, dejará de imprimir, esperará hasta que reciba la cantidad necesaria de datos, luego retraerá el material para imprimir

hacia la siguiente etiqueta y reiniciará la impresión. Si la se usa la velocidad automática la impresión continuará a una menor velocidad. Si se selecciona una velocidad específica, la impresión continuará a la misma velocidad.

- 8 De ser necesario, podrá configurar las opciones del cúter.
  - Revise la opción de Cúter activado para activar el auto-cúter.
  - Use el campo etiquetas entre cortes para indicar la cantidad de etiquetas a imprimir entre cada corte. La longitud mínima de corte es de 1 pulgada (25,4 mm).
- 9 Elija OK.

## Impresión de etiquetas

- 1 Asegúrese que se haya colocado el material para imprimir etiquetas.
- 2 Si está imprimiendo usando una aplicación de diseño de terceros, asegúrese de configurar previamente las preferencias del controlador de la impresora.
- 3 Abra el archivo de la etiqueta utilizando el programa apropiado. Luego, elija imprimir etiquetas y seleccione la cantidad de copias que desee imprimir.

**Nota:** Si su programa tiene una opción de intercalar, desactívela antes de imprimir.

4 Imprima las etiquetas. Se abrirá automáticamente el monitor de estado e indicará la información la impresora y el estado del trabajo a imprimir.

| 🕵 Kiaro! 50 Status Monitor - QuickLabel Kiaro 50 | - • -                                   |
|--------------------------------------------------|-----------------------------------------|
| <u>C</u> leaning <u>H</u> elp <u>E</u> xit       |                                         |
| Printer Status Printer Ready                     | Ink Levels<br>Black Cyan Magenta Yellow |
|                                                  |                                         |
|                                                  | Maintenance Cartridge Level             |
| Job Status                                       | Empty Full                              |
| Total Labels Printed: 0                          |                                         |
| Print Speed:<br>Cancel Job / Reset Error         |                                         |

El avance del trabajo a imprimir aparecerá en el monitor de estado.

De ser necesario, podrá cancelar la impresión eligiendo **Cancelar Trabajo/Restablecer Error** en el Monitor de estado.

5 Retire las etiquetas imprimidas.

**Nota:** A medida que van saliendo de la impresora las etiquetas imprimidas, no tire de ellas de ninguna manera. Esto podría provocar un atasco de los materiales para imprimir.

- Si está seleccionado Cúter activado en la pestaña Diseño del controlador de la impresora, las etiquetas impresas serán cortadas automáticamente al finalizar la tarea.
- Si no está seleccionado Cúter activado en la pestaña Diseño del controlador de la impresora, las etiquetas impresas no se cortarán automáticamente al finalizar la tarea. En cambio, puede usar la función de corte manual al mantener presionada la tecla Pausa durante al menos dos segundos.

#### Temas relacionados:

- Cómo configurar las opciones de diseño en la página 44
- Función de corte manual en la página 57

### Como usar el monitor de estado

#### Cómo ver el estado de la impresora

- 1 Abra el monitor de estado de la Kiaro! 50. Puede acceder al monitor de estado a través del menú de Inicio de Windows, de la Herramienta de Mantenimiento de Kiaro! 50 o del controlador de la impresora.
  - Desde el menú de Inicio de Windows, elija Inicio > Todos los programas > QuickLabel Kiaro! 50 > Monitor de estado de Kiaro! 50.
  - En la Herramienta de mantenimiento de Kiaro! 50, elija Monitor de estado.
  - En las preferencias de impresión del controlador de la impresora Kiaro! 50, elija Monitor de estado desde la pestaña Estado.

| 😫 Kiaro! 50 Status Monitor - QuickLabel Kiaro 50 |                                         |
|--------------------------------------------------|-----------------------------------------|
| <u>C</u> leaning <u>H</u> elp <u>E</u> xit       |                                         |
| Printer Ready                                    | Ink Levels<br>Black Cyan Magenta Yellow |
|                                                  | Maintenance Cartridge Level             |
| Job Status                                       | Empty Full                              |
| Total Labels Printed: 0                          |                                         |
| Print Speed:<br>Cancel Job / Reset Error         |                                         |

2 Se puede ver la información del estado en el área de Estado de la Impresora. Esta área mostrará los mensajes informativos, de error y las advertencias relacionadas con el estado actual de la impresora. 3 Si es necesario, se puede iniciar una limpieza de los cabezales de impresión si la impresora está en los modos de Listo, Inactivo o En Pausa.

Existen tres opciones de limpieza (ligera, mediana y profunda). Comience con la limpieza ligera y luego imprima una etiqueta de prueba. Si el problema no se resuelve, repita usando el método de limpieza mediano. Repita usando la limpieza profunda si el problema sigue sin resolverse.

Si después de realizar varias limpiezas profundas no se soluciona el problema, comuníquese con el Soporte Técnico.

4 Si es necesario, se pueden ver temas de ayuda escogiendo Ayuda > Temas de Ayuda.

#### Cómo ver el estado de un trabajo y cómo cancelarlos

- 1 Abra el monitor de estado de la Kiaro! 50. Puede acceder al monitor de estado a través del menú de Inicio de Windows, de la Herramienta de Mantenimiento de Kiaro! 50 o del controlador de la impresora.
  - Desde el menú de Inicio de Windows, elija Inicio > Todos los programas > QuickLabel Kiaro! 50 > Monitor de estado de Kiaro! 50.
  - En la Herramienta de mantenimiento de Kiaro! 50, elija Monitor de estado.
  - En las preferencias de impresión del controlador de la impresora Kiaro! 50, elija Monitor de estado desde la pestaña Estado.

| 😫 Kiaro! 50 Status Monitor - QuickLabel Kiaro 50 |                             |
|--------------------------------------------------|-----------------------------|
| <u>C</u> leaning <u>H</u> elp <u>E</u> xit       |                             |
| Printer Status                                   | Ink Levels                  |
| Printer Ready                                    | Black Cyan Magenta Yellow   |
|                                                  | Maintenance Cartridge Level |
| Job Status                                       | Empty Full                  |
| Total Labels Printed: 0                          |                             |
| Print Speed:<br>Cancel Job / Reset Error         |                             |

- 2 Se puede ver el estado de un trabajo de impresión en el área de Estado del Trabajo.
- 3 Si es necesario, se pueden cancelar trabajos en curso al elegir Cancelar trabajo.

# Niveles de tinta de los cartucho de tinta y de mantenimiento

- 1 Abra el monitor de estado de la Kiaro! 50. Puede acceder al monitor de estado a través del menú de Inicio de Windows, de la Herramienta de Mantenimiento de Kiaro! 50 o del controlador de la impresora.
  - Desde el menú de Inicio de Windows, elija Inicio > Todos los programas > QuickLabel Kiaro! 50 > Monitor de estado de Kiaro! 50.
  - En la Herramienta de mantenimiento de Kiaro! 50, elija Monitor de estado.
  - En las preferencias de impresión del controlador de la impresora Kiaro! 50, elija Monitor de estado desde la pestaña Estado.

| 😫 Kiaro! 50 Status Monitor - QuickLabel Kiaro 50 |                             |
|--------------------------------------------------|-----------------------------|
| <u>C</u> leaning <u>H</u> elp <u>E</u> xit       |                             |
| Printer Status                                   | Ink Levels                  |
| Printer Ready                                    | Black Cyan Magenta Yellow   |
|                                                  |                             |
|                                                  | Maintenance Cartridge Level |
| Job Status                                       | Empty Full                  |
| Total Labels Printed: 0                          |                             |
| Print Speed:<br>Cancel Job / Reset Error         |                             |

- 2 En el área de Niveles de Tinta, se puede ver un estimado del porcentaje de tinta remanente.
- 3 En el área de Nivel del cartucho de mantenimiento, se puede ver un estimado del porcentaje de nivel del cartucho de mantenimiento.

# Instalación del material

Siga este procedimiento para instalar el material. Estas instrucciones pueden variar ligeramente dependiendo de si debe reemplazar un rollo de material vacío, o reemplazar el material por otro de diferente tipo o tamaño.

**Nota:** Si reemplaza el material por otro de mayor tamaño, asegúrese de que la zona de transporte y la guía del material no estén manchadas de tinta. Si esto sucede, limpie la unidad de transporte.

- 1 Asegúrese de que el LED de Encendido está prendido. Si la impresora está apagada, presione la tecla de Encendido para encenderla.
- 2 Si las etiquetas impresas salen de la impresora sin haber sido cortadas, utilice la función de corte manual manteniendo presionada la tecla Pausa durante al menos dos segundos.

3 Levante la manija de la unidad de transporte.

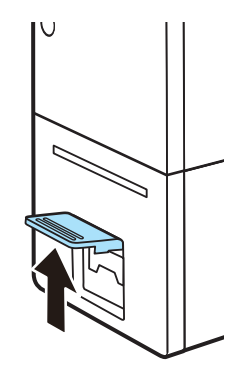

4 Jale la manija de la unidad de transporte mientras sostiene la impresora con una mano para que no se mueva.

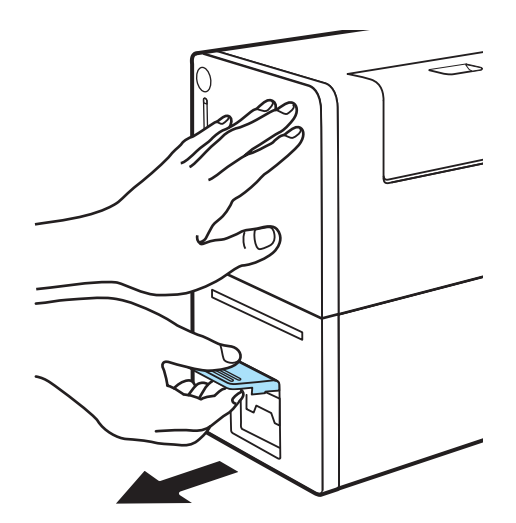

5 Extraiga la unidad de transporte con ambas manos como se muestra en la ilustración.

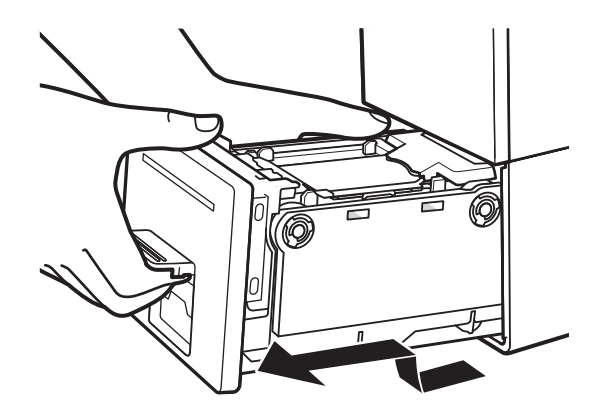

**Precaución:** Al quitar la unidad de transporte de la impresora, sosténgala firmemente con ambas manos para que no se caiga. Al manipular la unidad de

transporte, asegúrese de no golpearla fuertemente sobre la mesa pues la superficie de la misma podría dañarse.

**Precaución:** No meta las manos a la impresora. Podría producir fallos o lesiones físicas. Además, sus manos o su ropa podrían ensuciarse con tinta adherida en el interior de la impresora.

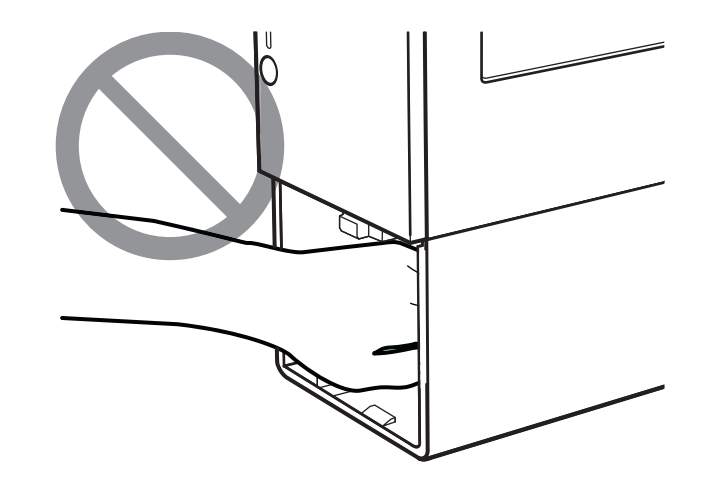

6 Si debe reemplazar un rollo de material vacío, abra la manija para colocar el material. Despegue la cinta adherida al final del material restante.

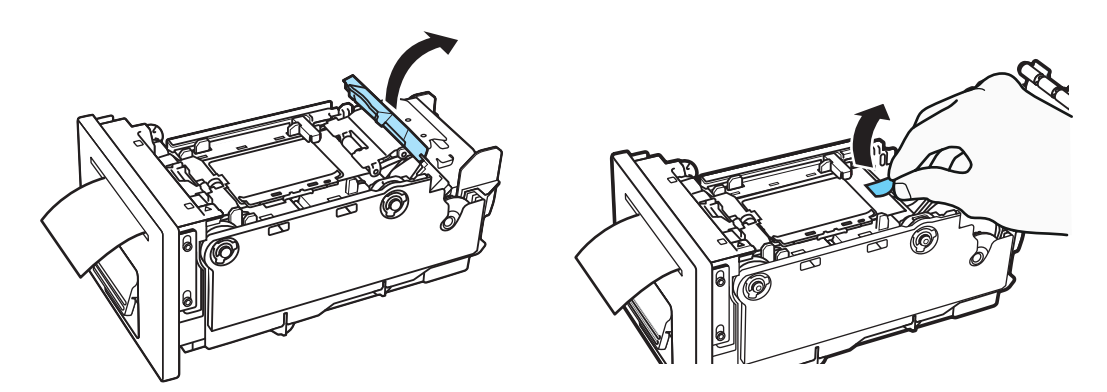

Extraiga el material restante a través de la ranura de expulsión del material. Quite el portarrollos.

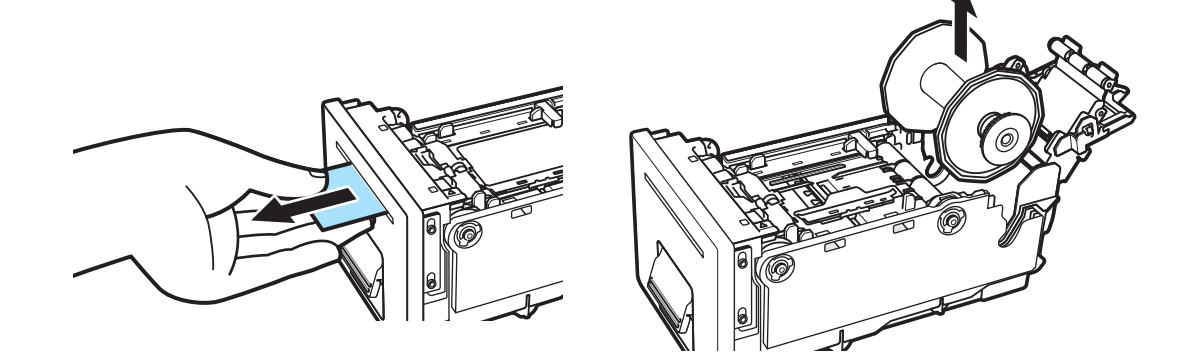

7 Si debe reemplazar el material por otro de diferente tipo o tamaño, abra la manija para colocar el material. Retire el material colocado entre las guías hacia el portarrollos.

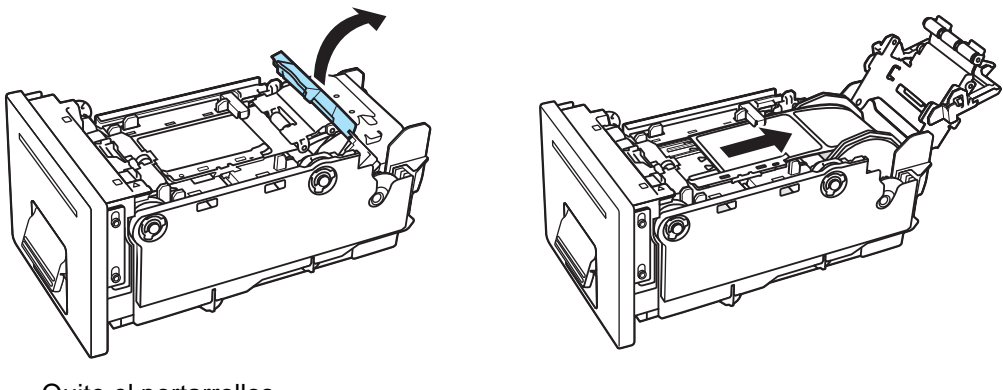

Quite el portarrollos.

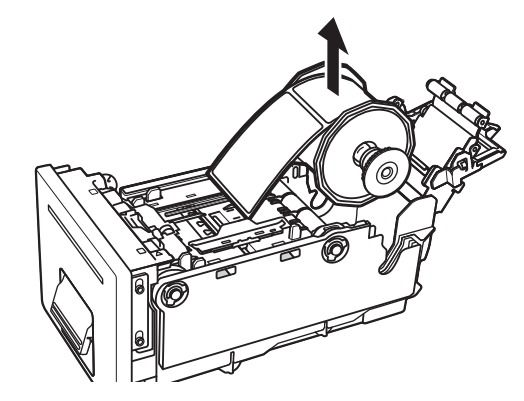

**Precaución:** Antes de quitar el portarrollos, asegúrese de quitar el material de las guías. Retirar el portarrollos cuando aún hay material colocado entre las guías podría dañar las guías o el sensor.

8 Quite el material o el centro del material del portarrollos. Primero retire el eje del portarrollos y luego extraiga los rebordes izquierdo y derecho.

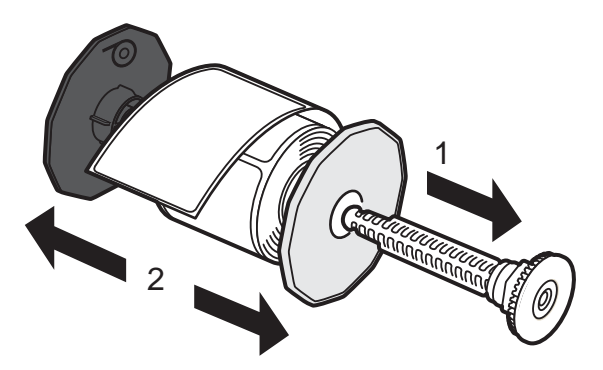

9 Ajuste los rebordes al material de modo que este se cargue como indica la marca en el reborde.

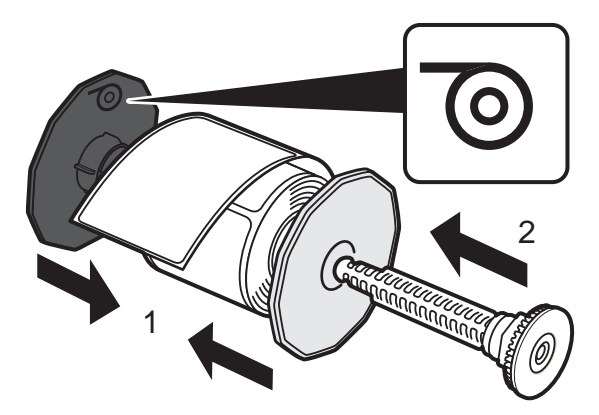

Empuje los rebordes hasta que queden presionados contra el material sin espacio libre. Luego inserte el eje del portarrollos hasta que haga clic.

**10** Asegúrese de que el borde frontal del material tenga un corte limpio y recto para evitar problemas de carga y atascos. Si el borde frontal contiene una etiqueta parcial, use tijeras para cortar en el centro de la brecha antes de la primera etiqueta completa, como se ilustra. La flecha indica la dirección en la que se carga el material en la impresora.

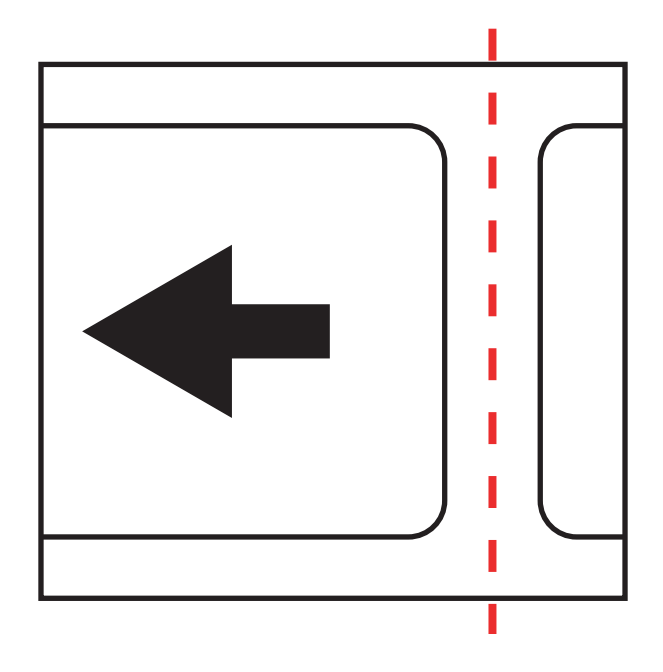

11 Coloque el portarrollos en la unidad de transporte como se muestra.

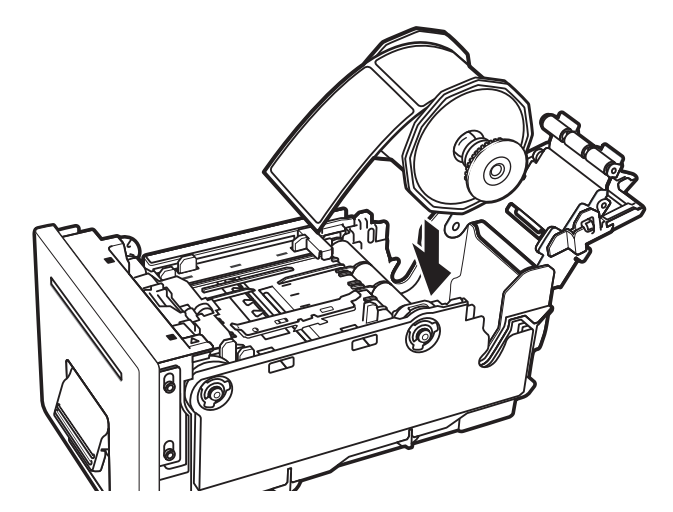

12 Mientras presiona la parte superior de la guía de material (A), muévala a la medida de ancho del material (B) que corresponda al ancho total del material.

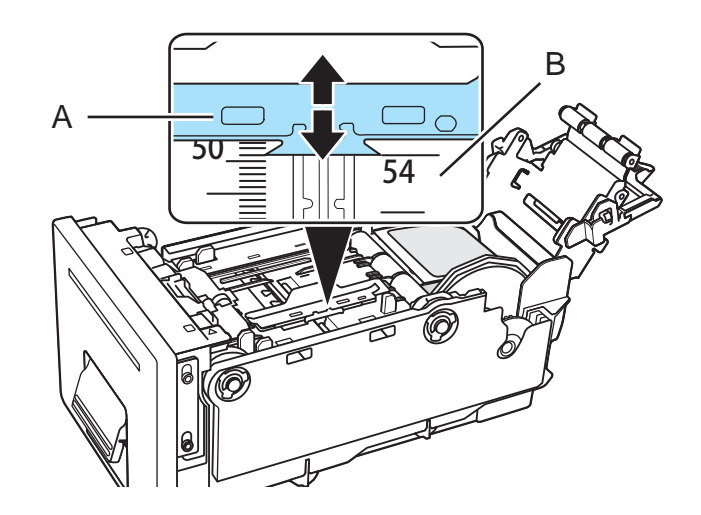

Por ejemplo, en la ilustración se ha movido la guía a la posición "54 mm".

13 Pase el borde frontal del material por debajo del sensor (D), y ajústelo a la línea de alineación del material (B).

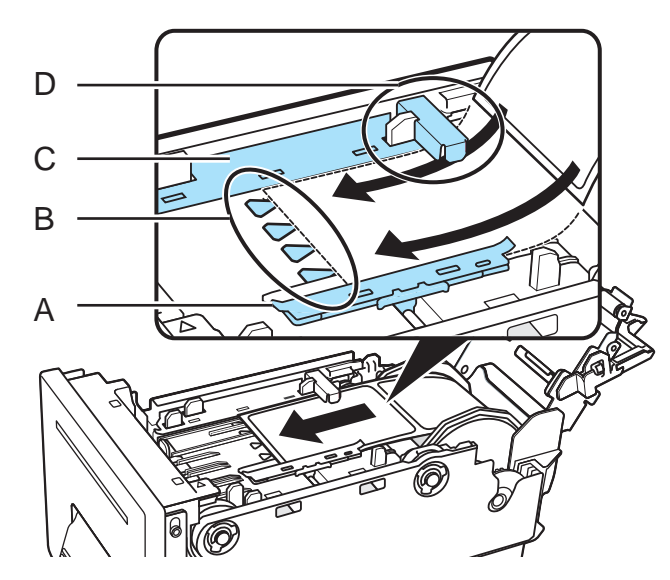

Verifique que el material no flote por encima de las guías (A y C). Si le resulta difícil colocar el material, compruebe si la guía está posicionada correctamente.

Si el material está muy suelto, llévelo hacia arriba hasta el rollo para ajustarlo debidamente. Si el material está muy suelto este podría tocar la manija para colocar el papel, lo cual produciría fallas en la impresora.

**Nota:** Asegúrese de que la guía del material (A) no presione el material de modo que impida su movimiento.

14 Mientras presiona la parte superior de la guía de material (A), muévala para que haga contacto con el borde del material. Cuando está correctamente posicionada, la guía del material (A) contribuye a evitar movimientos laterales mientras el material se carga en la impresora.

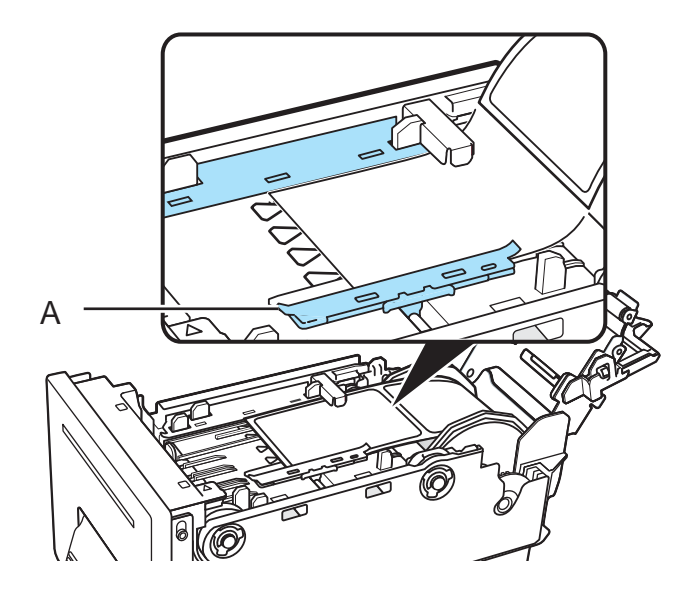

**Nota:** La guía debe estar posicionada de modo que apenas toque el borde del material y no cause que el material se doble en ninguno de sus lados.

**15** Sujete la manija para colocar el material como se muestra. Presione los rodillos sobre la superficie del material.

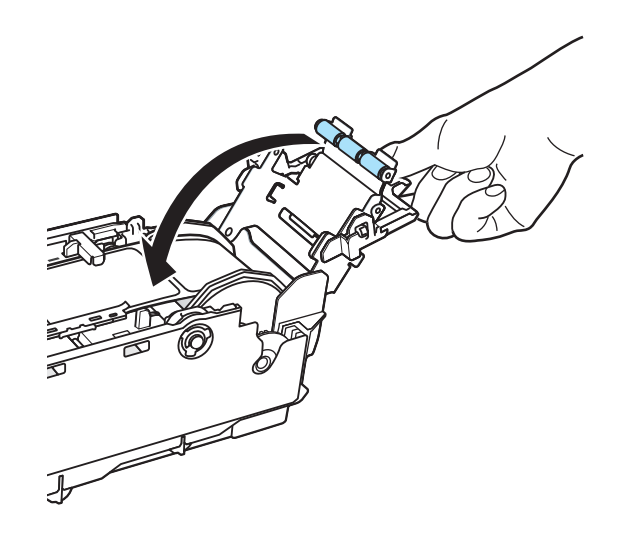

Mientras se asegura de que los rodillos estén firmemente presionados sobre la superficie del material, cierre la manija para colocar el papel.

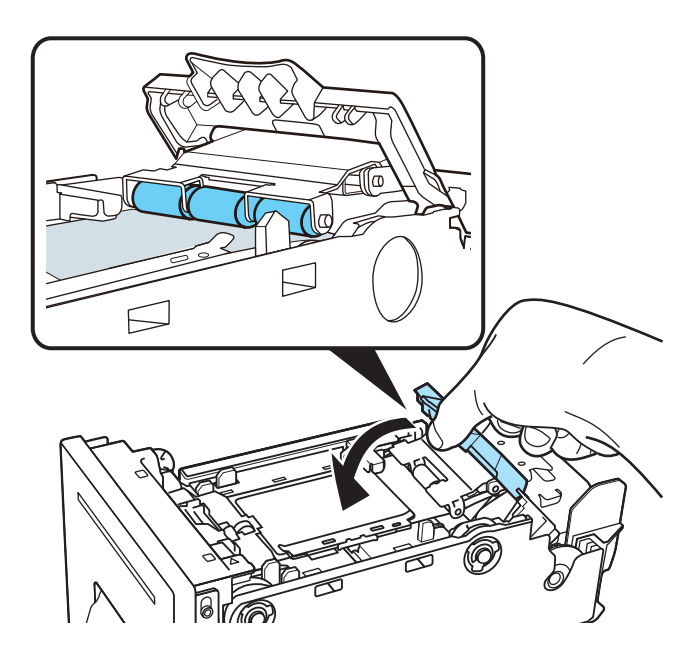

Si los rodillos no estén firmemente presionados sobre la superficie del material, no podrá cerrarse la manija para colocar el papel.

16 Inserte lentamente la unidad de transporte hasta donde pueda.

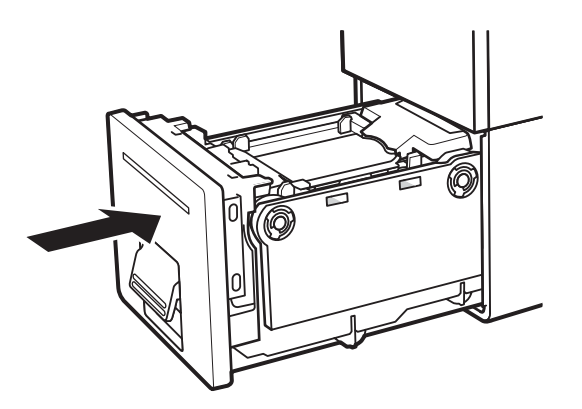

**Precaución:** Al insertar la unidad de transporte, cuide que sus dedos no queden atrapados entre la unidad de transporte y el cuerpo principal de la impresora.

17 Empuje la manija de la unidad de transporte hasta que haga clic.

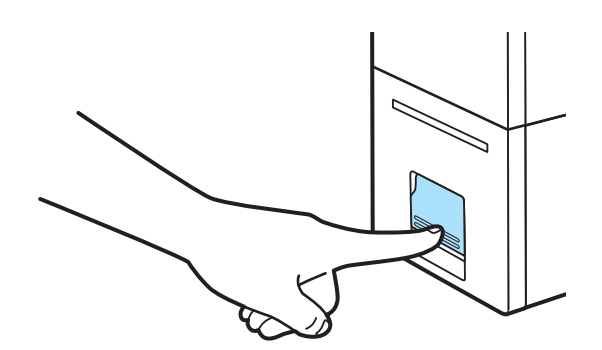

#### Temas relacionados:

- Limpieza de la unidad de transporte en la página 86
- Función de corte manual en la página 57

# Función de corte manual

Si no está usando la función de auto-cúter, puede iniciar un corte desde el panel de control de la impresora.

- Cuando esté en progreso la impresión, no puede cortar el material manualmente.
- Cuando ocurra un error, puede que no le sea posible cortar el material dependiendo del tipo de error.
- No tire del material impreso a través de la ranura de expulsión. Podría ocasionar fallas en la impresión.

- Cuando el material se ha detenido en un estado en el que la etiqueta está ubicada en la posición de corte, no puede cortar el material manualmente.
- 1 Mantenga presionada la tecla de Pausa durante al menos dos segundos. El cúter se pondrá en funcionamiento.

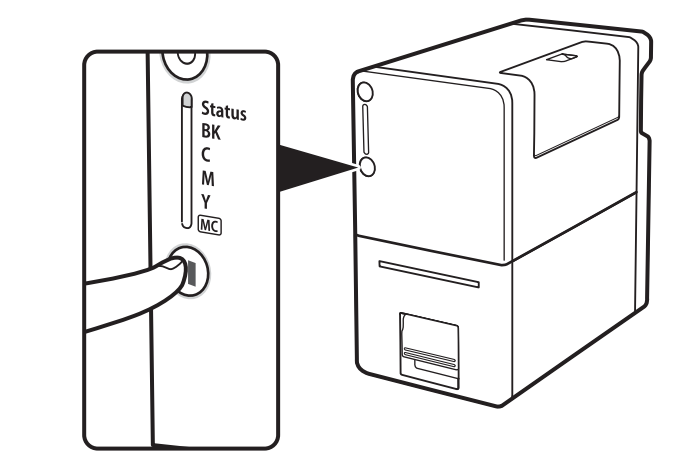

*Temas relacionados:* - Cómo configurar las opciones de diseño en la página 44
# Herramienta de mantenimiento de Kiaro! 50

# Acerca de la herramienta de mantenimiento

La herramienta de mantenimiento de Kiaro! 50 se instala durante el proceso de instalación del controlador. La herramienta permite ver la información de la impresora y realizar varias funciones de mantenimiento.

# Pestaña Información de la impresora

Use la pestaña **Información de la impresora** para ver la información del sistema de la impresora, actualizar el firmware y para programar el reloj.

| 🔮 Kiaro! Maintenance                 | e Utility           |                  |             |            |                 |                  |               |           | • 💌       |
|--------------------------------------|---------------------|------------------|-------------|------------|-----------------|------------------|---------------|-----------|-----------|
|                                      | Printer Information | Print Settings   | Cleaning    | Test Print | Adjustments     | System Log       | s Advanced    |           |           |
| Kiaro!                               | Printer             |                  |             |            | Printhead (Blac | :k)              |               |           |           |
|                                      | Serial Number:      | SSGC             | 210104      |            | Usage: 0.       | 1% Da            | te Installed: | 8/29/2014 |           |
|                                      | Firmware Version    | n: D0            | 12A         |            |                 | Ser              | ial Number:   | 14H01090  |           |
|                                      | Up                  | grade Firmware   |             |            | Printhand (Cura | <b>a</b> )       |               |           |           |
| Copyright QuickLabel<br>Systems 2014 | Environment         |                  |             |            | Usage: 0.       | 0% Da            | te Installed: | 8/29/2014 |           |
| All Rights Reserved.                 | Temperature:        | 25.2 °C          | / 77.4 °F   |            |                 | Sei              | ial Number:   | 14H01064  |           |
| Status Manitar                       | Humidity:           | 42.2%            |             |            |                 |                  |               |           |           |
| Status Monitor                       | Clock               |                  |             |            | Printhead (Mag  | genta)<br>0% Dai | te Installed: | 8/29/2014 |           |
|                                      |                     | iet Current Time | e           |            |                 | Sei              | ial Number:   | 14H01086  | -         |
| Refresh                              | Date:               |                  |             |            |                 |                  |               |           |           |
|                                      | 10/24/2014          |                  |             |            | Printhead (Yell | ow)<br>D% Dai    | te Installed: | 8/29/2014 |           |
|                                      | Time:<br>7:33:33 PM |                  | 12 Hour Tin | ne         |                 | Ser              | ial Number:   | 14H01055  | $\exists$ |
|                                      |                     | and Cross Direts |             |            |                 |                  |               |           |           |
| Help                                 |                     | ead from Finite  | ar -        |            |                 |                  |               |           |           |
|                                      |                     | Save To Printer  |             |            |                 |                  |               |           |           |
| Close                                |                     |                  |             |            |                 |                  |               |           |           |
|                                      |                     |                  |             |            |                 |                  |               |           |           |

#### Información de la impresora

1 Ejecute la Herramienta de mantenimiento de Kiaro! 50.

Desde el menú de Inicio de Windows, elija Inicio > Todos los programas > QuickLabel Kiaro! 50 > Herramienta de mantenimiento de Kiaro! 50. Un aviso de idioma y de impresora aparecerá.

Seleccione un idioma y la impresora Kiaro! 50 a la que desea conectarse. Elija OK.

2 Elija la pestaña Información de la impresora.

- 3 Ver la información de la impresora.
  - **Impresora** Esta sección ofrece el número de serie de la impresora y el número de la versión instalada del firmware.
  - Entorno Esta sección indica la temperatura y humedad actual de la impresora.
  - Cabezales de impresión Esta sección proporciona el porcentaje de vida útil usado por los cabezales de impresión. Si la calidad de impresión es aceptable, puede continuar usando el cabezal de impresión hasta pasado el 100% de su vida útil.

Esta sección también ofrece los números de serie y las fechas de instalación de los cabezales de impresión.

#### Cómo actualizar el firmware de la impresora

- 1 Asegúrese que el archivo del firmware de Kiaro! 50 (\*.udf) sea accesible desde su PC.
- 2 Ejecute la Herramienta de mantenimiento de Kiaro! 50.

Desde el menú de Inicio de Windows, elija Inicio > Todos los programas > QuickLabel Kiaro! 50 > Herramienta de mantenimiento de Kiaro! 50. Un aviso de idioma y de impresora aparecerá.

Seleccione un idioma y la impresora Kiaro! 50 a la que desea conectarse. Elija OK.

- 3 Elija la pestaña Información de la impresora.
- 4 Elija Actualizar el firmware. Se abrirá la ventana de Actualizar el firmware.

| Upgrade Firm | nware 💌                         |
|--------------|---------------------------------|
|              | Select a firmware upgrade file. |
| File Locatio | n:<br>                          |
|              | Gend To Printer Cancel          |

- 5 Elija el botón .... Busque el archivo de firmware de Kiaro! 50 (\*.udf)y elija Abrir.
- 6 Seleccione Enviar a la impresora.

Aparecerá un indicador de avance y el firmware de la impresora se actualizará. Cuando este proceso se haya completado, la impresora se reiniciará automáticamente.

7 Elija Reiniciar en la pestaña Información de la impresora de la Herramienta de mantenimiento de Kiaro! 50. Compruebe que se haya actualizado el número de versión de firmware.

#### Cómo programar el reloj

1 Ejecute la Herramienta de mantenimiento de Kiaro! 50.

Desde el menú de Inicio de Windows, elija Inicio > Todos los programas > QuickLabel Kiaro! 50 > Herramienta de mantenimiento de Kiaro! 50. Un aviso de idioma y de impresora aparecerá.

Seleccione un idioma y la impresora Kiaro! 50 a la que desea conectarse. Elija OK.

- 2 Elija la pestaña Información de la impresora.
- 3 Para programar los controles de fecha y hora con la fecha y hora establecidas por el reloj de Windows, elija **Obtener la hora actual**.
- 4 Para leer la hora del reloj interno de la impresora y programar los controles de fecha y hora como corresponde, elija Leer de la impresora.
- 5 Para programar el reloj interno de la impresora, introduzca la fecha y hora usando los controles y elija **Guardar a la impresora**.

## Pestaña Configuración de la impresora

Utilice la pestaña **Configuración de la impresora** para ajustar el punto de partida vertical.

| 😒 Kiaro! Maintenance                 | e Utility                   |             |          |            |             |             |                  | - |
|--------------------------------------|-----------------------------|-------------|----------|------------|-------------|-------------|------------------|---|
|                                      | Printer Information Printer | nt Settings | Cleaning | Test Print | Adjustments | System Logs | Advanced         |   |
|                                      | Vertical Baseline           |             |          |            |             |             |                  |   |
|                                      |                             | Gap:        | 4        | 🚖 dots     |             | Re          | ead From Printer |   |
|                                      |                             | Reflective: | -43      | ≑ dots     |             | 9           | Save To Printer  |   |
| Copyright QuickLabel<br>Systems 2014 |                             |             |          |            |             |             |                  |   |
| All Rights Reserved.                 |                             |             |          |            |             |             |                  |   |
| Status Monitor                       |                             |             |          |            |             |             |                  |   |
|                                      |                             |             |          |            |             |             |                  |   |
| Refresh                              |                             |             |          |            |             |             |                  |   |
|                                      |                             |             |          |            |             |             |                  |   |
|                                      |                             |             |          |            |             |             |                  |   |
|                                      |                             |             |          |            |             |             |                  |   |
| Help                                 |                             |             |          |            |             |             |                  |   |
|                                      |                             |             |          |            |             |             |                  |   |
| Close                                |                             |             |          |            |             |             |                  |   |
|                                      |                             |             |          |            |             |             |                  |   |

#### Cómo configurar el punto de partida vertical

La configuración del punto de partida vertical de brecha y reflectivo se ajustan al comienzo de la impresión para materiales con brecha o reflectivos. Se puede ajustar el punto de partida de -150 a +150 puntos.

1 Ejecute la Herramienta de mantenimiento de Kiaro! 50.

Desde el menú de Inicio de Windows, elija Inicio > Todos los programas > QuickLabel Kiaro! 50 > Herramienta de mantenimiento de Kiaro! 50. Un aviso de idioma y de impresora aparecerá.

Seleccione un idioma y la impresora Kiaro! 50 a la que desea conectarse. Elija OK.

- 2 Elija la pestaña Configuración de la impresora.
- 3 Para leer los valores del punto de partida vertical de la impresora y programar los controles de Brecha y Reflectivos como corresponde, elija Leer de la impresora.
- 4 Ingrese los valores para el punto de partida vertical para los materiales con brecha y reflectivos.

En la siguiente ilustración, una etiqueta está saliendo de la impresora. Observe las direcciones de ajuste positivas y negativas.

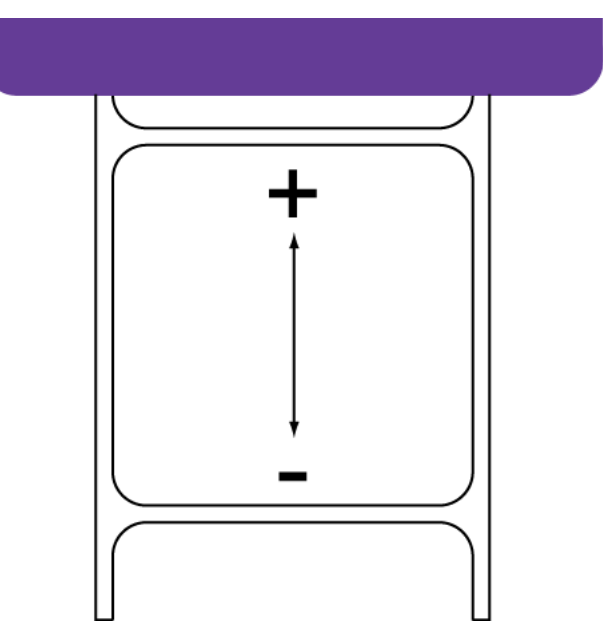

5 Para guardar los valores del punto de partida vertical, elija Guardar a la impresora.

### Pestaña Limpieza

Use la pestaña **Limpieza** para limpiar los cabezales de la impresora, preparar la impresora para su transporte y para preparar los cabezales de la impresora. Si está utilizando la impresora Kiaro! 50D, use esta pestaña para recargar la tinta.

| Se Kiaro! Maintenance | e Utility                                                |                                                                                                    |
|-----------------------|----------------------------------------------------------|----------------------------------------------------------------------------------------------------|
|                       | Printer Information Print Settings Cleaning Test Print A | djustments System Logs Advanced                                                                     |
|                       | Cleaning                                                 | Llead to resolve minor print defects                                                                |
|                       | All Printheads     Light                                 |                                                                                                    |
|                       | C Printhead                                              | Used to resolve moderate print defects, or when a Light<br>cleaning has not fully resolved a defect |
| Copyright QuickLabel  | M Printhead                                              | Used to resolve severe print defects, or when a Medium                                              |
| All Rights Reserved.  | Y Printhead                                              | cleaning has not fully resolved a defect                                                            |
|                       | Prepare Printer For Transport                            |                                                                                                    |
| Status Monitor        | Moving                                                   | Drains ink from printhead to avoid leakage when moving<br>the printer a short distance              |
| Befresh               | Shipping                                                 | Drains ink from the entire printer when shipping the printer<br>or moving longer distances          |
|                       |                                                          |                                                                                                    |
|                       | Prime Print Heads                                        | Fills the printhead with ink when a Heavy cleaning does                                             |
|                       | Prime                                                    | not resolve a severe ink non-discharge problem                                                      |
| Help                  |                                                          |                                                                                                    |
|                       |                                                          |                                                                                                    |
| Close                 |                                                          |                                                                                                    |
|                       |                                                          |                                                                                                    |

#### Cómo limpiar los cabezales de la impresora

Si sospecha que la calidad de las impresiones se debe a problemas con la correa, boquillas tapadas o defectos de impresión, quizás debería iniciar una limpieza.

La limpieza de los cabezales no se puede realizar mientras se está imprimiendo o si hay algún un error. Cuando se está realizando la limpieza, no realice ninguna otra operación.

**Nota:** La limpieza de los cabezales consume tinta. Sólo limpie los cabezales cuando sea necesario.

Las opciones de limpieza que abarca este procedimiento también están disponibles en la pestaña **Estado** del controlador de la impresora Kiaro! 50 y en el menú de **Limpieza** del Monitor de estado de la Kiaro! 50.

1 Ejecute la Herramienta de mantenimiento de Kiaro! 50.

Desde el menú de Inicio de Windows, elija Inicio > Todos los programas > QuickLabel Kiaro! 50 > Herramienta de mantenimiento de Kiaro! 50. Un aviso de idioma y de impresora aparecerá.

Seleccione un idioma y la impresora Kiaro! 50 a la que desea conectarse. Elija OK.

2 Elija la pestaña Limpieza.

3 Elija si desea limpiar todos los cabezales de impresión o solamente el cabezal de un color específico.

**Nota:** Para las limpiezas ligera y profunda se requiere la selección de todos los cabezales de impresión. La limpieza mediana puede utilizarse en cabezales individuales.

4 Elija la opción de limpieza.

Existen tres opciones de limpieza (ligera, mediana y profunda). Comience con la limpieza ligera y luego imprima una etiqueta de prueba. Si el problema no se resuelve, repita usando el método de limpieza mediano. Repita usando la limpieza profunda si el problema sigue sin resolverse.

Si después de realizar varias limpiezas profundas no se soluciona el problema, comuníquese con el Soporte Técnico.

#### Cómo preparar la impresora para su transporte

Antes de mover la impresora a corta distancia dentro de su edificio, como por ejemplo hacia otro piso, prepárela siguiendo las siguientes instrucciones. Este procedimiento drenará la tinta del cabezal de la impresora para evitar fugas si se tiene que mover la impresora a corta distancia.

1 Ejecute la Herramienta de mantenimiento de Kiaro! 50.

Desde el menú de Inicio de Windows, elija Inicio > Todos los programas > QuickLabel Kiaro! 50 > Herramienta de mantenimiento de Kiaro! 50. Un aviso de idioma y de impresora aparecerá.

Seleccione un idioma y la impresora Kiaro! 50 a la que desea conectarse. Elija OK.

- 2 Elija la pestaña Limpieza.
- 3 Elija Transporte. Se iniciará el drenaje de tinta.

No apague la impresora, abra la cubierta del cartucho de tinta o la manija de la unidad de transporte, ni haga funcionar ningún otro componente de la impresora durante el drenaje de tinta.

4 Cuando se complete la operación, apague la impresora.

#### Cómo preparar la impresora para su envío

Antes de enviar la impresora a largas distancias, prepárela siguiendo las siguientes instrucciones. Este procedimiento drenará la tinta de toda la impresora si tiene que enviar la impresora a larga distancia.

Cuando se instaló la impresora por primera vez, se quitaron los protectores naranja de las ranuras de los cartuchos de tinta y las cubiertas naranja de los cartuchos. Esos protectores se colocarán nuevamente durante este proceso. Asegúrese a mano de tener los protectores naranja antes de comenzar.

1 Asegúrese que el mensaje "cartucho de mantenimiento casi lleno" no se aparezca en el Monitor de Estado. Si se indica este mensaje de advertencia, reemplace el cartucho de mantenimiento por uno nuevo y comience nuevamente la función. **Nota:** Si la función de Envío se ejecuta mientras se aparece el mensaje de advertencia, el cartucho de mantenimiento se llenará con la tinta de deshecho y la impresora se apagará, lo cual retrasará el proceso.

2 Ejecute la Herramienta de mantenimiento de Kiaro! 50.

Desde el menú de Inicio de Windows, elija Inicio > Todos los programas > QuickLabel Kiaro! 50 > Herramienta de mantenimiento de Kiaro! 50. Un aviso de idioma y de impresora aparecerá.

Seleccione un idioma y la impresora Kiaro! 50 a la que desea conectarse. Elija OK.

- 3 Elija la pestaña Limpieza.
- 4 Apague la impresora y luego vuelva a encenderla para asegurarse que la impresora no entre al modo inactivo durante el proceso de envío. Si la impresora entra al modo inactivo en cualquier momento durante su envío podría producirse un fallo para completar correctamente el proceso de envío.
- 5 Escoja Envío. Siga las instrucciones de la pantalla para completar este procedimiento. La tinta se drenará de la impresora. Se le solicitará que coloque los protectores y las cubiertas naranja.
- 6 Cuando se complete la operación, apague la impresora.
- 7 Empaque la impresora en su embalaje original antes de enviarla.

# Como realizar la fase de preparación de los cabezales de impresión

Esta fase de preparación llena los cabezales de impresión con tinta cuando una limpieza profunda no soluciona los problemas ocasionados por la falta de descarga de la tinta.

1 Ejecute la Herramienta de mantenimiento de Kiaro! 50.

Desde el menú de Inicio de Windows, elija Inicio > Todos los programas > QuickLabel Kiaro! 50 > Herramienta de mantenimiento de Kiaro! 50. Un aviso de idioma y de impresora aparecerá.

Seleccione un idioma y la impresora Kiaro! 50 a la que desea conectarse. Elija OK.

- 2 Elija la pestaña Limpieza.
- 3 Elija Fase de preparación.

#### Recarga de tinta Kiaro! 50D

Debido a los pigmentos que la componen, la tinta Kiaro! 50D necesita que se la recargue periódicamente para mantener una mezcla óptima. El monitor de estado le solicitará recargar la tinta según sea necesario.

**Nota:** Esta característica corresponde únicamente a la tinta Kiaro! 50D. Si está utilizando la Kiaro! 50 común, este procedimiento no es necesario.

1 Ejecute la Herramienta de mantenimiento de Kiaro! 50.

Desde el menú de Inicio de Windows, elija Inicio > Todos los programas > QuickLabel Kiaro! 50 > Herramienta de mantenimiento de Kiaro! 50. Un aviso de idioma y de impresora aparecerá.

Seleccione un idioma y la impresora Kiaro! 50 a la que desea conectarse. Elija OK.

- 2 Elija la pestaña Limpieza.
- 3 Elija Recargar Tinta. Siga las instrucciones de la pantalla para completar este procedimiento.

### Pestaña Prueba de impresión

Use la pestaña Prueba de impresión para imprimir patrones de prueba.

| 验 Kiaro! Maintenance                                         | e Utility                                                                                                    |  |
|--------------------------------------------------------------|----------------------------------------------------------------------------------------------------|--|
|                                                              | Printer Information       Print Settings       Cleaning       Test Print       Adjustments       System Logs       Advanced         Test Print Patterns       These patterns must be printed on 2 x 3 in. (50 x 76 mm) media.       Test Print       Test Print       Test Print |  |
| Copyright QuickLabel<br>Systems 2014<br>All Rights Reserved. | Print Check Nozzle Pattern                                                                                                    |  |
| Status Monitor                                               | Print Printer Settings                                                                                                    |  |
| Refresh                                                      |                                                                                                    |  |
| Help                                                         |                                                                                                    |  |
| Close                                                        |                                                                                                    |  |

#### Cómo imprimir un patrón de prueba

- 1 Asegúrese de cargar material de 2 x 3 pulgadas (50 x 76 mm).
- 2 Ejecute la Herramienta de mantenimiento de Kiaro! 50.

Desde el menú de Inicio de Windows, elija Inicio > Todos los programas > QuickLabel Kiaro! 50 > Herramienta de mantenimiento de Kiaro! 50. Un aviso de idioma y de impresora aparecerá.

Seleccione un idioma y la impresora Kiaro! 50 a la que desea conectarse. Elija OK.

- 3 Elija la pestaña Impresión de prueba.
- 4 Elija el patrón de prueba.
  - Imprimir el patrón de prueba de la boquilla Elija esta opción para imprimir patrones sólidos y sombreados de cada color.
  - Imprimir la configuración de la impresora Elija esta opción para imprimir el registro de la impresora, los niveles consumibles y otras configuraciones.

### Pestaña Ajustes

Use la pestaña **Ajustes** para configurar el registro del color y las opciones de ajuste del inicio del formulario.

| 😵 Kiaro! Maintenance                                         | e Utility           |                  |          |            |             |             |          | • 💌 |
|--------------------------------------------------------------|---------------------|------------------|----------|------------|-------------|-------------|----------|-----|
|                                                              | Printer Information | Print Settings   | Cleaning | Test Print | Adjustments | System Logs | Advanced |     |
|                                                              | Color Registratio   | n                |          |            |             |             |          |     |
|                                                              |                     | Standard         |          |            |             |             |          |     |
| Copyright QuickLabel<br>Systems 2014<br>All Rights Reserved. |                     | Manual           |          |            |             |             |          |     |
| Status Monitor                                               | Top Of Form Ca      | libration        |          |            |             |             |          |     |
| Refresh                                                      |                     | hreshold Adjustr | nent     |            |             |             |          |     |
|                                                              |                     |                  |          |            |             |             |          |     |
| Help                                                         |                     |                  |          |            |             |             |          |     |
| Close                                                        |                     |                  |          |            |             |             |          |     |

#### Cómo configurar la inscripción estándar

- 1 Asegúrese de cargar el material de 2 x 3 pulgadas (50 x 76 mm).
- 2 Ejecute la Herramienta de mantenimiento de Kiaro! 50.

Desde el menú de Inicio de Windows, elija Inicio > Todos los programas > QuickLabel Kiaro! 50 > Herramienta de mantenimiento de Kiaro! 50. Un aviso de idioma y de impresora aparecerá.

Seleccione un idioma y la impresora Kiaro! 50 a la que desea conectarse. Elija OK.

3 Elija la pestaña Ajustes.

4 Elija Estándar. Se abrirá la ventana de Registro de Colores.

| Adjust reference<br>accurate color n<br>achieved with H | e color (M) aligr<br>egistration can<br>lead Adjustmer | nment if<br>not be<br>nt | These patterns must be printed on 2 x 2 in.<br>(50 x 76mm) media. |
|---------------------------------------------------------|--------------------------------------------------------|--------------------------|-------------------------------------------------------------------|
| Reference (M)                                           | Horizontal                                             | Vertical                 | Print Registration Pattern                                        |
| Adjustments                                             | Adjust color                                           | alignment using th       | ne Color Registration Pattern                                     |
|                                                         |                                                        | Horizontal               | Vertical                                                          |
|                                                         | к                                                      | 11 🚔                     | -3 🚔                                                              |
|                                                         | С                                                      | 6 🌲                      | 3                                                                 |
|                                                         | Y                                                      | -7 🌲                     | -4                                                                |
|                                                         | Rea                                                    | d From Printer           | Save To Printer                                                   |

5 Elija Imprimir patrón de registro.

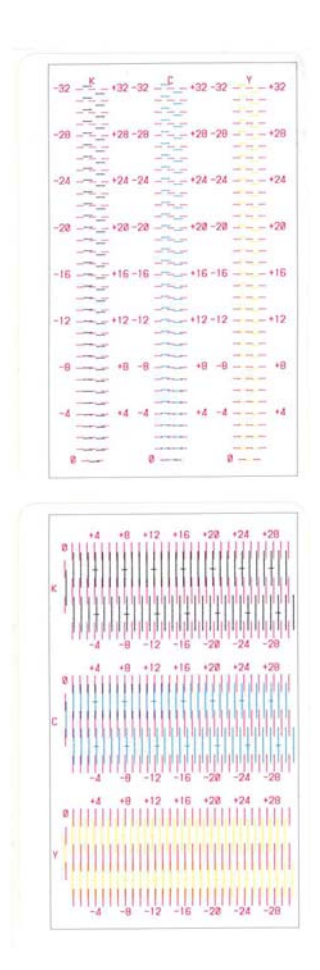

6 Use una lupa para examinar los patrones detenidamente. El patrón superior se usa para registro vertical, y el patrón inferior para registro horizontal. Tenga en cuenta si se deben hacer ajustes verticales u horizontales de acuerdo con la alineación del color.

**Nota:** Si está utilizando la impresora Kiaro! 50D, se imprimirá un fondo color cian en el patrón de ajuste de amarillo para mejorar la visibilidad de la tinta amarilla.

7 Ajuste la inscripción horizontal y vertical de cada color.

Magenta (M) es el color de referencia. Los ajustes en negro (K), cian (C) y amarillo (Y) se realizan en relación al magenta.

En la siguiente ilustración, una etiqueta está saliendo de la impresora. Observe las direcciones de ajuste positivas y negativas.

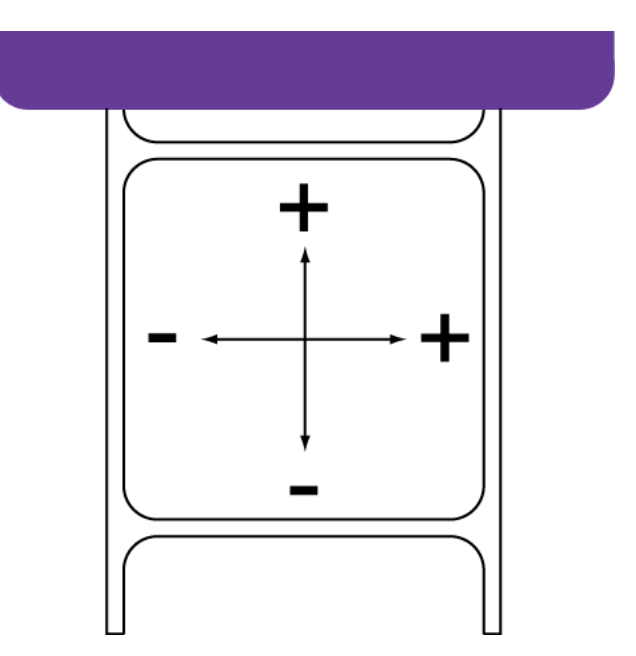

8 Elija Guardar a la impresora. La configuración estándar de inscripción del color se guardará.

#### Cómo configurar la inscripción manual

1 Ejecute la Herramienta de mantenimiento de Kiaro! 50.

Desde el menú de Inicio de Windows, elija Inicio > Todos los programas > QuickLabel Kiaro! 50 > Herramienta de mantenimiento de Kiaro! 50. Un aviso de idioma y de impresora aparecerá.

Seleccione un idioma y la impresora Kiaro! 50 a la que desea conectarse. Elija OK.

2 Elija la pestaña Ajustes.

3 Elija Manual. Se abrirá la ventana de Registro de Colores.

| Adjustments |               |              |                 |  |
|-------------|---------------|--------------|-----------------|--|
|             |               | Horizontal   | Vertical        |  |
|             | Reference (M) | 0            | 0               |  |
|             | к             | 11           | -3              |  |
|             | C<br>Y        | 6 🔶<br>-7 🌲  | 3               |  |
|             | Read          | From Printer | Save To Printer |  |
|             |               |              |                 |  |
|             |               |              |                 |  |
|             |               |              |                 |  |
|             |               |              |                 |  |

4 Ajuste la inscripción horizontal y vertical de cada color.

Magenta (M) es el color de referencia. Los ajustes en negro (K), cian (C) y amarillo (Y) se realizan en relación al magenta.

En la siguiente ilustración, una etiqueta está saliendo de la impresora. Observe las direcciones de ajuste positivas y negativas.

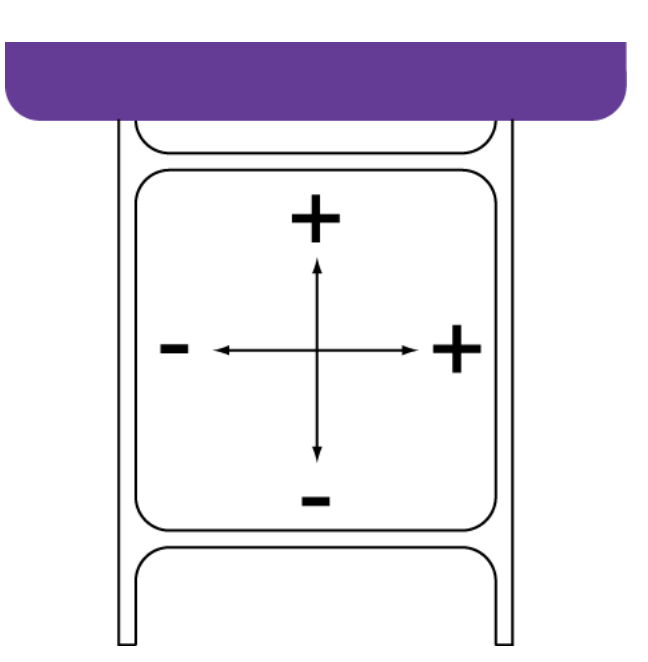

5 Elija Guardar a la impresora. La configuración manual de inscripción del color se guardará.

# Cómo ajustar el umbral del punto inicial de impresión dentro de una etiqueta

Si alguno de los siguientes errores aparece mientras se usan materiales para imprimir con marcas reflectivas, quizás necesite calibrar el umbral del sensor del punto inicial de impresión dentro de la etiqueta. La siguiente tabla describe los tipos de ajustes necesarios para cada error.

| N⁰ de<br>error | Nombre del error                    | Ajuste del<br>sensor<br>interno | Valor del<br>ajuste |
|----------------|-------------------------------------|---------------------------------|---------------------|
| 5002           | Falta papel                         | Aumento                         | +0.1V               |
| 5103           | Diferencia en la longitud del papel | Aumento                         | +0.1V               |
| 5105           | Diferencia en la longitud del papel | Aumento                         | +0.1V               |
| 5305           | Largo de Brecha/Marca               | Aumento                         | +0.1V               |
| 5404           | Atasco de papel                     | Aumento                         | +0.1V               |
| 5401           | Atasco de papel                     | Disminución                     | -0.1V               |
| 5402           | Atasco de papel                     | Disminución                     | -0.1V               |

**Nota:** Antes de ajustar el umbral del punto inicial de impresión dentro de una etiqueta, verifique que se hayan colocado y configurado correctamente los materiales para imprimir.

Si ya ha realizado este ajuste para su uso con materiales con marcas reflectivas y está reemplazando un rodillo de materiales con marcas reflectivas por un rodillo idéntico, repetir este ajuste no es necesario.

1 Ejecute la Herramienta de mantenimiento de Kiaro! 50.

Desde el menú de Inicio de Windows, elija Inicio > Todos los programas > QuickLabel Kiaro! 50 > Herramienta de mantenimiento de Kiaro! 50. Un aviso de idioma y de impresora aparecerá.

Seleccione un idioma y la impresora Kiaro! 50 a la que desea conectarse. Elija OK.

- 2 Elija la pestaña Ajustes.
- 3 Escoja Ajuste del umbral. La ventana de Ajuste de Umbral aparecerá.

| Threshold Adjustment            | <b>.</b>                  |
|---------------------------------|---------------------------|
| Read From Printer               | Internal Sensor: 1.59 💌 V |
| Write To Printer                |                           |
| How to adjust threshold voltage | Close                     |

- 4 Para leer los valores del sensor interno de la impresora y establecer los controles de **Sensor interno** según corresponda, elija **Leer desde la impresora**.
- 5 Ingrese un ajuste según el mensaje de error de la tabla anterior.
- 6 Elija Escribir a la impresora. La configuración del umbral se guardará.

## Pestaña Registros del sistema

Use la pestaña **Registros del sistema** para ver el historial de errores y guardar los archivos de registros. También proporciona una manera cómoda para el envío de correos electrónicos al soporte de QuickLabel.

| 🔮 Kiaro! Maintenanc                  | e Utility           |                    |          |            |               |                      |         |   |
|--------------------------------------|---------------------|--------------------|----------|------------|---------------|----------------------|---------|---|
|                                      | Printer Information | Print Settings     | Cleaning | Test Print | Adjustments   | System Logs Adva     | inced   |   |
|                                      | Error History       |                    |          |            |               |                      | Refresh |   |
|                                      | Error Code          | Date               |          | Descriptio | n             |                      |         | · |
| Copyright QuickLabel<br>Systems 2014 |                     |                    |          |            |               |                      |         | Ξ |
| All Rights Reserved.                 |                     |                    |          |            |               |                      |         |   |
| Status Monitor                       |                     |                    |          |            |               |                      |         |   |
| Refresh                              |                     |                    |          |            |               |                      |         | - |
|                                      | •                   |                    |          | III        |               |                      | - F     |   |
|                                      | Save Logs           |                    |          | Cor        | ntact Tech Su | ipport               |         |   |
|                                      | Save E              | Error History To I | File     |            |               |                      |         |   |
| Help                                 | Save Pri            | inter Settings To  | File     |            |               | E-Mail QuickLabel Sy | ystems  |   |
| Close                                | Save S              | ystem Logs To      | Hie      |            |               |                      |         |   |

#### Cómo ver el historial de errores

1 Ejecute la Herramienta de mantenimiento de Kiaro! 50.

Desde el menú de Inicio de Windows, elija Inicio > Todos los programas > QuickLabel Kiaro! 50 > Herramienta de mantenimiento de Kiaro! 50. Un aviso de idioma y de impresora aparecerá.

Seleccione un idioma y la impresora Kiaro! 50 a la que desea conectarse. Elija OK.

- 2 Elija la pestaña Registros del sistema.
- 3 Use las barras de desplazamiento para explorar el historial de errores de la impresora.
- 4 Para actualizar la lista de errores, elija Actualizar.

#### Cómo guardar los archivos de registro

1 Ejecute la Herramienta de mantenimiento de Kiaro! 50.

Desde el menú de Inicio de Windows, elija Inicio > Todos los programas > QuickLabel Kiaro! 50 > Herramienta de mantenimiento de Kiaro! 50. Un aviso de idioma y de impresora aparecerá.

Seleccione un idioma y la impresora Kiaro! 50 a la que desea conectarse. Elija OK.

- 2 Elija la pestaña Registros del sistema.
- Elija el tipo de registro que desee guardar.
  - Guardar el historial de errores en un archivo Elija esta opción para guardar el historial de errores en un archivo de texto en su PC.
  - Guardar configuraciones de la impresora en un archivo Elija esta opción para guardar el registro de la impresora, los niveles de consumibles y otras configuraciones en un archivo de texto en su PC.
  - Guardar archivos de sistema en un archivo Elija esta opción para guardar los registros de sistema en un archivo en su PC. Los registros de sistema contienen información técnica detallada que solamente le será útil al Soporte de QuickLabel. Estos archivos no están diseñados para el análisis de usuario.

Después de la creación del archivo de registro, aparecerá un mensaje indicando que el archivo se creó con éxito.

#### Pestaña Avanzado

La pestaña Opciones avanzadas se reserva para uso exclusivo de Soporte Técnico.

| Se Kiaro! Maintenance                | e Utility           |                               |             |            |             |             |          |  | × |
|--------------------------------------|---------------------|-------------------------------|-------------|------------|-------------|-------------|----------|--|---|
|                                      | Printer Information | Print Settings<br>ed Settings | Cleaning    | Test Print | Adjustments | System Logs | Advanced |  |   |
|                                      | This tab is me      | ant for tech sup              | oport only. |            |             |             |          |  |   |
| Copyright QuickLabel<br>Systems 2014 |                     |                               |             |            |             |             |          |  |   |
| Status Monitor                       |                     |                               |             |            |             |             |          |  |   |
| Refresh                              |                     |                               |             |            |             |             |          |  |   |
| Help                                 |                     |                               |             |            |             |             |          |  |   |
| Close                                |                     |                               |             |            |             |             |          |  |   |

# Comprobación del estado de la tinta

Los LED de tinta en el frente de la impresora indican el estado de la tinta.

| Indicación de los LED de tinta    | Estado                                                                                                    |
|-----------------------------------|----------------------------------------------------------------------------------------------------|
| Status<br>Bk<br>C<br>M<br>Y<br>MC | <ul> <li>Encendido</li> <li>El cartucho de tinta debe<br/>reemplazarse (vacío).</li> <li>El cartucho de tinta es defectuoso.</li> </ul>            |
| Status<br>Bk<br>C<br>M<br>Y<br>MC | <ul> <li>Luz parpadeante</li> <li>El cartucho tiene poca tinta (menos del 10%).</li> <li>(Se recomienda tener listo un cartucho nuevo).</li> </ul> |
| Status<br>Bk<br>C<br>M<br>Y<br>MC | <ul><li>Apagado</li><li>El cartucho tiene suficiente tinta.</li></ul>                                                                              |

#### Secuencia al acabarse el cartucho de tinta

Cuando un cartucho de tinta está casi vacío, la impresora realizará una secuencia periódica para usar toda la tinta restante del cartucho. Dicha secuencia se completa en 20 segundos y ocurrirá aproximadamente cada 17 etiquetas impresas, dependiendo de la superficie impresa.

Como resultado de esta secuencia, la impresión se detendrá y el material de etiquetas se retirará antes de reanudar la impresión. El programa informará "limpieza", pero el resto de la tinta se está usando para imprimir etiquetas. La secuencia se repetirá según sea necesario hasta que se consuma toda la tinta utilizable restante del cartucho.

## Cómo reemplazar los cartuchos de tinta

Si un cartucho de un color específico se queda sin tinta, se encenderá el LED de tinta correspondiente.

La impresora tiene cuatro cartuchos de tinta: negro (Bk), cian (C), magenta (M) y amarillo (Y). Compruebe el LED de la tinta y reemplace el cartucho correspondiente.

Para su seguridad, mantenga los cartuchos de tinta fuera del alcance de los niños. Si la tinta se ingiere accidentalmente, llame a un médico inmediatamente.

- Reemplace cada cartucho de tinta lo antes posible. No deje la impresora por mucho tiempo sin algún cartucho de tinta.
- No deje los cartuchos de tinta durante mucho tiempo en un lugar expuesto a altas temperaturas. Podrían deformarse.
- Procure no almacenar los cartuchos de tinta en un lugar expuesto a luz solar directa.
- Para mantener la calidad de la tinta, instale cada cartucho en la impresora antes de que expire la "fecha límite de instalación" que se indica en la caja de envío. Además, se recomienda usar los cartuchos de tinta por completo dentro de los seis meses posteriores a desempaquetarlos.
- 1 Observe los LED de la impresora para confirmar el cartucho vacío. El LED de tinta se enciende cuando el cartucho correspondiente se queda sin tinta.

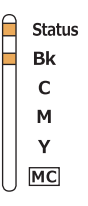

2 Abra la cubierta del cartucho de tinta.

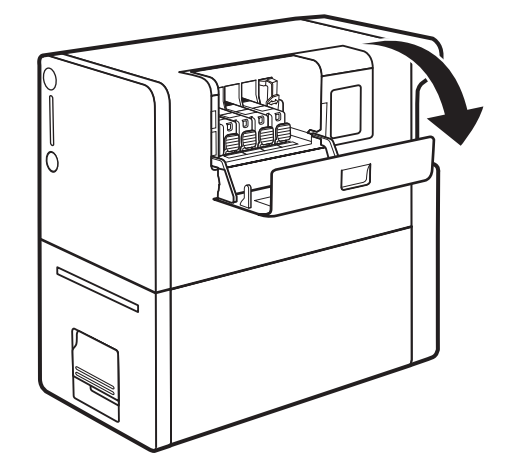

3 Retire el cartucho de tinta vacío. Empuje la perilla de seguridad (A) del cartucho y levántelo para quitarlo.

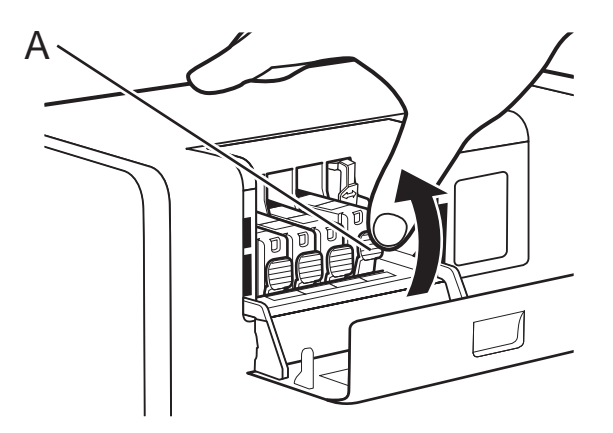

Maneje con cuidado el cartucho para evitar manchar de tinta su ropa o la zona alrededor de la impresora. Deseche el cartucho usado de acuerdo con las regulaciones locales.

4 Saque el cartucho de tinta de la bolsa de plástico.

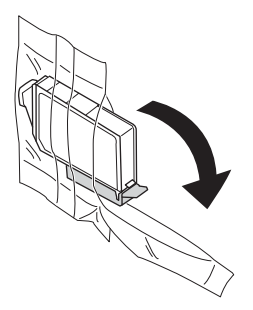

5 Si está utilizando la impresora Kiaro! 50D, sujete el borde del cartucho de tinta en la mano y agite suavemente el cartucho hacia adelante y hacia atrás en dirección de las flechas (unos 5 cm a cada lado) diez veces manteniendo el nivel del cartucho. Repita este proceso para todos los cartuchos de tinta.

**Nota:** Este paso aplica sólo a la tinta Kiaro! 50D. Si está utilizando la Kiaro! 50 común, ignore este paso.

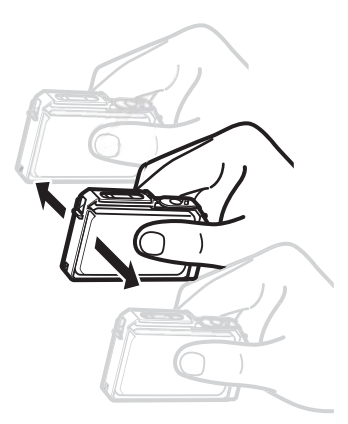

6 Retire la cubierta protectora naranja. Sujete el cartucho de tinta como se muestra para evitar mancharse los dedos.

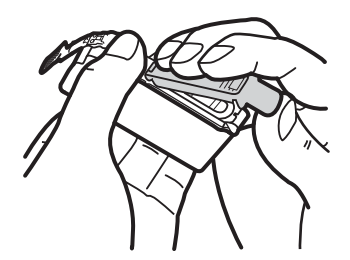

No deseche las cubiertas protectoras. Almacénelas junto con la caja de envío y demás elementos del momento de compra. Podrían necesitarse para trasladar la impresora.

**Nota:** Tenga cuidado de no manchar la ropa o la zona alrededor de la impresora con la tinta adherida en las cubiertas protectoras.

**Precaución:** No presione los laterales de los cartuchos de tinta pues podría salir la tinta.

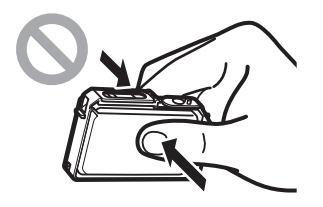

**Precaución:** No toque los contactos eléctricos de los cartuchos de tinta pues podría producirse una falla en el funcionamiento de la impresora. No toque la abertura del suministro de tinta pues podría causar un suministro inapropiado.

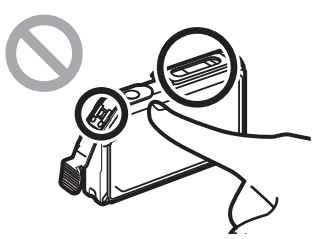

**Precaución:** Luego de quitar la cubierta protectora, no agite el cartucho de tinta si la abertura de suministro de tinta está hacia abajo. Si gotea tinta de la abertura del suministro podría manchar su ropa o la zona alrededor de la impresora.

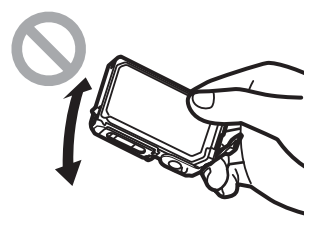

7 Instale el cartucho de tinta en la impresora de acuerdo con el color indicado en el rótulo. Inserte el cartucho de tinta en la ranura de la impresora con la abertura del suministro de tinta hacia abajo.

**Precaución:** Instale los cartuchos de tinta en las posiciones correctas de acuerdo con los rótulos. Si se instala incorrectamente algún cartucho, la impresora no funcionará. Además, los colores de tinta podrían mezclarse, lo cual produciría fallos en la impresora.

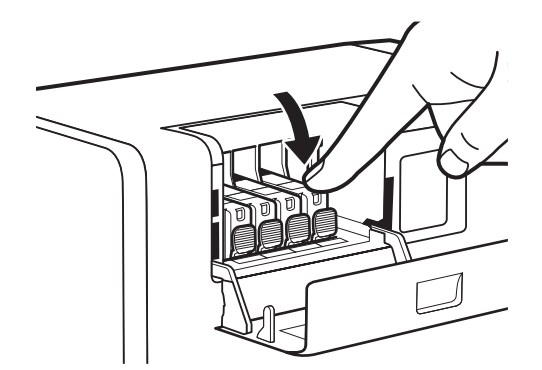

Presione la parte superior del cartucho de tinta hasta que haga clic.

8 Cierre la cubierta del cartucho de tinta.

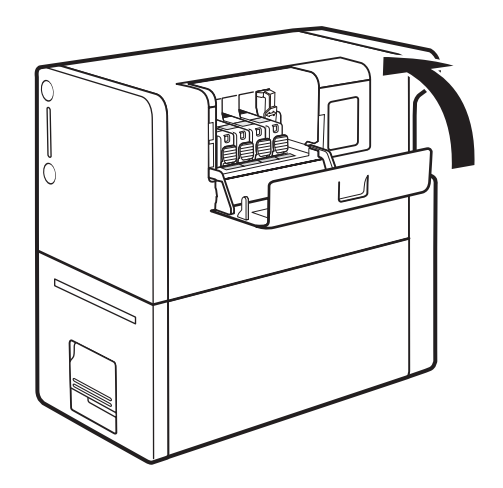

# Comprobación del estado del cartucho de mantenimiento

Un LED en el frente de la impresora indica el estado del cartucho de mantenimiento.

| Indicación del LED del cartucho de<br>mantenimiento | Estado                                                                                                    |
|-----------------------------------------------------|----------------------------------------------------------------------------------------------------|
| Status<br>Bk<br>C<br>M<br>Y<br>MC                   | <ul> <li>Encendido</li> <li>El cartucho de mantenimiento debe reemplazarse (lleno).</li> <li>El cartucho de mantenimiento es defectuoso.</li> </ul>                               |
| Status<br>Bk<br>C<br>M<br>Y                         | <ul> <li>Luz parpadeante</li> <li>El cartucho de mantenimiento está casi lleno (más del 90%).</li> <li>(Se recomienda tener listo un cartucho de mantenimiento nuevo).</li> </ul> |
| Status<br>Bk<br>C<br>M<br>Y<br>MC                   | <ul> <li>Apagado</li> <li>El cartucho de mantenimiento tiene suficiente espacio libre.</li> </ul>                                                                                 |

### Cómo reemplazar el cartucho de mantenimiento

Cuando el cartucho de mantenimiento está lleno de tinta recogida, se enciende el LED del cartucho de mantenimiento.

**Nota:** Para su seguridad, mantenga el cartucho de mantenimiento fuera del alcance de los niños. Si accidentalmente se ingiere tinta, llame inmediatamente a un médico.

- No deje la impresora por mucho tiempo sin el cartucho de mantenimiento.
- Evite colocar o quitar el cartucho de mantenimiento a excepción del momento de reemplazarlo.
- Coloque el cartucho de mantenimiento en la bolsa de plástico incluida, ciérrela por completo y deséchela.
- No agite ni presione con fuerza el cartucho de mantenimiento. Tampoco debe sujetarlo con la abertura para la tinta hacia abajo. Si gotea tinta de la abertura podría manchar su ropa o la zona alrededor de usted.

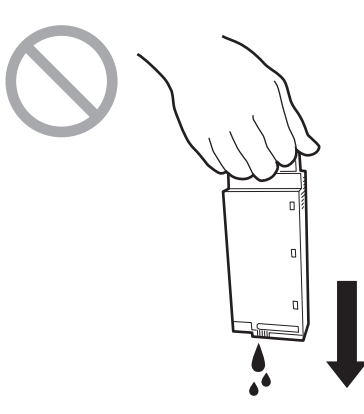

1 Retire el cartucho de mantenimiento de la caja de traslado

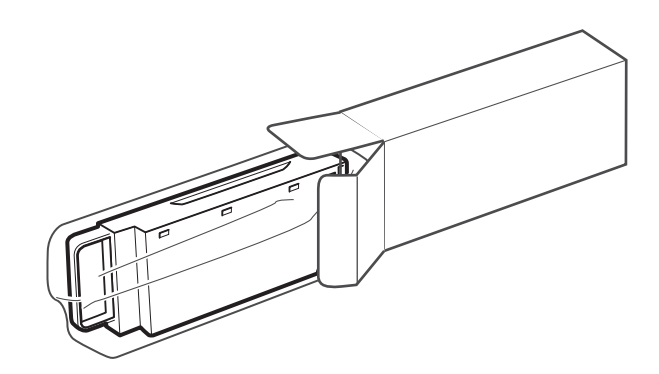

2 Levante la manija de la unidad de transporte.

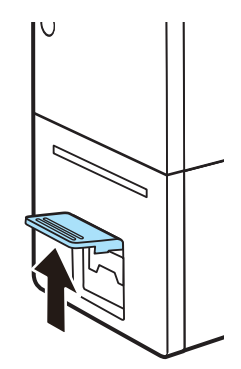

3 Jale la manija de la unidad de transporte mientras sostiene la impresora con una mano para que no se mueva.

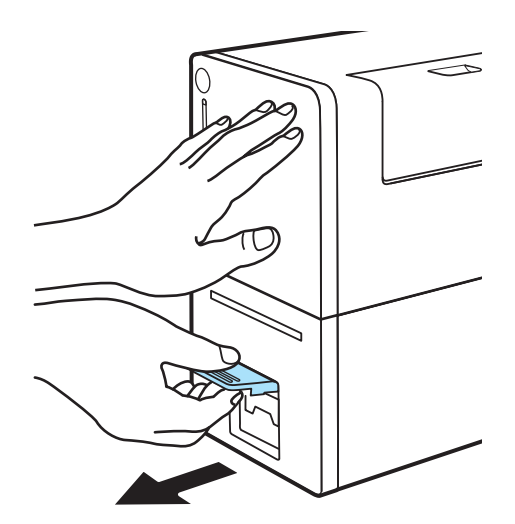

4 Extraiga la unidad de transporte con ambas manos como se muestra en la ilustración.

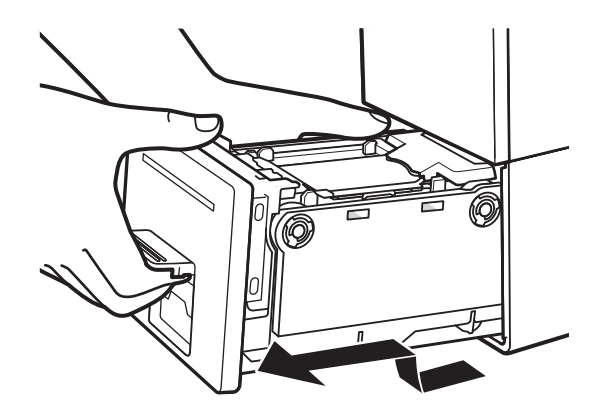

**Precaución:** Al quitar la unidad de transporte de la impresora, sosténgala firmemente con ambas manos para que no se caiga. Al manipular la unidad de

transporte, asegúrese de no golpearla fuertemente sobre la mesa pues la superficie de la misma podría dañarse.

**Precaución:** No meta las manos a la impresora. Podría producir fallos o lesiones físicas. Además, sus manos o su ropa podrían ensuciarse con tinta adherida en el interior de la impresora.

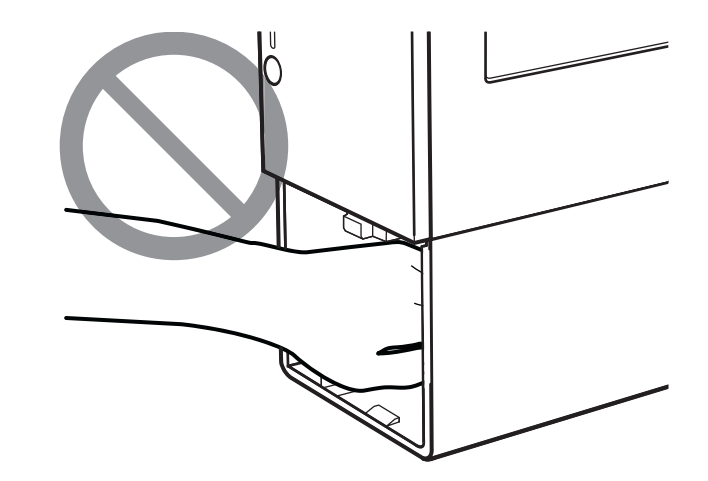

5 Extraiga lentamente el cartucho de mantenimiento.

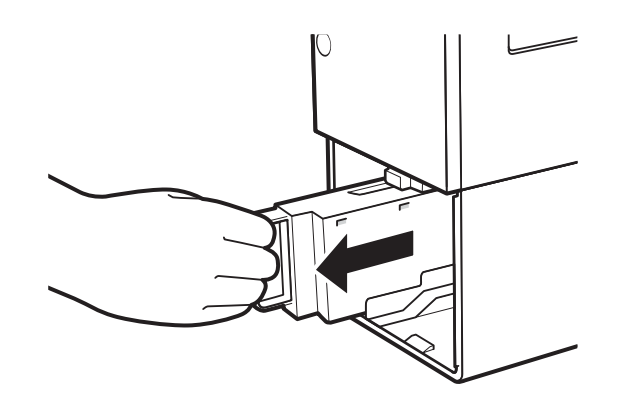

6 Coloque el cartucho de mantenimiento que ha extraído en la bolsa de plástico. La bolsa de plástico provee un nuevo cartucho de mantenimiento.

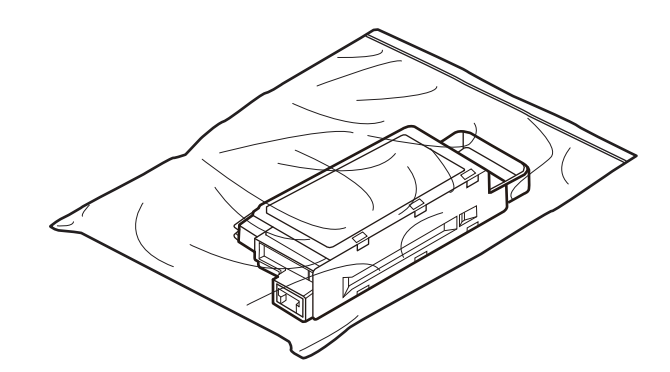

Cierre la bolsa de plástico por completo. Deseche el cartucho de mantenimiento usado de acuerdo con las regulaciones locales.

No almacene el cartucho de mantenimiento con la abertura para la tinta hacia abajo. Si gotea tinta de la abertura podría manchar su ropa o la zona alrededor de usted.

7 Instale el nuevo cartucho de mantenimiento. Inserte el cartucho de mantenimiento hasta donde pueda.

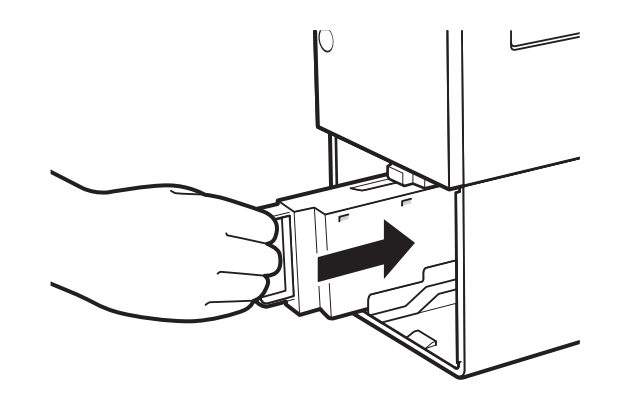

8 Inserte lentamente la unidad de transporte hasta donde pueda.

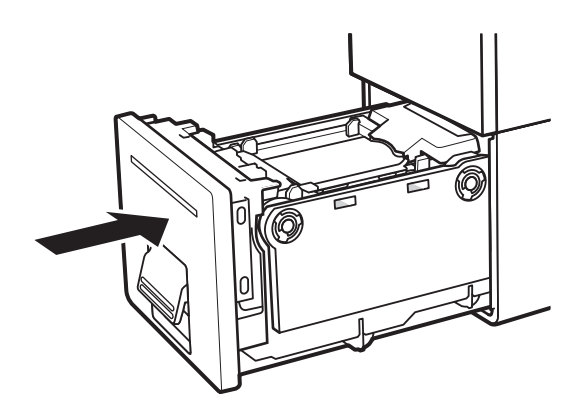

**Precaución:** Al insertar la unidad de transporte, cuide que sus dedos no queden atrapados entre la unidad de transporte y el cuerpo principal de la impresora.

9 Empuje la manija de la unidad de transporte hasta que haga clic.

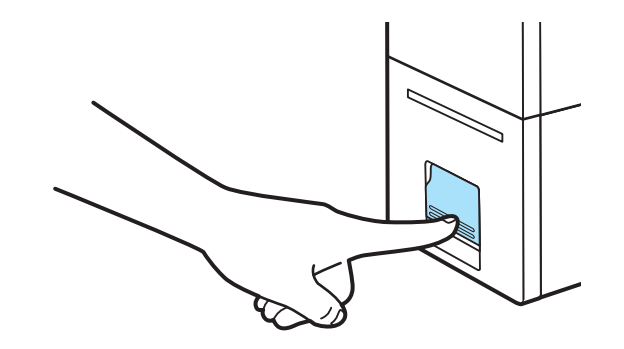

# Limpieza

#### Limpieza del exterior de la impresora

Para preservar la calidad de impresión, limpie periódicamente el exterior de la impresora. Use solamente un paño humedecido con agua.

Al limpiar la impresora, evite usar solventes inflamables tales como alcohol o disolvente de pintura. Si entra en contacto con las partes eléctricas del interior de la impresora, podría ocasionar un incendio o un cortocircuito.

- 1 Apague la impresora. Espere a que el LED de encendido deje de parpadear.
- 2 Desconecte el cable de alimentación y el de la interfaz.
- 3 Limpie el exterior con un paño húmedo completamente escurrido.

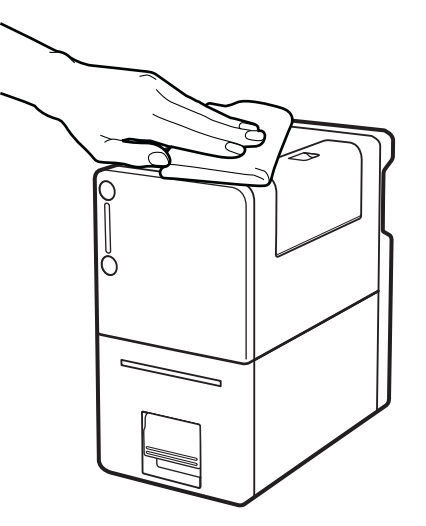

4 Conecte el cable de alimentación y el de la interfaz.

#### Limpieza de la unidad de transporte

Limpie la unidad de transporte con un paño humedecido con agua.

Al limpiar la impresora, evite usar solventes inflamables tales como alcohol o disolvente de pintura. Si entra en contacto con las partes eléctricas del interior de la impresora, podría ocasionar un incendio o un cortocircuito.

**Nota:** No use toallas o pañuelos de papel. Si se introduce un trozo o restos de toalla o pañuelo de papel dentro de la impresora, podría causar una falla de la impresora.

1 Levante la manija de la unidad de transporte.

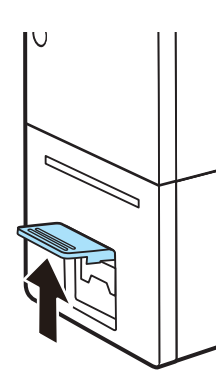

2 Jale la manija de la unidad de transporte mientras sostiene la impresora con una mano para que no se mueva.

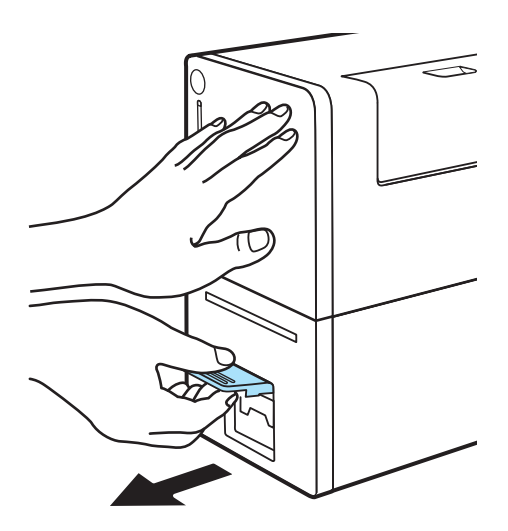

3 Extraiga la unidad de transporte con ambas manos como se muestra en la ilustración.

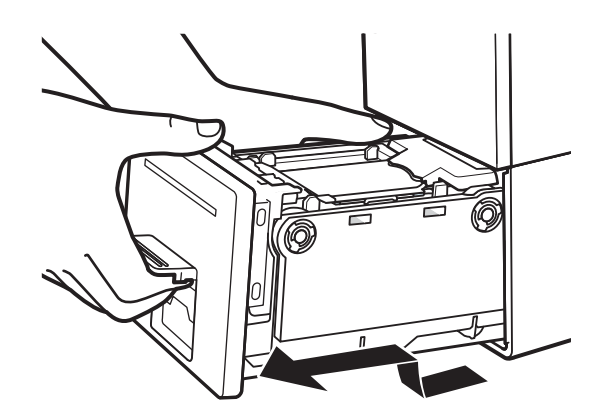

**Precaución:** Al quitar la unidad de transporte de la impresora, sosténgala firmemente con ambas manos para que no se caiga. Al manipular la unidad de transporte, asegúrese de no golpearla fuertemente sobre la mesa pues la superficie de la misma podría dañarse.

**Precaución:** No meta las manos a la impresora. Podría producir fallos o lesiones físicas. Además, sus manos o su ropa podrían ensuciarse con tinta adherida en el interior de la impresora.

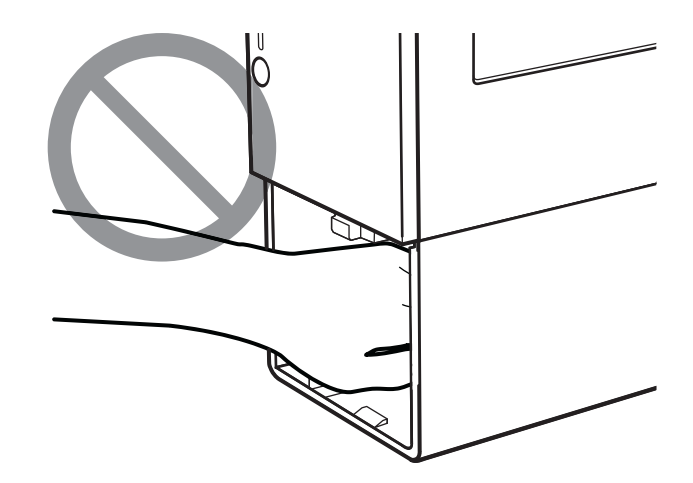

4 Abra la manija para colocar el material.

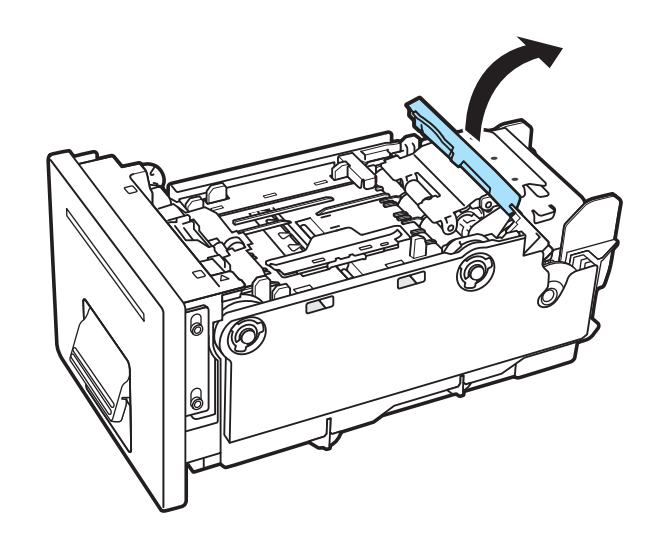

Si hay un rollo de material instalado, quítelo.

- 5 Limpie todo resto de papel o tinta que se encuentre en la zona de transporte, las guías de material y la manija para colocar material. Use un paño húmedo bien escurrido.
- 6 Quite el soporte del material.

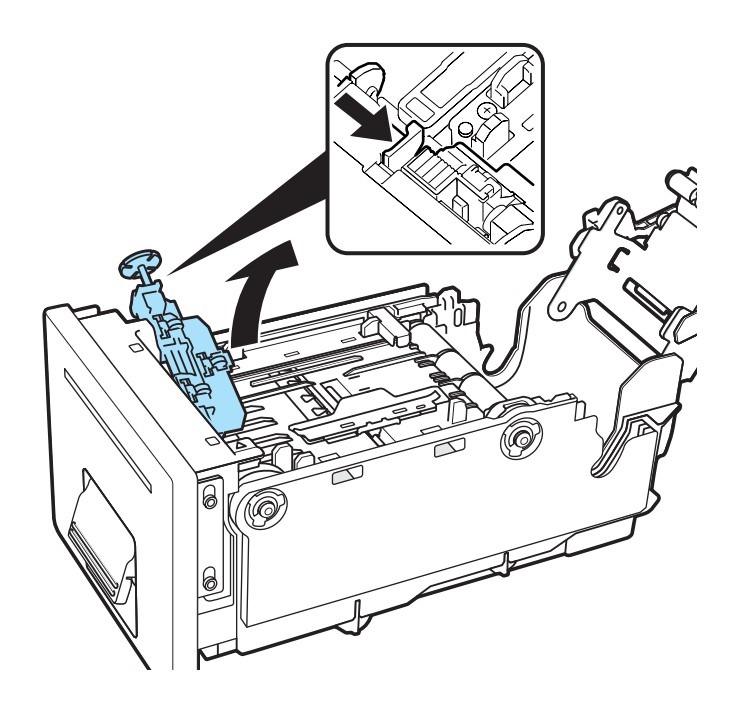

7 Voltee el soporte del material. Limpie la tinta y los restos de papel de la superficie trasera.

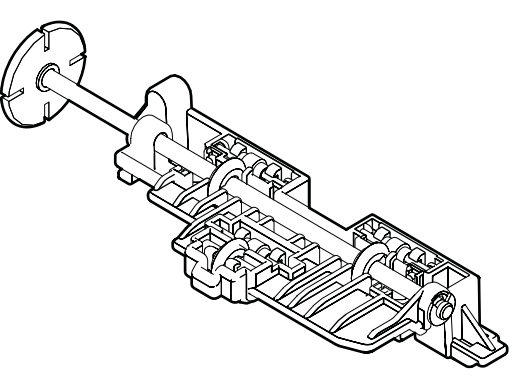

8 Limpie la tinta y los restos de papel de los sensores (A, B y C).

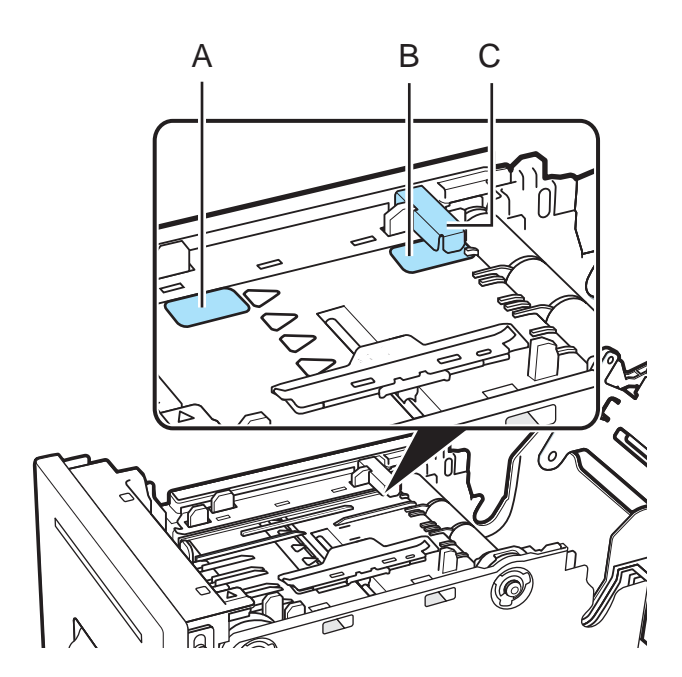

Para limpiar los sensores (B y C), pase un paño debajo de ellos.

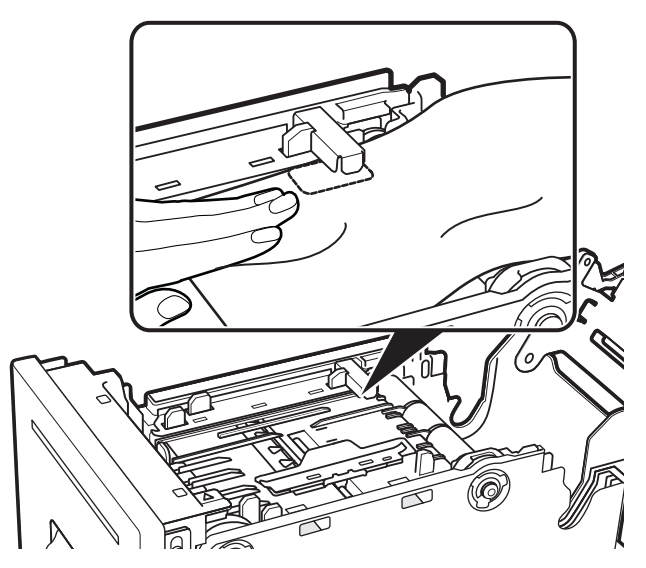

**Nota:** No use toallas o pañuelos de papel. Si se introduce un trozo o resto de toalla o pañuelo de papel dentro de la impresora, podría causar una falla de la impresora.

9 Coloque el soporte del material. Alinee la flecha del soporte del material con la posición de ajuste.

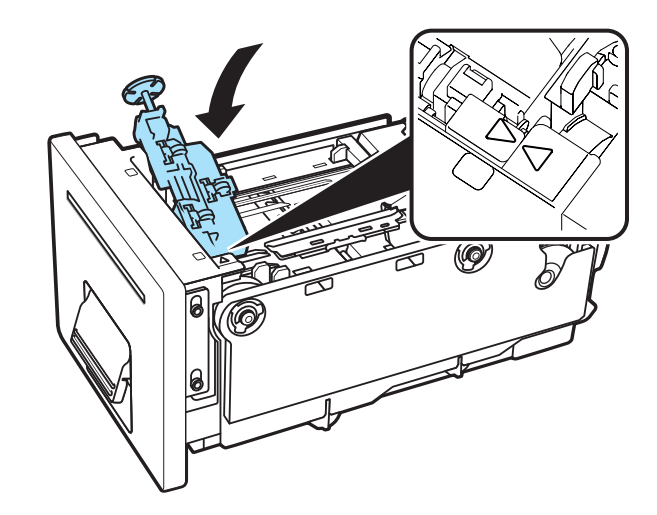

10 Instale el material.

# Solución de problemas

# Estado de la impresora

#### El LED de estado se enciende en naranja

Cuando ocurre un error en la impresora que requiere acción, el LED de estado en el panel de operaciones se encenderá en naranja (error reportado por operador).

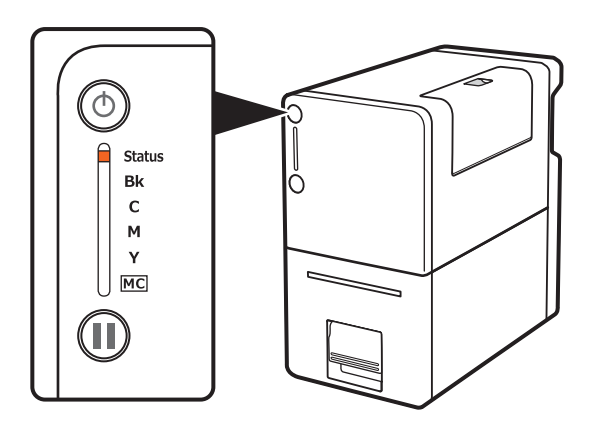

Cuando se muestran mensajes de error en el monitor de estado, la impresora se desconectará automáticamente.

Dependiendo del tipo de error, e incluso luego de corregirlo, hay casos en los que la impresora no se conectará automáticamente. En ese caso, presione la tecla de pausa y conéctela.

Si ocurren múltiples errores de manera simultánea, los errores se mostrarán en orden de importancia en el Monitor de estado.

#### El LED de estado parpadea en naranja

Cuando ocurre un error en la impresora que impide su funcionamiento normal, el LED de estado en el panel de operaciones parpadeará en naranja (error reportado por un servicio).

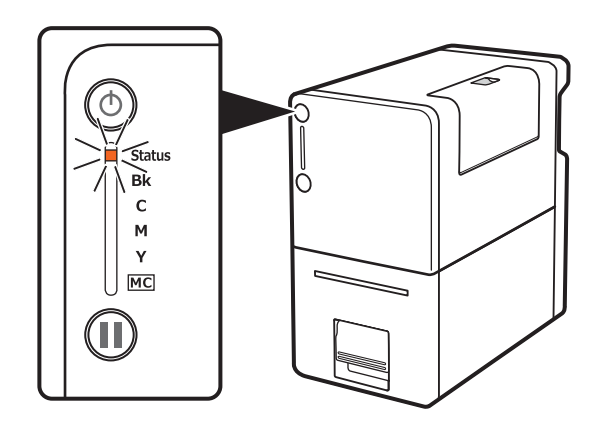

Apague la impresora. Luego de apagarse el LED de encendido, presione la tecla de encendido nuevamente. Si ocurre un error luego de encenderla nuevamente, contacte al Soporte técnico.

Tenga en cuenta el número de error (4 dígitos) que se muestran en el Monitor de estado en caso de contactar al Soporte técnico.

# La impresora no está funcionando correctamente

#### No funciona el encendido

| Punto de comprobación                                                                  | Solución                                                                                                    |
|----------------------------------------------------------------------------------------|----------------------------------------------------------------------------------------------------|
| ¿Están conectados correctamente el<br>adaptador de CA y el cable de aliment-<br>ación? | Luego de confirmar que el adaptador de<br>CA y el cable de alimentación están<br>conectados correctamente, inserte el<br>enchufe de alimentación firmemente en<br>el tomacorriente.       |
| ¿Está suministrando electricidad el tomacorriente?                                     | Intente enchufar otros artefactos eléctri-<br>cos. Si funciona correctamente, es posi-<br>ble que haya una falla en la impresora.<br>Comuníquese con el soporte técnico de<br>QuickLabel. |

## La impresión no comienza/no se completa

| Punto de comprobación                                   | Solución                                                                                                    |
|---------------------------------------------------------|----------------------------------------------------------------------------------------------------|
| ¿Ocurrió algún error?                                   | Utilice el monitor de estado para ver el mensaje de error y corregir el problema.                                            |
| ¿Está conectada la impresora a la com-<br>putadora?     | Conecte correctamente la computadora<br>y la impresora con el cable de la inter-<br>faz.                                     |
| ¿Se ha seleccionado correctamente la impresora?         | Seleccione la impresora Kiaro! 50 en el cuadro de diálogo de impresión.                                                      |
| ¿Desea imprimir algo como una imagen<br>de gran tamaño? | Si el LED de estado (verde) está par-<br>padeando, la información aún está<br>siendo procesada. Modo de espera<br>(standby). |
| ¿Está imprimiendo durante un período<br>largo?          | Cuando se imprime durante un período<br>largo aumentará la temperatura del<br>cabezal de impresión.                          |
|                                                         | Para proteger el cabezal, las operacio-<br>nes de impresión serán interrumpidas<br>temporalmente.                            |

| Punto de comprobación                           | Solución                                                                                                    |
|-------------------------------------------------|----------------------------------------------------------------------------------------------------|
| ¿Es correcta la configuración del puerto?       | Confirme que la configuración del<br>puerto con los siguientes pasos:                                                                                                    |
|                                                 | <ol> <li>Haga clic en Dispositivos e<br/>Impresoras en el menú de inicio de<br/>Windows.</li> </ol>                                                                                                    |
|                                                 | Para Windows 8: Mueva el puntero<br>hacia la parte superior o inferior<br>derecha de la pantalla para que<br>aparezca la barra lateral (Barra de<br>Charms) y presione o haga clic en<br>Configuración, Panel de Control,<br>Hardware y Sonido, y Dispositivos e<br>Impresoras en orden. |
|                                                 | 2 Haga clic con el botón derecho en el<br>ícono de la impresora y seleccione<br>Propiedades de Impresión. La<br>ventana de propiedades se abrirá.                                                                                                    |
|                                                 | 3 Haga clic en la pestaña Puertos y<br>confirme que el puerto esté<br>seleccionado correctamente.                                                                                                    |
|                                                 | Para conexión USB: USBnnn ("nnn"<br>representa números)                                                                                                    |
|                                                 | Para conexión por red: SCnnnnnn<br>("nnnnnn" representa números)                                                                                                    |
|                                                 | 4 Si la configuración es incorrecta,<br>configúrela de nuevo<br>correctamente. Si el puerto que<br>debe usarse no está disponible,<br>desinstale el controlador de la<br>impresora y vuelva a instalarlo.                                                                                |
| ¿Se ha impreso el patrón de prueba?             | Pruebe imprimir un patrón de prueba a<br>partir de la pestaña Impresión de<br>Prueba en la Herramienta de Manten-<br>imiento.                                                                                                    |
|                                                 | Si el patrón de prueba se imprime,<br>revise la configuración de la aplicación,<br>el método de operación, e imprima el<br>contenido de los datos.                                                                                                    |
|                                                 | Si el patrón de prueba no se imprime,<br>comuníquese con el Soporte de Quick-<br>Label.                                                                                                    |
| ¿Existe algún problema con la com-<br>putadora? | Imprima luego de reiniciar la computa-<br>dora. Elimine todo trabajo de impresión<br>que haya quedado al reiniciar.                                                                                                    |
| Punto de comprobación                                                                                     | Solución                                |
|----------------------------------------------------------------------------------------------------|-----------------------------------------|
| ¿Aparece el mensaje "No hay tinta"<br>aunque está instalado un cartucho de<br>tinta con volumen restante? | Vuelva a instalar el cartucho de tinta. |

## El material no se carga correctamente

| Punto de comprobación                                      | Solución                                                                                                    |
|------------------------------------------------------------|----------------------------------------------------------------------------------------------------|
| ¿Se está utilizando el material apropi-<br>ado?            | Asegúrese de que se está utilizando el material apropiado.                                                                                                    |
| ¿Está doblado o enrollado el borde frontal del material?   | El material no se cargará correctamente<br>si el borde frontal está doblado o enrol-<br>lado. Además, esto puede causar atas-<br>cos de material y mal funcionamiento.        |
| ¿Está suelto el adhesivo de la etiqueta?                   | No utilice el material si las etiquetas<br>están sueltas. Esto puede causar mal<br>funcionamiento.                                                                            |
| ¿Está ajustada la guía del material al ancho del material? | Ajuste la guía del material al ancho de este.                                                                                                    |
| ¿Está manchada el área de transporte?                      | Si el área de transporte está manchada<br>con tinta o restos de papel, es más<br>probable que ocurran atascos de mate-<br>rial. Limpie regularmente el área de<br>transporte. |

## Cómo mejorar la calidad de impresión

| Punto de comprobación                           | Solución                                                                                                    |
|-------------------------------------------------|----------------------------------------------------------------------------------------------------|
| Aparecen rayas en el resultado de la impresión. | Confirme que las etiquetas colocadas<br>(tamaño, forma y tipo) concuerden con<br>la etiqueta configurada (tamaño, forma<br>y tipo) por la aplicación o el controlador<br>de la impresora. |

| Punto de comprobación                                                                      | Solución                                                                                                    |
|--------------------------------------------------------------------------------------------|----------------------------------------------------------------------------------------------------|
| Hay áreas faltantes y que se muestran<br>en blanco en los resultados de la impre-<br>sión. | Confirme que las etiquetas colocadas<br>(tamaño, forma y tipo) concuerden con<br>la etiqueta configurada (tamaño, forma<br>y tipo) por la aplicación o el controlador<br>de la impresora.                                          |
|                                                                                            | Abra la pestaña Limpieza de la Herra-<br>mienta de Mantenimiento y haga una<br>limpieza.                                                                                                    |
| La impresión está borrosa.                                                                 | Confirme que las etiquetas colocadas<br>(tamaño, forma y tipo) concuerden con<br>la etiqueta configurada (tamaño, forma<br>y tipo) por la aplicación o el controlador<br>de la impresora.                                          |
|                                                                                            | Abra la pestaña Limpieza de la Herra-<br>mienta de Mantenimiento y haga una<br>limpieza.                                                                                                    |
| Aparecen desviaciones del color en el resultado de la impresión.                           | Confirme que las etiquetas colocadas<br>(tamaño, forma y tipo) que manifiesta<br>desviaciones del color concuerden con<br>la etiqueta configurada (tamaño, forma<br>y tipo) por la aplicación o el controlador<br>de la impresora. |
| El área alrededor de los caracteres o<br>las áreas de capas aparecen desnivela-<br>das.    | Confirme que las etiquetas colocadas<br>(tamaño, forma y tipo) concuerden con<br>la etiqueta configurada (tamaño, forma<br>y tipo) por la aplicación o el controlador<br>de la impresora.                                          |
| La apariencia general de la impresión no es satisfactoria.                                 | Asegúrese de que se está utilizando el material apropiado.                                                                                                    |
|                                                                                            | Confirme que las etiquetas colocadas<br>(tamaño, forma y tipo) concuerden con<br>la etiqueta configurada (tamaño, forma<br>y tipo) por la aplicación o el controlador<br>de la impresora.                                          |
| El material impreso está ondulado y<br>quedan marcas de rozaduras en el<br>mismo.          | Confirme que las etiquetas colocadas<br>(tamaño, forma y tipo) concuerden con<br>la etiqueta configurada (tamaño, forma<br>y tipo) por la aplicación o el controlador<br>de la impresora.                                          |

| Punto de comprobación                     | Solución                                                                                                    |
|-------------------------------------------|----------------------------------------------------------------------------------------------------|
| Se ensucia la parte trasera del material. | Si se imprime con material de tamaño<br>inadecuado, la guía del material o el<br>área de transporte podrían ensuciarse.<br>Confirme que el tamaño del material<br>colocado y la configuración de la apli-<br>cación o del controlador de la impresora<br>sean iguales. |
|                                           | Si la guía del material o el área de<br>transporte están sucios, limpie la unidad<br>de transporte.                                                                                                    |

# La impresora pausa y retrae el material periódicamente durante las impresiones

| Punto de comprobación                             | Solución                                                                                                   |
|---------------------------------------------------|----------------------------------------------------------------------------------------------------|
| ¿Hay algún cartucho de tinta que esté casi vacío? | La impresora funciona normalmente.<br>Ver "Secuencia al acabarse el cartucho<br>de tinta" en la página 75. |

## Cómo quitar un atasco de material

Si se produce un atasco de material durante la impresión, aparecerá un mensaje de error y la impresión se suspenderá.

**Precaución:** No tire del material impreso por la ranura de expulsión, ya que puede ocasionar problemas de impresión.

1 Levante la manija de la unidad de transporte.

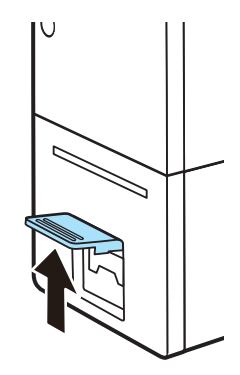

2 Jale la manija de la unidad de transporte mientras sostiene la impresora con una mano para que no se mueva.

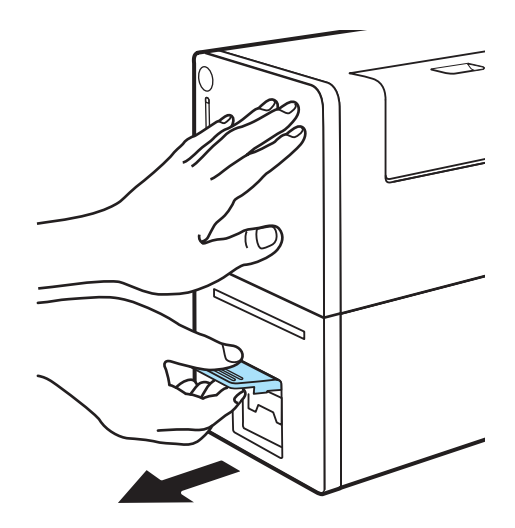

3 Extraiga la unidad de transporte con ambas manos como se muestra en la ilustración.

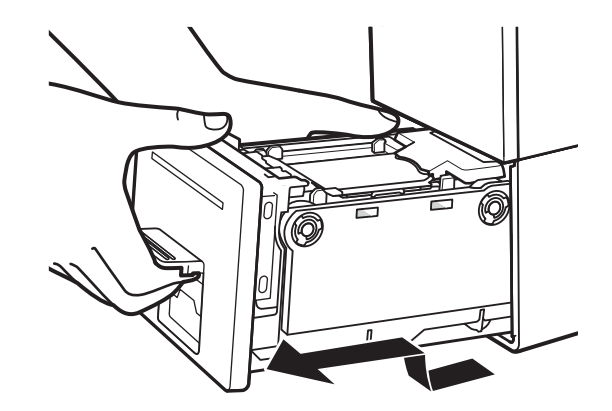

**Precaución:** Al quitar la unidad de transporte de la impresora, sosténgala firmemente con ambas manos para que no se caiga. Al manipular la unidad de transporte, asegúrese de no golpearla fuertemente sobre la mesa pues la superficie de la misma podría dañarse.

**Precaución:** No meta las manos a la impresora. Podría producir fallos o lesiones físicas. Además, sus manos o su ropa podrían ensuciarse con tinta adherida en el interior de la impresora.

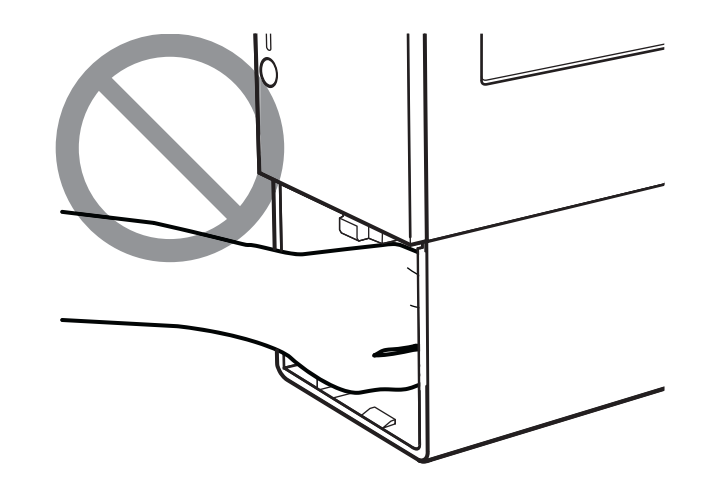

4 Abra la manija para colocar el material.

Cuando la zona de la ranura de expulsión esté obstruida, quite el soporte del material y compruebe que no haya etiquetas u otro material adheridos. Si hay alguna etiqueta o resto de papel, retírelos.

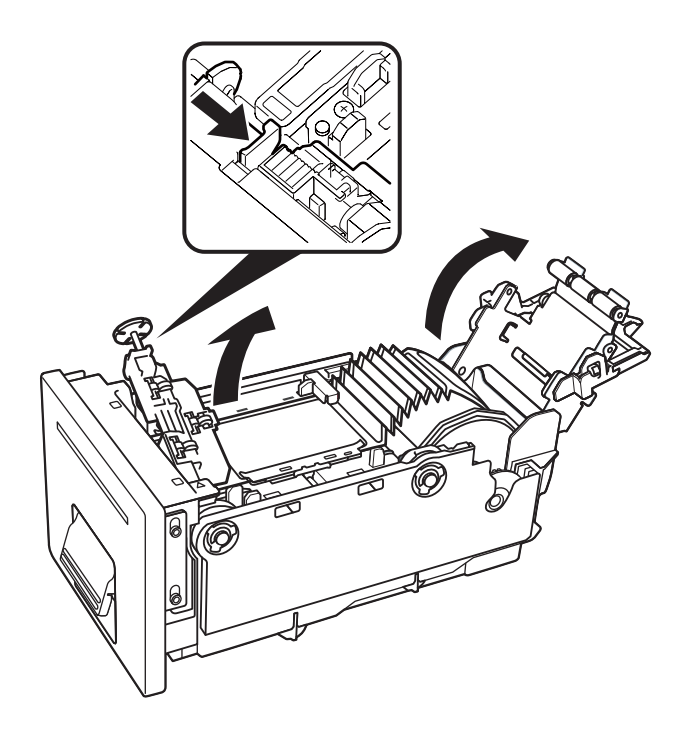

- 5 Quite el material atascado y corte en en línea recta el borde frontal del material.
  - Si está usando material de brecha, córtelo por el centro de la brecha entre etiquetas.
  - Si está usando material de marca reflectiva, córtelo por el centro de la marca reflectiva.

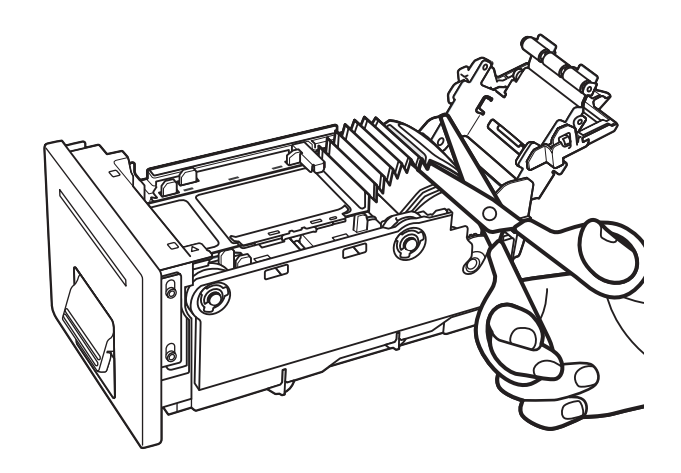

6 Quite el material atascado del lateral del portarrollos.

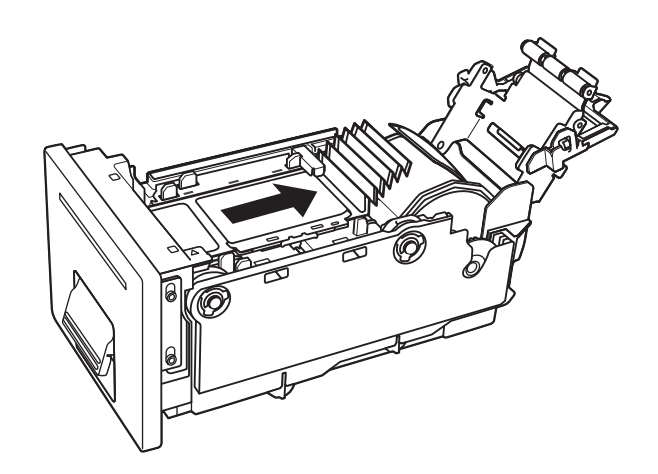

7 Si se quitó el soporte del material durante este procedimiento, colóquelo nuevamente.

Alinee la flecha del soporte del material con la posición de ajuste.

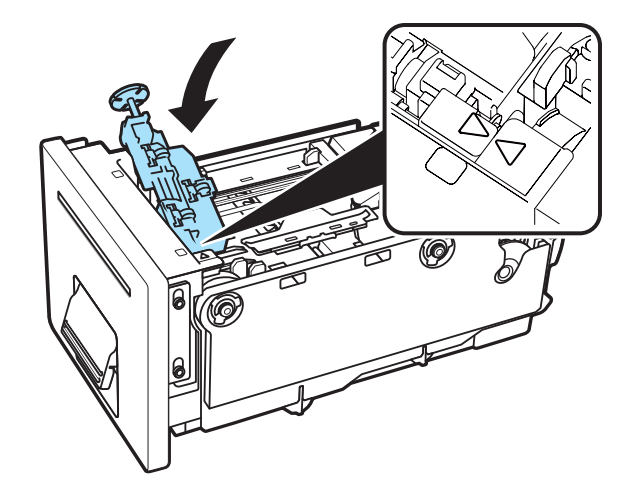

8 Coloque nuevamente el material.

Cuando el material esté colocado, se realizará una limpieza y se reanudará la impresión. De ser necesario, podrá cancelar la impresión eligiendo **Cancelar Trabajo/Restablecer Error** en el Monitor de estado.

## Muestras de impresiones y soluciones

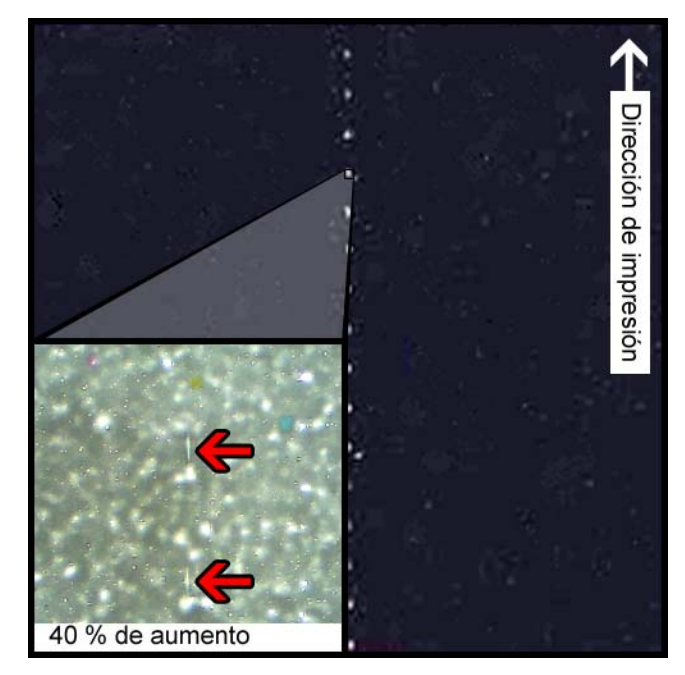

## Marca del engranaje recto

#### Descripción

Los engranajes rectos se ubican en varios lugares por todo el ensamblaje de transporte. Ayudan a mantener los materiales planos para evitar atascos durante la impresión y aseguran que el material reciba la tinta correctamente.

#### Causas

A medida que el material pasa por el ensamblaje de transporte, estos engranajes se ponen en contacto con la superficie de las etiquetas.

#### **Soluciones posibles**

Limpie los engranajes rectos con un paño sin pelusa un poco húmedo y déjelo secar antes de usarlo.

## Patrón de fondo

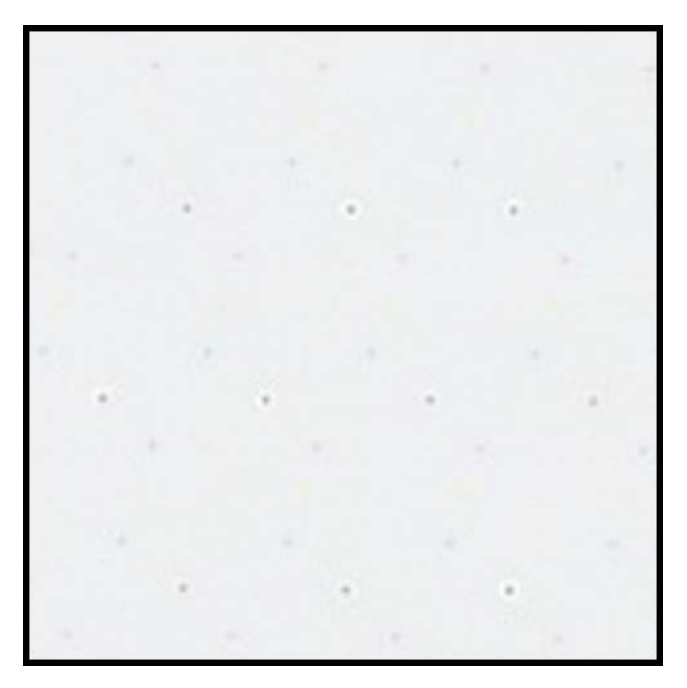

#### Descripción

A menudo llamada "Puntos Vibrantes", esta tinta se rocía en el fondo para prevenir que las boquillas se tapen cuando no están en uso constante.

#### Causa

A medida que el material pasa por el ensamblaje de transporte, las boquillas que no se activan de acuerdo con su posición y el contenido de la etiqueta que se imprime dispararán la menor cantidad de tinta posible de acuerdo con el algoritmo integrado.

#### **Soluciones posibles**

No corresponde una solución porque el patrón es normal.

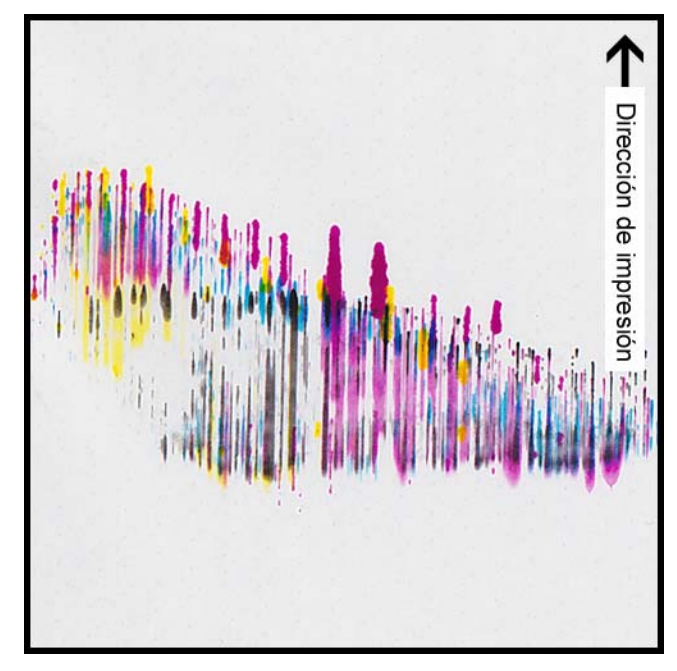

# Los materiales están en contacto con los cabezales de impresión

#### Descripción

Aparecen rayas de CMYK hacia abajo, sangrando en varios puntos, lo que indica una mancha.

#### Causa

El material está haciendo contacto físico con las superficies del cabezal de impresión cuando pasa por el ensamblaje de transporte.

#### **Soluciones posibles**

Vuelva a colocar el material, asegurándose que esté perfectamente centrado y que no produzcan pliegues las guías del material. También asegúrese de que las guías del material (A) no presionen el material de modo que impidan que este se mueva.

Mire si el rodillo del material está defectuoso.

## Poca calidad de impresión

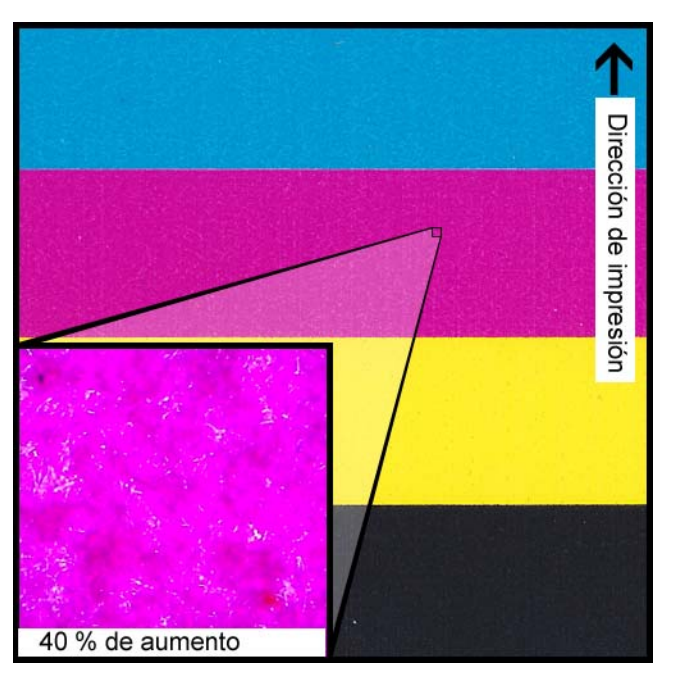

#### **Descripción**

Aspecto muy manchado por todo la impresión. La tinta no se puede absorber más. La tinta puede puede aparecer agrietada por toda la superficie superior del material.

#### Causa

Uso de materiales incorrectos o perfiles de materiales indebidos.

#### **Soluciones posibles**

Use los materiales correctos o perfiles de materiales apropiados.

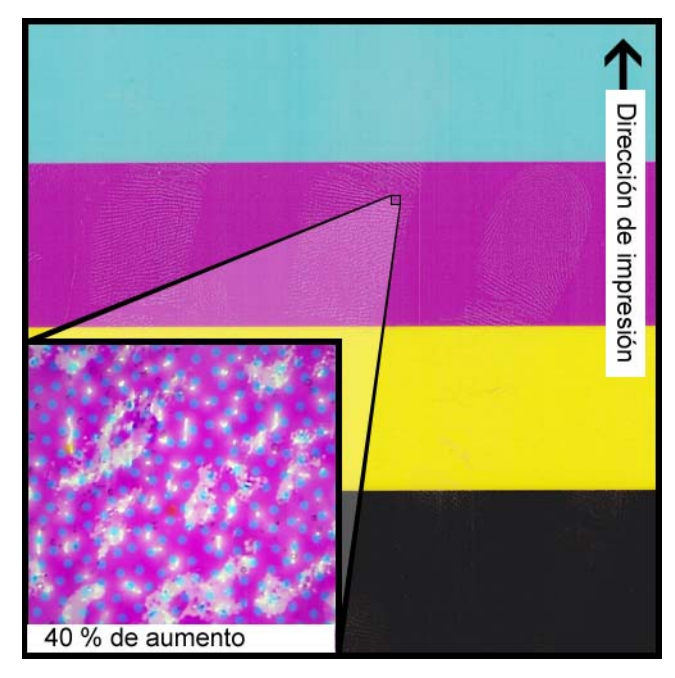

## Contaminación de la superficie del material

#### **Descripción**

Huellas digitales u otras marcas relacionadas con la manipulación del material antes de imprimir son visibles después de haber imprimido la etiqueta.

#### Causa

Contaminantes en la superficie de la etiqueta pueden causar defectos indeseados o anormalidades porque interfiere con la absorción de tinta en el material.

#### **Soluciones posibles**

Manipule el material con cuidado.

#### La boquilla no funciona

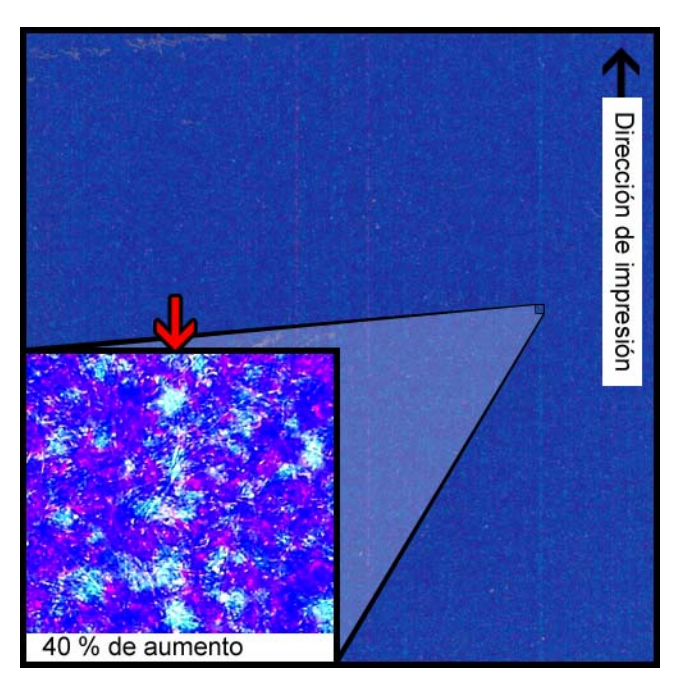

#### **Descripción**

Aparece una línea vertical muy delgada en el material en la dirección de la impresión, pero sólo es un poco más clara que el resto, sin la ausencia completa de color.

#### Causa

Una boquilla no está funcionando en el cabezal de impresión. Esto es diferente a una boquilla que podría funcionar pero que no lo hace. Esto normalmente ocurre cuando siguen usando los cabezales de impresión después de finalizar su vida útil.

#### **Soluciones posibles**

Hacer una limpieza del cabezal de impresión a partir de la herramienta de mantenimiento tratará de resolver la obstrucción, si esa es la posible causa. *Ver "Cómo limpiar los cabezales de la impresora" en la página 63.* 

## **Boquilla tapada**

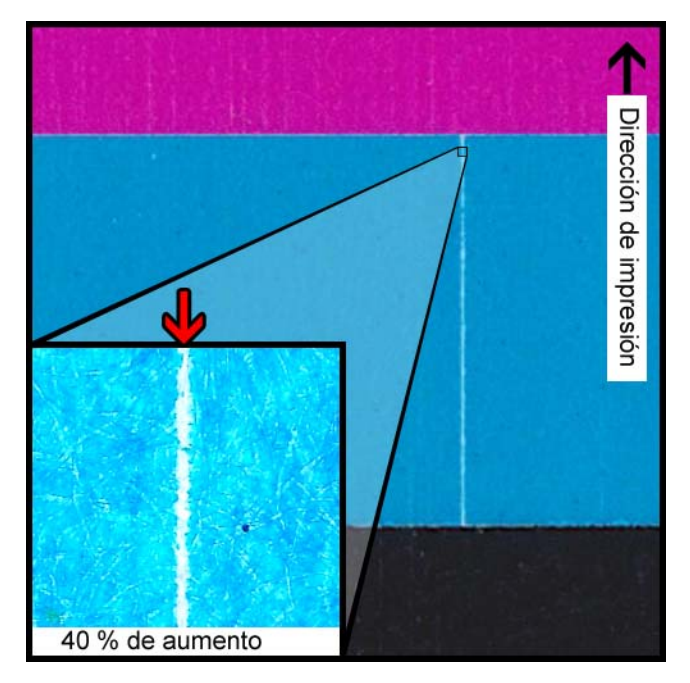

#### **Descripción**

Aparece una línea vertical delgada en la dirección de la impresión como una ausencia total de color.

#### Causa

Una boquilla del cabezal de impresión está tapada con restos, tinta seca o una burbuja de aire.

#### **Soluciones posibles**

Hacer una rutina de preparación del cabezal de impresión desde la herramienta de mantenimiento tratará de resolver la obstrucción. *Ver "Cómo limpiar los cabezales de la impresora" en la página 63.* 

Hacer una rutina de preparación del cabezal de impresión desde la herramienta de mantenimiento vaciará y volverá a cargar los cabezales de impresión con tinta. Ver "Como realizar la fase de preparación de los cabezales de impresión" en la página 65.

Si el problema persiste, comuníquese con el Soporte Técnico.

#### Restos en el cabezal de impresión

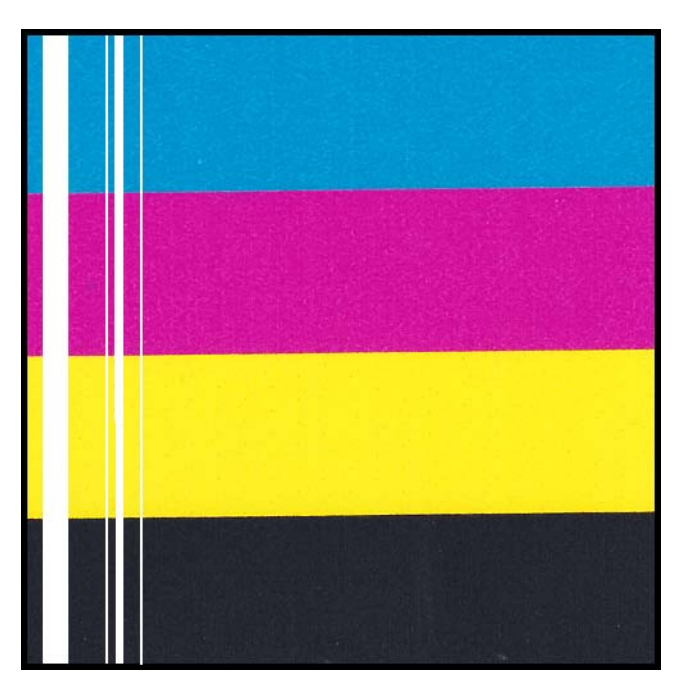

#### **Descripción**

Aparece una línea vertical más gruesa en el material en la dirección de la impresión como una completa ausencia de color.

#### Causa

Varias boquillas contiguas del cabezal de impresión están tapadas debido a un residuo de tinta.

#### **Soluciones posibles**

Hacer una limpieza profunda del cabezal de impresión a partir de la herramienta de mantenimiento tratará de resolver la obstrucción. *Ver "Cómo limpiar los cabezales de la impresora" en la página 63.* 

Ejecutar una rutina preparación del cabezal de impresión desde la herramienta de mantenimiento vaciará y volverá a cargar los cabezales de impresión con tinta. Ver "Como realizar la fase de preparación de los cabezales de impresión" en la página 65.

Si el problema persiste, comuníquese con el Soporte Técnico.

# Advertencias de seguridad y precauciones

Antes de usar esta impresora, lea detenidamente esta sección. En esta parte se describen las advertencias y los temas importantes para evitar daños al usuario y a otras personas.

No trate de operar esta impresora de ninguna otra manera a la mencionada en la Guía de Usuario.

## Ubicación

Asegúrese de que haya suficiente espacio libre alrededor de la impresora.

#### Advertencia

 No coloque collares ni otros objetos metálicos sobre la impresora. No coloque tazas, jarrones, macetas u otros recipientes que contengan agua o líquidos sobre la impresora.

Si alguno de estos objetos entra en contacto con las partes eléctricas que se encuentran dentro de la impresora, se podría provocar un incendio o un cortocircuito. Si se introduce en la impresora, apáguela inmediatamente, desconecte el enchufe del tomacorriente y comuníquese con el soporte técnico.

• Los contactos eléctricos dentro de la impresora se calientan mucho durante el funcionamiento normal. Para evitar un incendio, no guarde sustancias inflamables como alcohol, disolvente de pintura, etc. cerca de la impresora.

#### Precaución

No instale el aparato en las siguientes ubicaciones:

- Un lugar húmedo o polvoriento
- Un lugar con exposición a humo aceitoso o vapor (por ejemplo, cerca de una encimera o un humidificador)
- Un lugar expuesto a la lluvia o la nieve
- Un lugar expuesto a vientos salados
- Un lugar sujeto a altas temperaturas
- Un lugar cercano a llamas abiertas

No coloque la impresora en un lugar inestable (por ejemplo, una mesa que tambalee o esté inclinada, o una ubicación expuesta a vibraciones frecuentes). La impresora podría caerse, lo cual produciría lesiones personales.

#### Importante

Utilice la impresora en el siguiente ambiente operativo:

de 59 °F a 86 °F (15 °C a 30 °C) y de 10 a 80% de humedad relativa (sin condensación)

## Fuente de alimentación y cable de alimentación

#### Advertencia

- Para evitar un incendio o un cortocircuito grave, utilice siempre el cable de alimentación provisto con esta impresora. Para evitar un incendio o un cortocircuito grave, no use un prolongador o alargue.
- Para evitar un incendio o un cortocircuito grave, conecte el cable de alimentación de la impresora a una fuente de alimentación que no esté siendo usada por otros equipos o dispositivos.
- Para evitar un incendio o un cortocircuito grave, asegúrese que el enchufe se haya insertado completamente y de manera segura en la fuente de alimentación.
- No corte, dañe ni altere de ninguna manera el cable de alimentación. Para evitar el peligro de incendios y cortocircuitos, nunca coloque un objeto pesado sobre el cable de alimentación, nunca lo exponga al calor y nunca tire del cable para desconectarlo. Si el cable de alimentación se daña de alguna manera (condensación sobre cables, cables rotos, etc.) comuníquese con el proveedor donde adquirió la impresora o con el centro de atención más cercano para obtener un reemplazo.
- Para evitar las lesiones personales a causa de un cortocircuito, nunca toque o enchufe el cable con las manos mojadas.
- Para evitar un incendio o un cortocircuito grave, nunca anude ni envuelva alrededor de si mismo el cable de alimentación.
- Desconecte el cable de alimentación de la impresora durante tormentas eléctricas severas. Los rayos podrían provocar un incendio, un cortocircuito grave o daños a la impresora.
- Para evitar el riesgo de incendios, desconecte ocasionalmente el cable de alimentación de la impresora y la fuente de alimentación y use un paño suave y seco para limpiar las conexiones del cable y los puntos de conexión. Si se deja el cable enchufado y sucio por mucho tiempo, especialmente en una zona expuesta al polvo, aceites y humedad alta, se podrían deteriorar los materiales aislantes.

#### Precaución

- Asegúrese de apagar la impresora antes de desconectar el enchufe de la pared.
- Revise el enchufe y el cable de alimentación para detectar problemas (calor anormal, óxido, pliegues, grietas, arañazos, etc.) como mínimo una vez por mes.
- Si encuentra algún problema en el enchufe o en el cable de alimentación, reemplácelos. Si no lo reemplaza y continúa usando la impresora puede provocarse un incendio o un cortocircuito grave.

- Para evitar dañar el enchufe de alimentación, lo que podría provocar un incendio y un cortocircuito grave, nunca tire del cable de alimentación para desenchufarlo de la fuente de alimentación. Siempre sujete el enchufe para retirarlo de la fuente de alimentación.
- Para su seguridad, desconecte el enchufe de la fuente de alimentación si no va a usar la impresora por un periodo largo de tiempo.
- Siempre mantenga la zona que rodea al enchufe libre de obstáculos para poder desenchufarlo fácilmente. Esto le permitirá desenchufar el cable de alimentación rápidamente durante una emergencia.
- Nunca use ninguna otra fuente de alimentación que no sea la apropiada para la impresora. Esta impresora fue diseñada para su uso en la región donde se adquirió. Además, asegúrese que la fuente de alimentación pueda suministrar energía suficiente a la impresora. De no ser así, se podría provocar un incendio, un cortocircuito grave o daños a la impresora.

Alimentación eléctrica: CA 100-240 V, 50/60 Hz

Consumo de energía: 85 W (máx.), modo inactivo 5,5 W

## **Seguridad general**

#### Advertencia

- Si encuentra una fuga grande de tinta, apague la impresora inmediatamente, desconecte el enchufe de la fuente de alimentación y llame al servicio de mantenimiento. Si sigue usando la impresora, podría provocar un incendio o un cortocircuito grave.
- Nunca limpie la impresora con agua o líquidos inflamables (alcohol, benceno, disolvente de pintura, etc.) ya sea aplicados directamente o con un paño. Si accidentalmente derrama líquido sobre la impresora, apáguela inmediatamente, desconecte el enchufe de la fuente de alimentación y llame al servicio de mantenimiento. Si sigue usando la impresora, podría provocar un incendio o un cortocircuito grave.
- Si la impresora emite humo, olores inusuales o hace ruido, no la deje así ya que se podría causar un incendio, un cortocircuito grave o daños a la impresora. Apague la impresora inmediatamente, desconecte el enchufe de la fuente de alimentación, asegúrese que la impresora haya dejado de funcionar y llame al servicio de mantenimiento. No trate de reparar la impresora usted mismo. Esto podría provocar un incendio o un cortocircuito grave.
- Use solamente un paño levemente húmedo, completamente escurrido, para limpiar la superficie de la impresora. Nunca use alcohol, disolvente de pintura ni cualquier otro líquido inflamable. Si alguno de estos materiales entra en contacto con los componentes eléctricos que se encuentran dentro de la impresora, se podría provocar un incendio o un cortocircuito grave.

#### Precaución

• Dentro de la impresora, hay puntos de alto voltaje. Para evitar un incendio o un cortocircuito grave, no trate nunca de desarmar o reparar la impresora.

- Nunca inserte o coloque ningún objeto de metal dentro de la impresora cuando esté abierta. De no ser así, se podría provocar un incendio, un cortocircuito grave o daños a la impresora. Si por casualidad algo se cae dentro de la impresora, apáguela inmediatamente, desconecte el enchufe de la fuente de alimentación y llame al servicio de mantenimiento. Si sigue usando la impresora, podría provocar un incendio o un cortocircuito grave.
- Si la impresora se cae o se daña, apáguela inmediatamente, desconecte el enchufe de la fuente de alimentación y llame al servicio de mantenimiento. Si sigue usando la impresora, podría provocar un incendio o un cortocircuito grave.
- Para evitar un incendio o un cortocircuito severo, nunca use aerosoles inflamables alrededor de la impresora.
- Nunca quite la tapa de la impresora. Esto podría provocar un cortocircuito grave.
- Evite que los niños toquen el cable de alimentación, las partes internas de la impresora cuando esté abierta, y las partes móviles del interior de la impresora. Esto podría provocar lesiones personales o a la impresora.
- Las etiquetas impresas con esta impresora no se deben aplicar directamente sobre alimentos como frutas y verduras. Se deben aplicar sobre el plástico sobre el alimento.

#### Importante

- Para prevenir los fallos mecánicos, no abra la puerta del cartucho de tinta o la unidad de transporte, no apague la impresora y no desconecte el enchufe mientras la impresora esté imprimiendo. Si lo hace, la función de protección del cabezal de impresión no funcionará correctamente, lo cual hará fallar la máquina o producirá una fuga de tinta que puede manchar la ropa y el área alrededor de la impresora.
- No coloque la impresora cerca de un televisor, receptores de radio o parlantes/altavoces, etc. El campo magnético producido puede provocar el mal funcionamiento de la impresora o ésta puede interferir con la recepción del televisor o de la radio.
- Las etiquetas impresas y la tinta pueden decolorarse debido a los rayos ultravioletas y al ozono.

## Traslado de la impresora

#### Advertencia

 Llame a su proveedor para asesorarse antes de enviar la impresora a larga distancia o antes de trasladar la impresora en auto o camión donde puede estar sujeta a sacudidas y vibraciones. Mover la impresora sin la preparación correcta puede exponerla a sacudidas y vibraciones que podrían dañar la impresora y provocar un incendio.

#### Precaución

 Antes de mover la impresora, use los procedimientos adecuados para drenar la tinta del cabezal de impresión o del sistema completo de impresión. Ver "Cómo preparar la impresora para su transporte" en la página 64. Ver "Cómo preparar la impresora para su envío" en la página 64.

- Antes de mover la impresora a otro lugar dentro del mismo edificio, desconecte el cable de alimentación y asegúrese que todos los otros cables estén desconectados.
- Al transportar la impresora, asegúrese de sostenerla desde la parte inferior con ambas manos para evitar que se caiga.

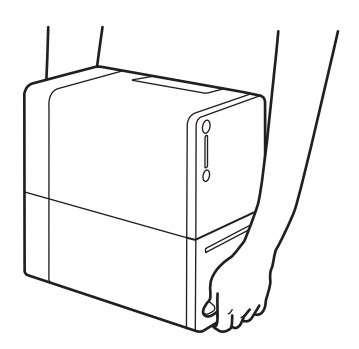

 Mantenga siempre nivelada la impresora y transpórtela lentamente. Si se derrama tinta dentro de la impresora cuando la está transportando, podría provocar un incendio, un cortocircuito grave o producir daños a la impresora.

#### Importante

- Evite mover la impresora si la cubierta del cartucho de tinta está abierta o la unidad de transporte está extraída. Podrían dañarse o resultar en una falla de la impresora.
- Para evitar que la impresora se dañe o deje de funcionar, debe empacarla utilizando los protectores y la caja de envío originales.
- Luego de empacar la impresora, procure no inclinar la caja ni colocarla de costado o en posición invertida. Podría gotear tinta durante el traslado.
- Al trasladar la impresora, solicite al transportista que coloque etiquetas que indiquen "EQUIPO DE PRECISIÓN" y "ESTE LADO HACIA ARRIBA" con la parte inferior de la caja hacia abajo.

## Cartucho de tinta y cartucho de mantenimiento

#### Precaución

- Siempre guarde estos artículos fuera del alcance de los niños para prevenir accidentes. Esto evitará que ocurran accidentes. Si un niño accidentalmente ingiere tinta, consulte a un médico inmediatamente.
- Si la tinta le entra en los ojos, láveselos inmediatamente con agua corriente. Si la irritación persiste, consulte a un médico.
- Si la tinta le cae en la piel, enjuáguese inmediatamente con agua corriente. Si la irritación persiste, consulte a un médico.
- Nunca deje caer o aplique fuerza excesiva al cartucho de tinta o al cartucho de mantenimiento. La tinta puede manchar la ropa y la zona de trabajo.

• Nunca trate de desarmar o modificar los cartuchos de tinta. Los mismos contienen tinta, la cual puede gotear y manchar la ropa u objetos a su alrededor.

#### Importante

• No instale o quite el cartucho de la tinta o el cartucho de mantenimiento salvo que necesite reemplazarlo. Al hacerlo, puede acelerar el desgaste de los componentes de la impresora.

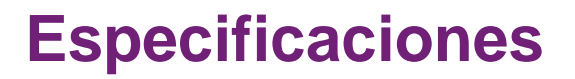

## Especificaciones de la impresora

| Impresora                       |                                                                                                    |
|---------------------------------|----------------------------------------------------------------------------------------------------|
| Tecnología de impresión         | Inyección de tinta térmica                                                                                                    |
| Resolución de impresión         | 1200 x 1200 dpi                                                                                                    |
| Modos de impresión (Resolución) | Mejor: 1200 x 1200 dpi, Rápido: 600 x<br>600 dpi                                                                                                    |
| Área de impresión               | Ancho: 2,16" máx. (55 mm)                                                                                                    |
|                                 | Largo: 15,63" máx. (397 mm)                                                                                                    |
| Velocidad de impresión          | Auto: selecciona automáticamente la velocidad de impresión más alta, dis-<br>minuye la velocidad para enfriar el cabezal de impresión de ser necesario (120->80 mm/segundo)                        |
|                                 | Manual: velocidad seleccionada por el<br>usuario; la impresión pausa para enfriar<br>el cabezal de impresión de ser necesa-<br>rio 2.0, 2.4, 2.8, 3.2, 4.7 ips (50, 60, 70,<br>80, 120 mm/segundo) |
| Detección de material           | Brecha, reflectiva (solo parte inferior);<br>sensores no ajustables/fijos                                                                                                    |
| Cartuchos de tinta              | Cartuchos de tinta QuickLabel CMYK,<br>de 14,5 mL cada uno (13,2 mL utiliz-<br>ables)                                                                                                    |
| Cartucho de mantenimiento       | 86 mL reemplazo completo; 72 mL<br>(84%) advertencia de casi lleno                                                                                                    |
| Métodos de limpieza             | Ligera: 3,5 min. / 0 mL                                                                                                    |
|                                 | Mediana: 9,5 min. / 3,8 mL (4 colores),<br>7,5 min. (1 color) / 1,2 mL                                                                                                    |
|                                 | Profunda: 20 min. / 4,9 mL                                                                                                    |

| Impresora                                              |                                                                                                    |
|--------------------------------------------------------|----------------------------------------------------------------------------------------------------|
| Material para etiquetas                                | Ancho: 0,96" (24,4 mm) - 2,48" (63 mm)                                                                                                    |
|                                                        | Largo: 1,0" (25,4 mm) - 15,75" (400<br>mm)                                                                                                    |
|                                                        | Tipos: Papel mate y sintéticos sensibles<br>a la presión; Papel mate y etiqueta sin-<br>tética                                                                                                    |
|                                                        | Rollo: Aproximadamente 2,95" (75 mm)<br>de diámetro externo sobre 1,0" (25,4<br>mm) en el núcleo                                                                                                    |
|                                                        | Espesor: 5,7 - 10 milésimas de pulgada<br>(0,145 mm - 0,255 mm)                                                                                                    |
| Panel de control                                       | 2 botones - Encendido, Pausa/Reinicio                                                                                                    |
|                                                        | LED para Encendido, Estado, Error, No<br>hay material, Cartucho de manten-<br>imiento, No hay tinta C/M/Y/K                                                                                                    |
| Tiempo de espera para que la impre-<br>sora esté lista | Encendido -> Lista en 20 segundos;<br>Inactiva-> Lista en 10 segundos                                                                                                    |
| Tiempo para la primera impresión                       | <10 segundos                                                                                                    |
| Conectividad                                           | USB 2.0; Gigabit Ethernet, conexión<br>RJ-45                                                                                                    |
| Software                                               | Paquete de programa de gestión de<br>impresión y creación de etiquetas Cus-<br>tom QuickLabel® Omni y Controlador<br>Kiaro! 50 para Windows® 8, Windows®<br>7 (64/32 bits), Windows Server 2012 /<br>2008NiceLabel (opcional) |

| Im                    | presora                                                                                                    |
|-----------------------|----------------------------------------------------------------------------------------------------|
| Ambiental             | Impresora en funcionamiento                                                                                                    |
|                       | De 59 °F a 86 °F (15 °C a 30 °C), de<br>10% a 90% de humedad relativa (sin<br>condensación)                                                   |
|                       | La impresora debe instalarse sobre una<br>superficie plana que no tenga más de<br>3° de inclinación en ninguno de sus<br>ejes.                |
|                       | No debe estar apagada o en modo de<br>espera (standby) por más de 8 sema-<br>nas. Es posible que se solicite una limp-<br>ieza al encenderla. |
|                       | Impresora en reposo                                                                                                    |
|                       | De 32 °F a 95 °F (0 °C a 35 °C), de 5%<br>a 95% de humedad relativa (sin con-<br>densación)                                                   |
|                       | No debe estar apagada o en modo de espera (standby) por más de 2 sema-<br>nas.                                                                |
|                       | Almacenamiento de tinta                                                                                                    |
|                       | De 32 °F a 95 °F (0 °C a 35 °C), de 35%<br>a 85% de humedad relativa (sin con-<br>densación)                                                  |
| Nivel de ruido        | Menos de 50 dB durante la impresión,<br>menos de 30 dB en modo de espera<br>(standby) (ISO7779)                                               |
| Requisitos de energía | Fuente de alimentación universal,<br>externa 100 - 240 VCA 50/60 Hz, 85 W                                                                     |
| Consumo de energía    | En funcionamiento: 22 W (máx.) Modo<br>de espera (standby): 6 W                                                                               |
| Dimensiones           | 9,84" de largo (250 mm) x 5.28" de<br>ancho (134 mm) x 9,84" de alto (250<br>mm)                                                              |
| Peso                  | Con suministros: 10,3 lb (4,7 kg)                                                                                                    |
|                       | Empacada: 17,6 lb (8,0 kg)                                                                                                    |
| Accesorios            | Cúter de etiquetas automático integrado                                                                                                    |

## Especificaciones de etiquetas

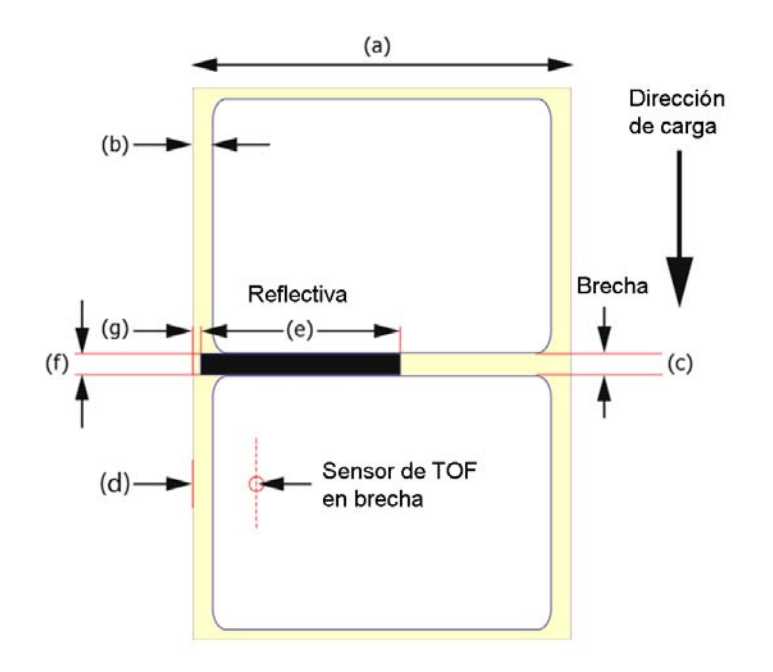

| Etiquetas          |                                                                                          |
|--------------------|------------------------------------------------------------------------------------------|
| Material en rollo  | Etiquetas sintéticas y de papel QuickLa-<br>bel® de 2,95" (75 mm) de diámetro<br>externo |
| Tamaño de etiqueta | Ancho: 0,96" (24,4 mm) - 2,16" (55 mm)<br>Largo: 1,0" (25,4 mm) - 15,63" (397<br>mm)     |
| Construcción       | Ancho (a): 1,12" - 2,48" (28,4 mm - 63<br>mm)                                            |
|                    | Recorte de bordes: (b) Izquierda/Dere-<br>cha: 0,157" (4,0 mm) - 0,276" (7,0mm)          |
|                    | Nota: No se permite la construcción<br>Matrix-In                                         |
| Brecha             | Largo (c)                                                                                |
|                    | 0,098" - 0,252" (2,5 mm - 6,4 mm)                                                        |
|                    | 0,250" - 0,375" (6,4 mm - 9,5 mm) con<br>marcas reflectivas                              |
|                    | Posición horizontal a central (d)                                                        |
|                    | 9,5 mm, 3 mm de diámetro                                                                 |

| Etiquetas        |                                                                         |
|------------------|-------------------------------------------------------------------------|
| Marca reflectiva | Ancho (e): 15 mm mínimo                                                 |
|                  | Largo (f): 0,118" - 0,256" (3,0 mm - 6,5<br>mm)                         |
|                  | Posición con respecto al borde (g): 1,0<br>mm +0,5 mm/-1,0 mm           |
|                  | Densidad: >1,3 (reflectiva medida con<br>X-Rite 504) Acabado sin brillo |

## Índice

#### Α

Actualización 60 Actualización del firmware 60 Aplicaciones de terceros 31 Archivos de registro 73 Área de transporte 25 Auto-cúter 46

#### С

Calibración del umbral del punto inicial de impresión dentro de una etiqueta 71 Cartucho de mantenimiento 24, 49 Reemplazo 81 Cartuchos de tinta Reemplazo 76 Cómo cancelar trabajos 48 Cómo limpiar los cabezales de la impresora 63 Controlador 34, 35, 39, 41, 44 Cubierta del cartucho de tinta 23 Custom QuickLabel Omni 31 Configuración de etiquetas 32 Cúter 58

#### D

Diseño de etiquetas 31

#### E

Encendido y apagado 9, 27 Envío 64 Especificaciones 117 Estado de tinta 75 Estado del cartucho de mantenimiento 80 Etiquetas Diseño 31 Etiquetas con bordes Planificación 31 Etiquetas sin bordes Planificación 31

#### F

Fase de preparación 65

#### G

Guía del material 25

#### Н

Herramienta de mantenimiento 59

Pestaña Ajustes 67 Pestaña Avanzado 73 Pestaña Configuración de la impresora 61 Pestaña Información de la impresora 59 Pestaña ILimpieza 63 Pestaña Prueba de impresión 66 Pestaña Registros del sistema 72 Historial de errores 72

#### I

Impresión de etiquetas 46 Información de la impresora 60 Inscripción estándar 67 Inscripción manual 70 Instalación del controlador (red) 20 Instalación del controlador (USB) 17

#### L

Limpieza 85 Limpieza de los cabezales de la impresora 63 Línea de alineación del material 25 Lugar de instalación 1

#### Μ

Manija de la unidad de transporte 25 Manija para colocar el material 25 Monitor de estado 47, 48, 49

#### Ν

Niveles de tinta 49

#### Ρ

Panel de operaciones 23 Patrón de prueba 66 Portarrollos 25 Programa de diseño Aplicaciones de terceros 31 Configuración 32 Custom QuickLabel Omni 31 Programa de diseño de etiquetas Configuración 32 Puerto LAN 23 Puerto USB 23 Punto de partida vertical 62

#### Q

Quitar un atasco de papel 97

#### R

Ranura de salida del material 23 Recarga de tinta 65 Reloj 61 Requisitos del sistema 2 Rótulo de placa con especificaciones 24

## S

Seguridad 111

Software de diseño Elegir 31

#### Т

Toma de corriente 23 Transporte 64

#### U

Unidad de transporte 23